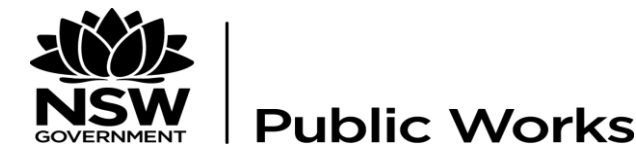

# COLLABORATIVE PROJECT INFORMATION SYSTEM (CPIS)

## **CONTRACTOR USER GUIDE**

ASSET.GOV PORTAL

## Contents

| 1. SYSTEM INFORMATION, LOGIN, PROJECT SELECTION & DATA E      | NTRY1 |
|---------------------------------------------------------------|-------|
| 1.1 System Information & Requirements                         | 1     |
| 1.2 System Login and Forgotten Password                       | 1     |
| 1.3 Project Selection                                         | 1     |
| 1.3.1 Manual Project Selection                                | 2     |
| 1.4 Monthly Reporting (data entry) and Reporting Finalisation |       |
| 1.5 Documents Area                                            | 4     |
| 1.7 System Flow Chart                                         | 6     |
| 1.7 Mouse Over Help Text                                      | 7     |
| 2. MONTHLY REPORTING TIMETABLE & VERIFICATION PERIOD          | 8     |
| 2.1 Reporting Period Timetable                                |       |
| 2.2 Bi Monthly Reporting - WRAPP                              |       |
| 2.3 Verification of Monthly Reporting by AP                   | 8     |
| 3. ENVIRONMENTAL REPORTING                                    | 9     |
| 3.1 Accessing the Environmental Reporting Screen              | 9     |
| 3.2 Environmental Data Entry Fields                           | 10    |
| 4. QUALITY REPORTING                                          | 14    |
| 4.1 Accessing the Quality Reporting Screen                    | 14    |
| 4.2 Quality Data Entry Fields                                 | 15    |
| 5. DEFECTS                                                    |       |
| 5.1 Accessing the Defects Reporting Screen                    |       |
| 5.2 Defects Selection Screen                                  |       |
| 5.2.1 Defects Selection Screen Options                        |       |
| 5.3 Defects Data Entry Fields                                 | 19    |
| 5.4 Updating Defects Records                                  | 21    |
| 6 EXTENSION OF TIME                                           |       |
| 6.1 Accessing the Extension of Time (EOT) Reporting Screen    |       |
| 6.2 Extension of Time Selection Screen                        |       |
| 6.2.1 Extension of Time Selection Screen Options              |       |
| 6.3 Extension of Time Data Entry Fields                       | 23    |
| 6.4 Updating Extension of Time (EOT) Records                  | 24    |
| 7 SITE INSTRUCTION                                            | 25    |
| 7.1 Accessing the Site Instruction (SI) Reporting Screen      | 25    |
| 7.2 Site Instruction Selection Screen                         |       |
| 7.2.1 Site Instruction Selection Screen Options               | 25    |
| 7.3 Site Instruction Data Entry Fields                        |       |
| 7.4 Updating Site Instruction (SI) Records                    |       |
| 8 PROGRAM                                                     |       |
| 8.2 Accessing the Program Reporting Screen                    |       |
| 8.2 Program Data Entry Fields                                 |       |

| 9 DE   | TAILED MILESTONE REPORTING                                       | 31 |
|--------|------------------------------------------------------------------|----|
| 9.1    | Accessing the Detailed Milestone Reporting Screen                | 31 |
| 9.2 I  | Milestone Selection Screen                                       | 31 |
| 9.2.1  | Milestone Selection Screen Options                               | 31 |
| 9.3 I  | Detailed Milestone Reporting Data Entry Fields                   |    |
| 10 VA  | RIATIONS                                                         | 35 |
| 10.1   | Accessing the Variations Reporting Screen                        | 35 |
| 10.2   | Variation Selection Screen                                       |    |
| 10.2.1 | Variation Selection Screen Options                               | 35 |
| 10.3   | Variations Data Entry Fields                                     |    |
| 10.4   | Updating Variation Records                                       |    |
| 11 RE  | QUEST FOR INFORMATION                                            |    |
| 11.1   | Accessing the Request for Information (RFI) Reporting Screen     |    |
| 11.2   | Request for Information Selection Screen                         |    |
| 11.2.1 | Request for Information Selection Screen Options                 |    |
| 11.3   | RFI Data Entry Fields                                            |    |
| 11.4   | Updating Request for Information (RFI) Records                   | 40 |
| 12 CC  | NTRACTOR'S CASHFLOW                                              | 41 |
| 12.1   | Accessing the Contractor's Cashflow Reporting Screen             | 41 |
| 12.2   | Contractor Cashflow Data Entry Fields                            | 41 |
| 13 EN  | IPLOYMENT                                                        | 43 |
| 13.1   | Accessing the Employment Reporting Screen                        | 43 |
| 13.2   | Employment Data Entry Fields                                     |    |
| 14 WC  | ORK HEALTH SAFETY (WHS)                                          | 49 |
| 14.1   | Accessing the Work Health Safety Reporting Screen                | 49 |
| 14.2   | WHS Data Entry Fields                                            |    |
| 15 GE  | NERAL CONTRACT ADMINISTRATION                                    | 53 |
| 15.1   | Accessing the General Contract Administration Reporting Screen   | 53 |
| 15.2   | General Contract Administration Data Entry Fields                | 54 |
| 16 PR  | INCIPAL SUPPLIED FURNITURE FITTINGS & EQUIPMENT (FF&E)           | 57 |
| 16.1   | Accessing the Furniture Fittings & Equipment Reporting Screen    |    |
| 16.2   | Furniture Fittings & Equipment Data Entry Fields                 | 57 |
| 17 CC  | ONTRACTOR SUBMISSIONS                                            | 59 |
| 17.1   | Accessing the Contractor Submissions Reporting Screen            | 59 |
| 17.2   | Contractor Submissions Data Entry Fields                         | 60 |
| 18 FIN | NANCE – Contractor's Cashflow                                    | 65 |
| 18.1   | Accessing the Contractor Reporting Finance Screen                | 65 |
| 18.2   | Finance – Contractor Cashflow Fields                             | 65 |
| 19 CC  | ONTRACTOR REPORTING FINALISATION                                 | 67 |
| 19.1   | Accessing the Contractor Reporting Finalisation Reporting Screen | 67 |
| 19.2   | Submitting Monthly Reporting                                     | 67 |

| 2   | 20                         | DOC    | CUMENTS                                                     | 69 |  |  |
|-----|----------------------------|--------|-------------------------------------------------------------|----|--|--|
|     | 20                         | .1     | Accessing the Documents Area                                | 69 |  |  |
|     | 20                         | .2     | Uploading Files to a Folder in the Documents Area           | 70 |  |  |
|     | 20                         | .3     | Downloading / Viewing Files in the Documents Area           | 72 |  |  |
|     | 20                         | .4     | Adding Meta Data to a File in the Documents Area            | 73 |  |  |
|     | 20                         | .5     | File Versions in the Documents Area                         | 74 |  |  |
|     | 20                         | .6     | File Versions in Contractor Reporting Data Entry Screens    | 74 |  |  |
|     | 20                         | .7     | Deleting Uploaded Files                                     | 75 |  |  |
|     | 20                         | .8     | Project Folder Structure                                    | 76 |  |  |
| 2   | 1                          | CON    | NTRACT REPORT                                               | 78 |  |  |
|     | 21                         | .1     | Selecting the Reporting Cover Image for the Contract Report | 78 |  |  |
|     | 21                         | .2     | Generating the Contract Report                              | 79 |  |  |
| A   | PP                         | END    | IX 1                                                        | 80 |  |  |
|     | Sa                         | mple   | Monthly Contract Report                                     | 1  |  |  |
| 1.  | Ov                         | verall | Contract Issues and Progress                                | 2  |  |  |
| 2.  | Pro                        | ograi  | m                                                           | 2  |  |  |
| 3.  | Fir                        | nance  | e                                                           | 4  |  |  |
| 4.  | Work Health and Safety     |        |                                                             |    |  |  |
| 5.  | Environmental and Planning |        |                                                             |    |  |  |
| 6.  | Qu                         | uality |                                                             | 6  |  |  |
| 7.  | Co                         | ontra  | ctor Submissions                                            | 6  |  |  |
| 8.  | En                         | nploy  | /ment                                                       | 7  |  |  |
| 9.  | Ch                         | ild P  | rotection                                                   | 8  |  |  |
| 10. |                            | Sub    | contractor                                                  | 8  |  |  |
| 11. |                            | Gen    | eral Contractor Administration                              | 8  |  |  |
| 12. |                            | Prin   | cipal Supplied Furniture Fittings and Equipment             | 9  |  |  |
| 13. |                            | Reg    | isters                                                      | 10 |  |  |
| 14. | . Appendices11             |        |                                                             |    |  |  |

## 1. SYSTEM INFORMATION, LOGIN, PROJECT SELECTION & DATA ENTRY

### 1.1 System Information & Requirements

## Access to CPIS is via URL www.asset.gov.com.au/CPIS

Note: this User Guide assumes the user is using Microsoft Internet Explorer (Version 8) and there may be slight differences when using other browsers e.g. Firefox etc.

System Requirements: -

- PC with internet access
- Microsoft Word 2010 (required to generate the Contract Report)

#### 1.2 System Login and Forgotten Password

The NSW Public Works Project Manager will arrange for your user account to be created and you will receive a system generated email from "Asset.gov" with your user name and password to login.

| Public Works                                                                                                    |   |
|----------------------------------------------------------------------------------------------------|---|
| Log In Please enter username and password. Register if you don't have an account. Forgot Password if you forgot your password. This information system is maintained by the State of NSW. Use of these systems or the data contained therein without the authority of the State of NSW or in excess of any authority granted by the State, such as access through use of another's login and/or password, is expressly prohibited. For site security purposes the State containty monitors access to all its systems. Unauthorised attempts to access or modify information may result in breaches of the legislation for which penalties apply. | I |
|                                                                                                    |   |
|                                                                                                    |   |

To log in - enter your User name and Password into the fields and click Log in

If you forget your password click the "Forgot Password" link, enter your user name a new system generated password will be emailed to you.

After logging in a password can be changed by clicking on the Change Password Menu option.

If you encounter technical difficulties please email assetgov@finance.nsw.gov.au

#### 1.3 Project Selection

If you are assigned to one Project in CPIS the Client and Project Name will be visible in the Menu banner on the right side of the screen after logging in – see example below.

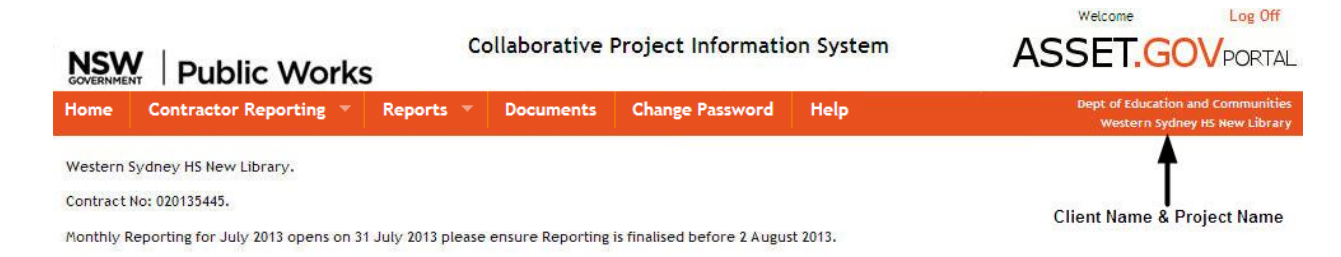

If you are assigned to more than one Project in CPIS you will need to manually select the required Project as outlined below before Monthly Reporting (data entry) can be undertaken.

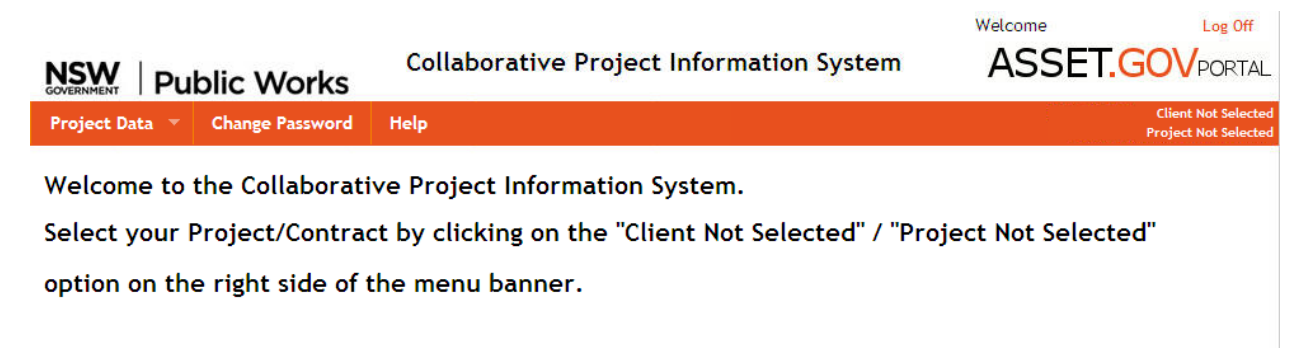

#### 1.3.1 Manual Project Selection

1.3.1.1 Click Client Not Selected and the Client/Project selection dialog box will open.

| Client                           | Select a Client 💙                                             |
|----------------------------------|---------------------------------------------------------------|
| Project                          |                                                               |
|                                  |                                                               |
| ·                                | and a sector of the sector of the sector of the sector of the |
| 'ou must select a val<br>ontent. | ue for "Client" and "Project" to view the project specific    |
| ou must select a val<br>content. | ue for "Client" and "Project" to view the project specific    |

#### 1.3.1.2 Select the Client from the drop down box

1.3.1.3 Select the Project from the drop down box.

| Giene                            | Dept of Education and Community                              |
|----------------------------------|--------------------------------------------------------------|
| Project                          | Western Sydney HS New Library 💌                              |
| You must select a value content. | alue for "Client" and "Project" to view the project specific |
|                                  | Save Selection                                               |
|                                  | Save Selection                                               |

To change to a different Project repeat the above process.

Ensure you check the required Project is selected prior to undertaking Contractor Reporting (data entry).

#### 1.4 Monthly Reporting (data entry) and Reporting Finalisation

The recommended order in which to undertake Monthly Reporting is as follows: -

- Environmental
- Quality

Hom

- Defects
- Extension of Time (EOT)
- <u>Site Instruction (SI)</u>
- <u>Program</u>
- Detailed Milestone Reporting
- Variations
- <u>Request for Information (RFI)</u>
- <u>Contractor Cashflow</u>
- <u>Employment</u>
- Work Health & Safety (WHS)
- General Contract Administration
- Principal Supplied Furniture & Equipment
- <u>Contractor Submissions</u>
- Finance
- <u>Contractor Reporting Finalisation</u>

**Note:** mandatory fields are marked with an asterix <sup>\*</sup> and must contain a value. If a field is not applicable enter a "0" if it is a numeric field or "nil" if it is a text field.

## Note: you are only required to complete the applicable Reporting categories for the current reporting period e.g. if you have not requested an Extension of Time in the current reporting period this reporting does not need to be carried out.

Monthly Reporting (data entry) must be completed and submitted for verification by the Authorised Person (AP) within the first three (3) days of the reporting period outlined in the Reporting Timetable refer to <u>Section 2.1</u>.

The last two (2) days of the reporting period allows the AP to review your Reporting data and advise you if any changes are required and if so must be completed before the expiry of the reporting period.

Submitting Monthly Reporting (i.e. data entry) for verification to the AP is done from the "Contractor Reporting Finalisation" screen (refer to <u>Section 19</u>) and advises the AP that Monthly Reporting is complete and available for verification.

After the AP has verified your reporting no further data entry can take place until the system opens for the next reporting period. **Note:** all reporting categories are "view only" during this time except the "Contractor Submissions" (refer to <u>Section 17</u>) data entry screen and the "Documents" area (refer to <u>Section 20</u>).

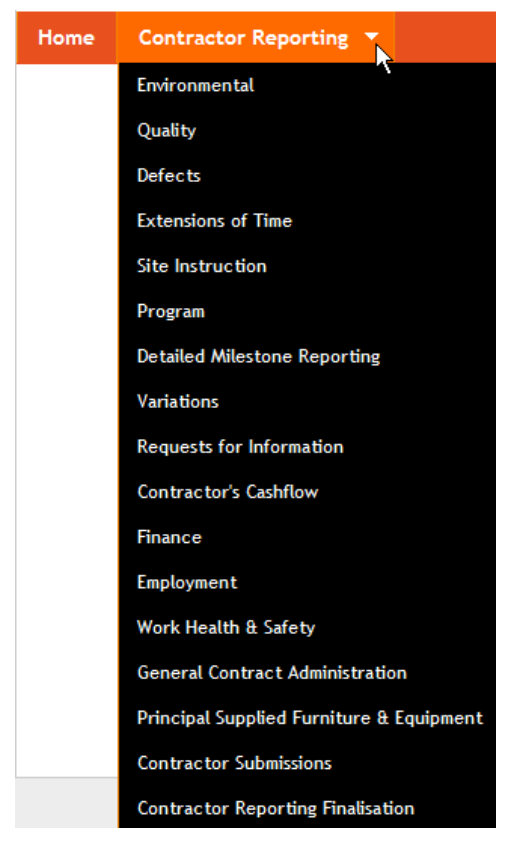

Contractor Reporting Menu

#### 1.5 Documents Area

The Documents area is the repository for all files uploaded in the Monthly Reporting categories (e.g. Environmental, Quality, Work Health and Safety etc) and can be accessed at any time during the month and is not subject to the Reporting Timetable.

Files uploaded on the Contractor Reporting data entry screens will appear (and permanently remain unless manually removed from within the Documents area) on the screen they were uploaded to under the Upload Files button. These files can be opened from either the Contractor Reporting data entry screen or from within the "Documents" area.

Note: only the NSW Public Works Project Manager has authority to delete uploaded files, if a file is incorrectly uploaded contact the Project Manager to have it removed.

Refer to <u>Section 20</u> for further information.

| NSW Public Works              | Colla            | borative P                                                       | roject Informat                           | ion System | Welcome Log Off                                                                |
|-------------------------------|------------------|------------------------------------------------------------------|-------------------------------------------|------------|--------------------------------------------------------------------------------|
| Home Contractor Reporting -   | Reports 🔻        | Documents                                                        | Change Password                           | Help       | Dept of Education and Communities<br>Western Sydney HS New Library             |
| Environmental                 |                  |                                                                  |                                           |            | July 2013                                                                      |
| Environmental Management Plan | Stat             | us                                                               | Date                                      |            |                                                                                |
| This Period *                 | Sub              | mitted 💌                                                         | 1/05/2013                                 |            |                                                                                |
| Attach Management Plan        | Up<br>• E<br>• E | load Files<br>nviro_Mgt_Plan<br>nviro_Mgt_Plan<br>nviro_Mgt_Plan | _May13.docx<br>_Jul13.docx<br>_Jun13.docx |            | Environmental Management<br>Plans Uploaded using the<br>"Upload Files" button. |

Environmental Contractor Reporting data entry screen showing uploaded files

### 1.7 System Flow Chart

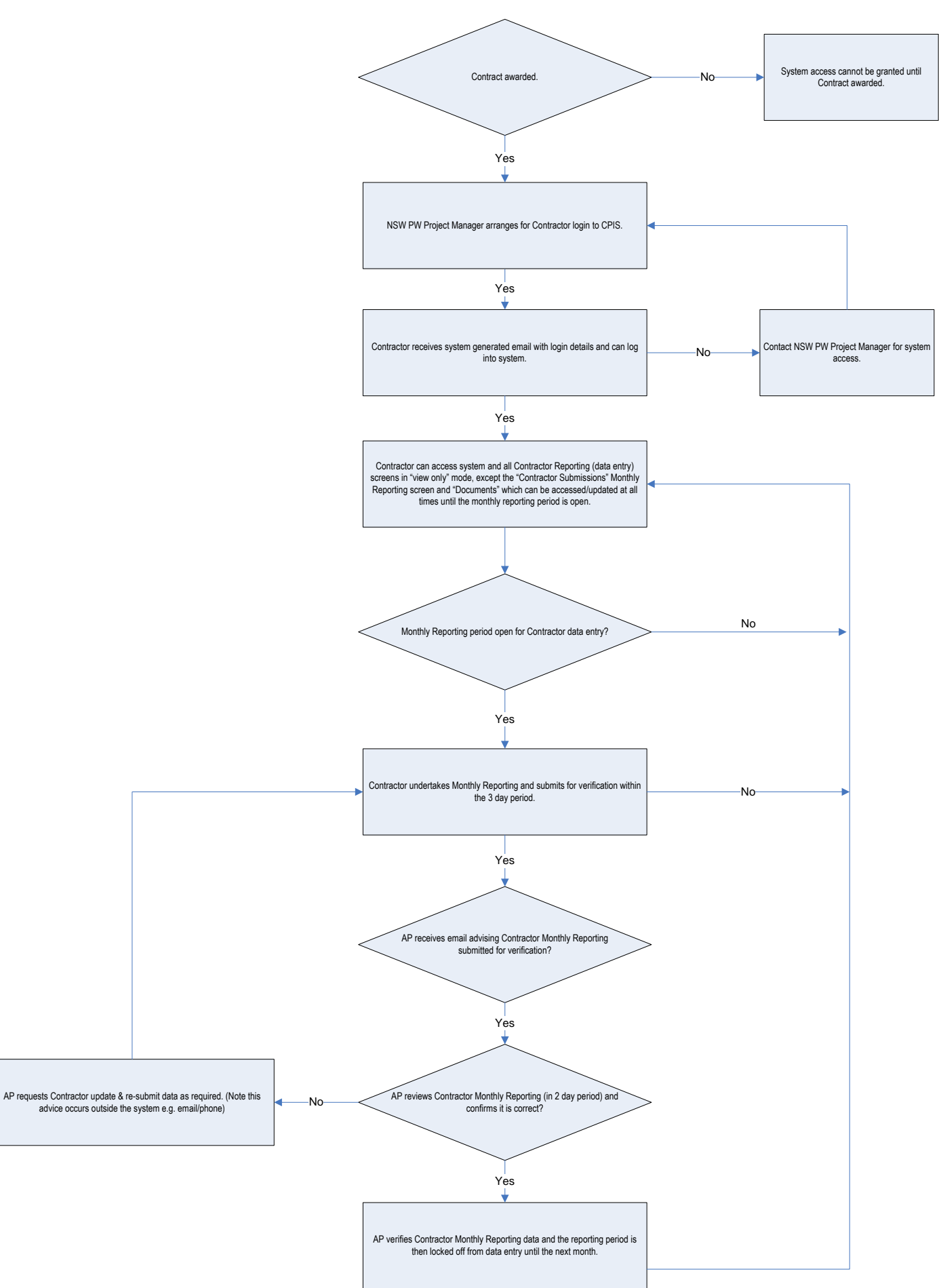

## 1.7 Mouse Over Help Text

Data entry field help is accessible by "mouse over" on the field name which provides "pop up" boxes with the required detail and information for users to accurately enter data.

## 2. MONTHLY REPORTING TIMETABLE & VERIFICATION PERIOD

The system will be open for a total of five working days in each reporting period for Contractor Reporting (data entry) to take place and is the last working day of the current (reporting) month and the first four working days of the following month refer to <u>Section 2.1</u>.

## The first three (3) days are allocated to you (the Contractor) to complete Monthly Reporting (data entry) and submit to the AP for verification.

The last (2) days of the reporting period are allocated to the AP to review your Monthly Reporting and request any changes be made if applicable prior to verification.

## 2.1 Reporting Period Timetable

| Reporting Period | Start Date<br>(system open) | Finish Date<br>(system<br>closed) | Reporting Period | Start Date<br>(system open) | Finish Date<br>(system<br>closed) |
|------------------|-----------------------------|-----------------------------------|------------------|-----------------------------|-----------------------------------|
| Jan 2013         | 31.01.13                    | 06.02.13                          | Jan 2015         | 30.01.15                    | 05.02.15                          |
| Feb 2013 (WRAPP) | 28.02.13                    | 06.03.13                          | Feb 2015 (WRAPP) | 27.02.15                    | 05.03.15                          |
| Mar 2013         | 28.03.13                    | 05.04.13                          | Mar 2015         | 31.03.15                    | 08.04.15                          |
| Apr 2013 (WRAPP) | 30.04.13                    | 06.05.13                          | Apr 2015 (WRAPP) | 30.04.15                    | 06.05.15                          |
| May 2013         | 31.05.13                    | 06.06.13                          | May 2015         | 29.05.15                    | 04.06.15                          |
| Jun 2013 (WRAPP) | 28.06.13                    | 04.07.13                          | Jun 2015 (WRAPP) | 30.06.15                    | 06.07.15                          |
| Jul 2013         | 31.07.13                    | 07.08.13                          | Jul 2015         | 31.07.15                    | 06.08.15                          |
| Aug 2013 (WRAPP) | 30.08.13                    | 05.09.13                          | Aug 2015 (WRAPP) | 31.08.15                    | 04.09.15                          |
| Sep 2013         | 30.09.13                    | 04.10.13                          | Sep 2015         | 30.09.15                    | 06.10.15                          |
| Oct 2013 (WRAPP) | 31.10.13                    | 05.11.13                          | Oct 2015 (WRAPP) | 30.10.15                    | 05.11.15                          |
| Nov 2013         | 29.11.13                    | 05.12.13                          | Nov 2015         | 30.11.15                    | 04.12.15                          |
| Dec 2013 (WRAPP) | 31.12.13                    | 07.01.14                          | Dec 2015 (WRAPP) | 31.12.15                    | 07.01.16                          |
| Jan 2014         | 31.01.14                    | 06.02.14                          | Jan 2016         | 29.01.16                    | 04.02.16                          |
| Feb 2014 (WRAPP) | 28.02.14                    | 06.03.14                          | Feb 2016 (WRAPP) | 29.02.16                    | 04.03.16                          |
| Mar 2014         | 31.03.14                    | 04.04.14                          | Mar 2016         | 31.03.16                    | 06.04.16                          |
| Apr 2014 (WRAPP) | 30.04.14                    | 06.05.14                          | Apr 2016 (WRAPP) | 29.04.16                    | 05.05.16                          |
| May 2014         | 30.05.14                    | 05.06.14                          | May 2016         | 31.05.16                    | 06.06.16                          |
| Jun 2014 (WRAPP) | 30.06.14                    | 04.07.14                          | Jun 2016 (WRAPP) | 30.06.16                    | 06.07.16                          |
| Jul 2014         | 31.07.14                    | 06.08.14                          | Jul 2016         | 29.07.16                    | 04.08.16                          |
| Aug 2014 (WRAPP) | 29.08.14                    | 04.09.14                          | Aug 2016 (WRAPP) | 31.08.16                    | 06.09.16                          |
| Sep 2014         | 30.09.14                    | 06.10.14                          | Sep 2016         | 30.09.16                    | 06.10.16                          |
| Oct 2014 (WRAPP) | 31.10.14                    | 06.11.14                          | Oct 2016 (WRAPP) | 31.10.16                    | 04.11.16                          |
| Nov 2014         | 28.11.14                    | 04.12.14                          | Nov 2016         | 30.11.16                    | 06.12.16                          |
| Dec 2014 (WRAPP) | 31.12.14                    | 07.01.15                          | Dec 2016 (WRAPP) | 30.12.16                    | 06.01.17                          |

## 2.2 Bi Monthly Reporting - WRAPP

WRAPP Reporting is required to be undertaken on a bi-monthly basis within the above <u>Reporting Timetable</u> dates for the required months e.g. February, April, June, August, October and December.

## 2.3 Verification of Monthly Reporting by AP

Once the AP has reviewed your Monthly Reporting (data entry and uploaded documents) as correct it will be verified and no further Monthly Reporting (data entry) can be undertaken until the next Monthly Reporting period, with the exception of "Contractor Submissions" Monthly Reporting which is not tied to the Monthly Reporting Timetable.

## 3. ENVIRONMENTAL REPORTING

#### 3.1 Accessing the Environmental Reporting Screen

After logging in, select the Client and Project if necessary (refer to <u>Section 1.3</u> Project Selection) then select "Environmental" from the "Contractor Reporting" Menu. Complete the required data entry fields outlined in <u>Section 3.2</u> below.

Submit Environmental data and documentation as outlined in the Contract under Section 2 Preliminaries and Part 6 Environmental Protection.

|                                                                                      | Collaborative  | e Project Informa      | tion System | ASSET.GOV PORTAL                                                   |
|--------------------------------------------------------------------------------------|----------------|------------------------|-------------|--------------------------------------------------------------------|
| Home Contractor Reporting * Rep                                                      | orts 👻 Documen | nts Change Password    | Help        | Dept of Education and Communities<br>Western Sydney HS New Library |
| Environmental                                                                        |                |                        |             | July 2013                                                          |
| Environmental Management Plan                                                        | Status         | Date                   |             |                                                                    |
| This Period *                                                                        | Select         |                        |             |                                                                    |
| Attach Management Plan                                                               | Upload Files   |                        |             |                                                                    |
| Results of Internal and External Audits *                                            |                |                        |             |                                                                    |
| Contractors Audit Plan *                                                             |                |                        |             |                                                                    |
| Status of Contractors Audit Plan *                                                   | Select         |                        |             |                                                                    |
| Attach Audit Plan, 3rd Party Audits and<br>Regular Self Audit Reports                | Upload Files   |                        |             |                                                                    |
| Environmental Statistics for the Contract                                            | Last Period    | Current Cumu<br>Period | lative LTD  |                                                                    |
| Number of Environmental Management<br>Audits *                                       |                | 0                      |             |                                                                    |
| Number of Environmental Inspections $^{\ast}$                                        |                | 0                      |             |                                                                    |
| Number of Environmental Corrective Actio                                             | ns             | 0                      |             |                                                                    |
| Number of Environmental Corrective Actio<br>Closed *                                 | ns             | 0                      |             |                                                                    |
| Number of Pollution Incidents *                                                      |                | 0                      |             |                                                                    |
| Number of DECC Visits *                                                              |                | 0                      |             |                                                                    |
| Number of Improvement Notices or Fines<br>From the DECC *                            |                | 0                      |             |                                                                    |
| Details of any Environmental Incidents *                                             |                |                        |             |                                                                    |
| Attach Independent Consultant's Reports,<br>Incident Reports and Improvement Notice: | Upload Files   |                        |             |                                                                    |

| Status of Development Applications (If Applicable) *   |              |     |
|--------------------------------------------------------|--------------|-----|
| Attach Development Approval Conditions<br>Schedule     | Upload Files |     |
| How are SEE/REF/EIS/EIA Requirements<br>Addressed *    |              | < > |
| Attach Documentation incl Environmental<br>Assessments | Upload Files |     |
| Bi Monthly Reporting                                   |              |     |
| Waste Recycling and Purchasing Report (WRAPP)          | Upload Files |     |
| Attach Waste Disposal Certificates                     | Upload Files |     |

SUBMIT

## Environmental Reporting Data Entry Screen

## 3.2 Environmental Data Entry Fields

| STEP  | FIELD NAME                               | DATA ENTRY REQUIRED                                                                                                    |
|-------|------------------------------------------|----------------------------------------------------------------------------------------------------|
| STATU | S OF ENVIRONMENTAL MANAGEMEN             | ΓΡLΑΝ                                                                                                    |
|       |                                          | Note: this field will be blank in the first reporting period then the system will automatically display the status selected in the previous month.        |
|       |                                          | <ul> <li>To update, select the status of the Environmental Management</li> <li>Plan from the drop down box e.g.</li> <li>Under Preparation</li> </ul>     |
|       |                                          | Submitted                                                                                                    |
|       |                                          | Acknowledged                                                                                                    |
| 3.2.1 | This Period – Status*                    | If there is no change to the status leave as is.                                                                                                    |
|       |                                          | Note: this field will be blank in the first reporting period then the system will automatically display the date selected in previous month.              |
|       |                                          | To update click the calendar icon 🛅 and select the date the status of the Environmental Management Plan was achieved.                                     |
| 3.2.2 | This Period – Date <sup>*</sup>          | If there is no change to the date leave as is.                                                                                                    |
|       |                                          | Upload the Management Plan:-                                                                                                    |
|       |                                          | i. Click Upload Files                                                                                                    |
|       |                                          | ii. Click <sup>•</sup> Add Files                                                                                                    |
|       |                                          | iii. Navigate to the location of the saved file, select the file and click                                                                                |
|       |                                          | i. Click Start to upload the file                                                                                                    |
|       |                                          | ii. When on appears next to file name & status = 100% file has been uploaded                                                                              |
| 3.2.3 | Attach Management Plan – Upload<br>Files | <ul> <li>iv. Click <sup>Log</sup> to close the File upload dialog box</li> <li>v. The file name/link for the uploaded file will then appear on</li> </ul> |

|       |                                                     | the second under the United Eile butter                                                                                                    |
|-------|-----------------------------------------------------|----------------------------------------------------------------------------------------------------|
|       |                                                     | the screen under the Opload File button.                                                                                                    |
|       |                                                     | The file can be opened by clicking on the file name.                                                                                                    |
|       |                                                     | The uploaded file is now available in the Documents area in folder<br>"Project Name" > Implementation > PROJ RPT > ENV > Mgt Pl                                        |
|       |                                                     | Refer to <u>Section 20</u> "Documents" for further instruction/information on uploading files.                                                                         |
|       |                                                     | <b>Note:</b> if a file is incorrectly uploaded and requires deleting, contact the Public Works Project Manager to arrange removal of the file.                         |
|       |                                                     | Enter details of Internal and External Audits, Reviews and Inspections etc undertaken during the reporting month.                                                      |
|       | Results of Internal and External                    | Note: data entered in this field will appear in Section 5 of the                                                                                                    |
| 3.2.4 | Audits <sup>*</sup>                                 | Contract Report.                                                                                                    |
|       |                                                     | Enter details of planned Audits and dates including names and qualifications of Auditors.                                                                              |
|       |                                                     | The system will automatically display the previous month's data.<br>Note: this field will be blank in the first reporting period.                                      |
| 3.2.5 | Contractor's Audit Plan*                            | Note: data entered in this field will appear in Section 5 of the Contract Report.                                                                                      |
|       |                                                     | Note: this field will be blank in the first reporting period then the system will automatically display the status selected in the previous month.                     |
|       |                                                     | To update, select the status of the Contractors Audit Plan from the drop down box e.g. <ul> <li>Under Preparation</li> </ul>                                           |
|       |                                                     | <ul> <li>Submitted</li> <li>Acknowledged</li> </ul>                                                                                                    |
| 3.2.6 | Status of Contractors Audit Plan*                   | If there is no change to the status leave as is.                                                                                                    |
|       |                                                     | Note: this field will be blank in the first reporting period then the system will automatically display the date selected in previous month.                           |
|       | Status of Contractors Audit Plan -                  | To update click the calendar icon 🛅 and select the date the status of the Contractor Audit Plan was achieved.                                                          |
| 3.2.7 | Date*                                               | If there is no change to the last period date leave as is.                                                                                                    |
|       |                                                     | Upload Audit Plans, 3 <sup>rd</sup> Party Audits and/or Regular Self Audit Reports.                                                                                    |
|       |                                                     | Follow the upload instruction in Step 3.2.3 above.                                                                                                    |
|       | Attach Audit Plan, 3 <sup>rd</sup> Party Audits and | The uploaded file is now available in the Documents area in folder<br>"Project Name" > Implementation > PROJ RPT > ENV > Audit PI<br>$3^{rd}$ Party Audits Self Audits |
| 3.2.8 | Regular Self Audit Reports – Upload<br>Files        | Refer to <u>Section 20</u> "Documents" for further instruction/information on uploading files.                                                                         |

| ENVIRC | ENVIRONMENTAL STATISTICS FOR THE CONTRACT                                                              |                                                                                                    |  |  |  |
|--------|----------------------------------------------------------------------------------------------------|----------------------------------------------------------------------------------------------------|--|--|--|
| • The  | e Last Period column displays the data th                                                              | at was entered into the "Current Period" field for the previous month.                                                                             |  |  |  |
|        | te: this field will be blank in the first reportion of the first report.                               | ng period.<br>Julative life to date total of all data entered into the "Current Period"                                                            |  |  |  |
| fiel   | d. Note: this field will be blank in the first re                                                      | eporting period.                                                                                                    |  |  |  |
|        | Number of Environmental                                                                                | Enter the number of Environmental Management Audits for the                                                                                        |  |  |  |
| 3.2.9  | Management Audits*                                                                                     | current reporting period. If NIL enter 0.                                                                                                    |  |  |  |
| 3.2.10 | Number of Environmental Inspections*                                                                   | Enter the number of Environmental Inspections for the current reporting period. If NIL enter 0.                                                    |  |  |  |
| 3.2.11 | Number of Environmental Corrective<br>Actions*                                                         | Enter the number of Environmental Inspections for the current reporting period. If NIL enter 0.                                                    |  |  |  |
| 3.2.12 | Number of Environmental Corrective<br>Actions Closed*                                                  | Enter the number of Environmental Corrective Actions Closed for the current reporting period. If NIL enter 0.                                      |  |  |  |
| 3.2.13 | Number of Pollution Incidents*                                                                         | Enter the number of Pollution Incidents for the current reporting period. If NIL enter 0.                                                          |  |  |  |
| 3.2.14 | Number of DECC Visits*                                                                                 | Enter the number of DECC Visits for the current reporting period. If NIL enter 0.                                                                  |  |  |  |
| 3.2.15 | Number of Improvement Notices or<br>Fines from DECC*                                                   | Enter the number of Improvement Notices or Fines from DECC for the current reporting period. If NIL enter 0.                                       |  |  |  |
|        |                                                                                                    | Enter details of any Notifiable Environmental Incidents during the current reporting period and any corrective action taken as a result.           |  |  |  |
|        |                                                                                                    | If nothing to report enter "nil".                                                                                                    |  |  |  |
| 3.2.16 | Details of any Environmental Incidents*                                                                | Note: data entered in this field will appear in Section 4 of the<br>Contract Report.                                                               |  |  |  |
|        |                                                                                                    | Upload Inspections, Incident Reports and/or Notices for the current reporting period (if applicable).                                              |  |  |  |
|        |                                                                                                    | Follow the upload instruction in Step 3.2.3 above.                                                                                                 |  |  |  |
|        |                                                                                                    | The uploaded file is now available in the Documents area in folder<br>"Project Name" > Implementation > PROJ RPT > ENV > Insp_Incid<br>Rpt_Notices |  |  |  |
| 3217   | Attach Independent Consultant's<br>Reports, Incident Reports and<br>Improvement Notices – Unload Files | Refer to <u>Section 20</u> "Documents" for further instruction/information                                                                         |  |  |  |
| 0.2.17 |                                                                                                    | Enter the status of any Development Applications (if applicable) including compliance with approved development conditions.                        |  |  |  |
|        |                                                                                                    | If not applicable enter "nil".                                                                                                    |  |  |  |
| 3.2.18 | Status of Development Application (if applicable)*                                                     | Note: data entered in this field will appear in Section 4 of the<br>Contract Report.                                                               |  |  |  |
|        |                                                                                                    | Upload Development Approval Conditions Schedule (if applicable).                                                                                   |  |  |  |
|        |                                                                                                    | Follow the upload instruction in Step 3.2.3 above.                                                                                                 |  |  |  |
|        |                                                                                                    | The uploaded file is now available in the Documents area in folder<br>"Project Name" > Project Information > Statutory Approvals                   |  |  |  |
| 3.2.19 | Attach Development Approval<br>Conditions Schedule – Upload Files                                      | Refer to <u>Section 20</u> "Documents" for further instruction/information on uploading files.                                                     |  |  |  |
|        |                                                                                                    | Enter a description of how SEE/REF/EIS/EIA requirements have been/are being addressed, including any issues arising, (if applicable).              |  |  |  |
|        |                                                                                                    | If nothing to report enter "nil".                                                                                                    |  |  |  |
|        | How are SEE/REF/EIS/EIA                                                                                | Note: data entered in this field will appear in Section 4 of the                                                                                   |  |  |  |
| 3.2.20 | Requirements Addressed*                                                                                | Contract Report.                                                                                                    |  |  |  |

Г

|        |                                                               | Upload any documentation that relates to SEE/REF/EIS/EIA (if applicable).                                                                                                    |
|--------|---------------------------------------------------------------|----------------------------------------------------------------------------------------------------|
|        |                                                               | Follow the upload instruction in Step 3.2.3 above.                                                                                                    |
|        | Attach Documentation incl                                     | The uploaded file is now available in the Documents area in folder<br>"Project Name" > Implementation > PROJ RPT > ENV > EIS                                                             |
| 3.2.21 | Environmental Assessments - Upload                            | Refer to <u>Section 20</u> "Documents" for further instruction/information on uploading files.                                                                                           |
| RIMON  |                                                               |                                                                                                    |
|        | /RAPP reporting is undertaken Bi-monthly                      | refer to the reporting timetable in Section 2.2                                                                                                    |
|        |                                                               | Upload WRAPP report as per Bi Monthly Timetable as described in the Contract, Section 2 Preliminaries.                                                                                   |
|        |                                                               | Follow the upload instruction in Step 3.2.3 above.                                                                                                    |
|        |                                                               | The uploaded file is now available in the Documents area in folder<br>"Project Name" > Implementation > PROJ RPT > ENV > WRAPP                                                           |
| 3.2.22 | Water Recycling & Purchasing Report<br>(WRAPP) – Upload Files | Refer to <u>Section 20</u> "Documents" for further instruction/information on uploading files.                                                                                           |
|        |                                                               | Upload Waste Disposal Certificates and/or Company certification confirming appropriate, lawful disposal of waste during the current bi monthly reporting project.                        |
|        |                                                               | Follow the upload instruction in Step 3.2.3 above.                                                                                                    |
|        |                                                               | The uploaded file is now available in the Documents area in folder<br>"Project Name" > Implementation > PROJ RPT > ENV > Wast Disp<br>Cert                                               |
| 3.2.23 | Attach Waste Disposal Certificates –<br>Upload Files          | Refer to <u>Section 20</u> "Documents" for further instruction/information on uploading files.                                                                                           |
|        |                                                               | Once all data has been entered and files uploaded click SUBMIT                                                                                                    |
|        |                                                               | A message will appear at the top of the screen indicating that the entered data has been successfully saved.                                                                             |
|        |                                                               | The data can be edited up until the AP has carried out verification of your data or the verification period expires. All data is then "read only" until the next reporting period opens. |
| 3.2.24 | Submit Button                                                 | To edit data select the Environmental option from the Contractor Reporting Menu, overwrite data and click <b>SUBMIT</b> .                                                                |

## 4. QUALITY REPORTING

#### 4.1 Accessing the Quality Reporting Screen

After logging in, select the Client and Project if necessary (refer to <u>Section 1.3</u> Project Selection) then select "Quality" from the "Contractor Reporting" Menu. Complete the required data entry fields outlined in <u>Section 4.2</u> below.

Submit Quality data and documentation as outlined in the Contract under Section 2 Preliminaries and Clause 4.1 Quality Management Requirement.

|                                                             | Collabo<br>ks | orative Proje | ect Informatio | on System | Welcome Log Off                                                    |
|-------------------------------------------------------------|---------------|---------------|----------------|-----------|--------------------------------------------------------------------|
| Home Contractor Reporting                                   | * Reports *   | Documents C   | hange Password | Help      | Dept of Education and Communities<br>Western Sydney HS New Library |
| Quality                                                     |               |               |                |           | July 2013                                                          |
| Quality Management Plan                                     | Status        |               | Date           |           |                                                                    |
| This Period *                                               | Select        | ~             | 12             |           |                                                                    |
| Attach Management Plan                                      | Uploa         | d Files       |                |           |                                                                    |
| Contractors Audit Plan *                                    |               |               |                |           | < <u></u>                                                          |
| Results of Internal and External A                          | udits *       |               |                |           |                                                                    |
| Contractors Audit Plan Status *                             | Select        | ~             |                |           |                                                                    |
| Attach Audit Plan and Regular Sel<br>Reports                | f Audit Uploa | d Files       |                |           |                                                                    |
| Summary of site inspections by C<br>and 3rd party audits *  | onsultants    |               |                |           |                                                                    |
| Attach Copies of all Inspections a<br>Certification Reports | and Uploa     | d Files       |                |           |                                                                    |
| BCA Compliance Certificate                                  |               | 12:           |                |           |                                                                    |
| Attach BCA Compliance Certificat                            | Le Uploa      | d Files       |                |           |                                                                    |

SUBMIT

Quality Reporting Data Entry Screen

## 4.2 Quality Data Entry Fields

| STEP  | FIELD NAME                                | DATA ENTRY REQUIRED                                                                                                    |
|-------|-------------------------------------------|----------------------------------------------------------------------------------------------------|
| QUALT | IY MANAGEMENT PLAN                        |                                                                                                    |
|       |                                           | Note: this field will be blank in the first reporting period then the system will automatically display the status selected in the previous month.                                                                                                    |
|       |                                           | <ul> <li>To update, select the status of the Quality Management Plan from the drop down box e.g.</li> <li>Under Preparation</li> <li>Submitted</li> </ul>                                                                                                    |
|       | <b>.</b>                                  | Acknowledged                                                                                                    |
| 4.2.1 | This Period – Status*                     | If there is no change to the status leave as is.                                                                                                    |
|       |                                           | Note: this field will be blank in the first reporting period then the system will automatically display the date selected in previous month.                                                                                                    |
|       |                                           | of the Quality Management Plan was achieved.                                                                                                    |
| 4.2.2 | This Period – Date <sup>*</sup>           | If there is no change to the date leave as is.                                                                                                    |
|       |                                           | Upload the Quality Management Plan:-                                                                                                    |
|       |                                           | <ul> <li>i. Click Upload Files</li> <li>ii. Click Add Files</li> <li>iii. Navigate to the location of the saved file, select the file and click Open</li> <li>iii. Click Start to upload the file</li> <li>iv. When appears next to file name &amp; status = 100% file has been uploaded</li> <li>iv. Click to close the File upload dialog box</li> <li>v. The file name/link for the uploaded file will then appear on the screen under the Upload File button.</li> <li>The file can be opened by clicking on the file name.</li> <li>The uploaded file is now available in the Documents area in folder "Project Name" &gt; Implementation &gt; PROJ RPT &gt; QUALITY &gt; Mgt Pl</li> </ul> |
|       |                                           | on uploading files.                                                                                                    |
| 4.2.3 | Quality Management Plan – Upload<br>Files | <b>Note:</b> If a file is incorrectly uploaded and requires deleting, contact the Public Works Project Manager to arrange removal of the file.                                                                                                    |
|       |                                           | qualifications of Auditors.                                                                                                    |
|       |                                           | The system will automatically display the previous month's data.<br>Note: this field will be blank in the first reporting period.                                                                                                    |
| 4.2.4 | Contractor's Audit Plan*                  | Note: data entered in this field will appear in Section 6 of the<br>Contract Report.                                                                                                    |

|        |                                                                              | Enter details of internal and external Audits, Reviews and Inspections etc undertaken during the reporting month.                                                                                                    |
|--------|------------------------------------------------------------------------------|----------------------------------------------------------------------------------------------------|
| 4.2.5  | Results of Internal and External Audits*                                     | Note: data entered in this field will appear in Section 4 of the Contract Report.                                                                                                    |
|        |                                                                              | Note: this field will be blank in the first reporting period then the system will automatically display the status selected in the previous month.                                                                            |
|        |                                                                              | To update, select the status of the Audit Plan from the drop down box e.g.                                                                                                    |
|        |                                                                              | <ul> <li>Under Preparation</li> <li>Submitted</li> <li>Acknowledged</li> </ul>                                                                                                    |
| 426    | Contractors Audit Plan - Status*                                             | If there is no change to the status leave as is                                                                                                    |
| 1.2.0  |                                                                              | Note: this field will be blank in the first reporting period then the system will automatically display the date selected in previous month.                                                                                  |
|        |                                                                              | To update click the calendar icon 🛅 and select the date the status of the Audit Plan was achieved.                                                                                                    |
| 4.2.7  | Contractors Audit Plan - Date*                                               | If there is no change to the date leave as is.                                                                                                    |
|        |                                                                              | Upload any Audit Plans and/or Regular Self Audit Reports.                                                                                                    |
|        |                                                                              | Follow the upload instruction in Step 4.2.3 above.                                                                                                    |
|        |                                                                              | The uploaded file is now available in the Documents area in folder<br>"Project Name" > Implementation > PROJ RPT > QUALITY > Mgt<br>Pl                                                                                        |
| 4.2.8  | Attach Audit Plan and Regular Self<br>Audit Reports – Upload Files           | Refer to <u>Section 20</u> "Documents" for further instruction/information on uploading files.                                                                                                    |
|        |                                                                              | Enter details of any independent certifications of those works<br>inspected and certified as compliant during the previous month i.e.<br>formwork, scaffolding, foundation inspections, pre-concrete pour<br>inspections etc. |
|        |                                                                              | If nothing to report enter "nil".                                                                                                    |
| 4.2.9  | Summary of Site Inspections by Consultants and 3 <sup>rd</sup> Party Audits* | Note: data entered in this field will appear in Section 4 of the Contract Report.                                                                                                    |
|        |                                                                              | Upload Inspection and Certification Reports for the current reporting period (if applicable).                                                                                                    |
|        |                                                                              | Follow the upload instruction in Step 4.2.3 above.                                                                                                    |
|        |                                                                              | The uploaded file is now available in the Documents area in folder<br>"Project Name" > Implementation > PROJ RPT > QUALITY > Insp<br>Cert Rpt                                                                                 |
| 4.2.10 | Attach copies of all Inspections and<br>Certification Reports – Upload Files | Refer to <u>Section 20</u> "Documents" for further instruction/information on uploading files.                                                                                                    |
|        |                                                                              | Select the date of the BCA Compliance Certificate by clicking the                                                                                                    |
| 4.2.11 | BCA Compliance Certificate - Date                                            | calendar icon is and selecting the required date. This field is only required to be populated when the BCA Compliance Certificate is being uploaded.                                                                          |

|        |                                   | Upload the BCA Compliance Certificate (if applicable).                                                                                                    |
|--------|-----------------------------------|----------------------------------------------------------------------------------------------------|
|        |                                   | Follow the upload instruction in Step 4.2.3 above.                                                                                                    |
|        |                                   | The uploaded file is now available in the Documents area in folder<br>"Project Name" > Implementation > PROJ RPT > COMPL CERT ><br>BCA                                                   |
|        |                                   | Refer to <u>Section 20</u> "Documents" for further instruction/information                                                                                                    |
| 4.2.12 | Attach BCA Compliance Certificate | on uploading files.                                                                                                    |
|        |                                   | Once all data has been entered and files uploaded click SUBMIT                                                                                                    |
|        |                                   | A message will appear at the top of the screen indicating that the entered data has been successfully saved.                                                                             |
|        |                                   | The data can be edited up until the AP has carried out verification of your data or the verification period expires. All data is then "read only" until the next reporting period opens. |
|        |                                   | To edit data select the Environmental option from the Contractor                                                                                                    |
| 4.2.13 | Submit                            | Reporting Menu, overwrite data and click SUBMIT.                                                                                                    |

Welcome

Log Off

## 5. DEFECTS

## 5.1 Accessing the Defects Reporting Screen

After logging in, select the Client and Project if necessary (refer to <u>Section 1.3</u> Project Selection) then select "Defects" from the "Contractor Reporting" Menu, the Defects Selection Screen appears. Complete the required data entry fields outlined in <u>Section 5.3</u> below.

Submit Defect data and documentation as outlined in the Contract under General Conditions of Contract and Clause 45 Defects.

#### 5.2 Defects Selection Screen

| Sovernment   Public Works |                             | Collaborative Project Information System |            |              |                          | ASSET.GOVPORTAL    |         |                                        |                                 |
|---------------------------|-----------------------------|------------------------------------------|------------|--------------|--------------------------|--------------------|---------|----------------------------------------|---------------------------------|
| Home C                    | Contractor Reporting 🔻      | Reports 👻                                | Documents  | Change       | e Password               | Help               | Dej     | ot of Education an<br>Western Sydney H | d Communities<br>IS New Library |
| Defects                   | • mn header and drop it her | e to group by t                          | hat column |              |                          |                    | Search: |                                        |                                 |
| Defect ID                 | Description                 |                                          | Date       | e<br>ntified | Rectificatio<br>Measures | n                  |         | Date<br>Rectified                      | Options                         |
| 001_May13                 | Description of Defect       |                                          | 13/0       | 05/2013      | Defect Rect              | ification Measures |         | 21/05/2013                             | 🔀 🗙                             |
| << 1 >                    | >                           |                                          |            |              |                          |                    |         |                                        |                                 |

#### 5.2.1 Defects Selection Screen Options

- To **add a new Defect** click (2) on the Defects Selection Screen and complete the required data entry fields outlined below in <u>Section 5.3</u>.
- To edit/update an existing Defect click an existing Defect click.
- To delete an existing Defect click X next to the Defect in the Selection Screen.
- To **search for an existing Defect** in the Selection Screen type the search criteria in the Search field (above the Selection Screen) and the search will start automatically. When finished remove the text from the Search field.
- To group Defects by a specific heading, drag the column heading to the bar at the top of the table. Click "x" next to the column heading to return to the previous view.
- To sort columns in the Selection Screen in ascending or descending click on the column heading and an arrow will appear next to the column heading indicating the column is sorted e.g. ascending
   , descending
- Note: the Defects Selection Screen will display 10 records per page, click >> to scroll pages or click on the required page number e.g. 2.

| NSW   Public Works              | Collab    | orative P | Welcome Log Off<br>ASSET.GOVPORTAL |      |                         |                                                |
|---------------------------------|-----------|-----------|------------------------------------|------|-------------------------|------------------------------------------------|
| Home Contractor Reporting -     | Reports 🔻 | Documents | Change Password                    | Help | Dept of Educ<br>Western | ation and Communities<br>Sydney HS New Library |
| Defect                          |           |           |                                    |      |                         |                                                |
| Defect ID *                     |           |           |                                    |      |                         |                                                |
| Description *                   |           |           |                                    |      | < N 1                   |                                                |
| Date Defect was Identified *    |           | 12-       |                                    |      |                         |                                                |
| Defect's Rectification Measures |           |           |                                    |      |                         |                                                |
| Date Defect was Rectified       |           |           |                                    |      |                         |                                                |
| Upload Photos of Defect         | Uploa     | ad Files  |                                    |      |                         |                                                |

SUBMIT CREATE NEW CANCEL

Defects Monthly Reporting Data Entry Screen

## 5.3 Defects Data Entry Fields

| STEP  | FIELD NAME                      | DATA ENTRY REQUIRED                                                                                                    |  |  |  |  |
|-------|---------------------------------|----------------------------------------------------------------------------------------------------|--|--|--|--|
| 5.3.1 | Defect ID*                      | Enter your unique Defect item number/identification number.                                                                                                    |  |  |  |  |
| 5.3.2 | Description*                    | Enter the description of the Defect.                                                                                                    |  |  |  |  |
|       |                                 | Click the calendar icon 🗮 and select the date the Defect was identified.                                                                                               |  |  |  |  |
| 5.3.3 | Date Defect was Identified*     | Note: this date cannot be in the future.                                                                                                    |  |  |  |  |
| 5.3.4 | Defect's Rectification Measures | Enter details of the Defect rectification measures. If the Defect has<br>not yet been rectified this information can be updated later when the<br>Defect is rectified. |  |  |  |  |
|       |                                 | Click the calendar icon and select the date the Defect was resolved. If the Defect has not yet been rectified leave blank and update when applicable.                  |  |  |  |  |
| 5.3.5 | Date Defect was Rectified       | Note: this date cannot be in the future.                                                                                                    |  |  |  |  |
|       |                                 | the Defect ID and either "identified" or "rectified" in the file name.                                                                                                 |  |  |  |  |
|       |                                 | Upload photos/files of the Defect:-                                                                                                    |  |  |  |  |
|       |                                 | i. Click Upload Files                                                                                                    |  |  |  |  |
|       |                                 | ii. Click • Add Files                                                                                                    |  |  |  |  |
|       |                                 | iii. Navigate to the location of the saved file, select the file and                                                                                                   |  |  |  |  |
|       |                                 | click Start to unlead the file                                                                                                    |  |  |  |  |
|       |                                 |                                                                                                    |  |  |  |  |
|       |                                 | vi. When repears next to file name & status = 100% file has been uploaded                                                                                              |  |  |  |  |
| 5.3.6 | Upload Photos of Defect         | iv. Click 🔛 to close the File upload dialog box                                                                                                    |  |  |  |  |

|                   | <u></u>                                                                            | T                                                                                                    |
|-------------------|------------------------------------------------------------------------------------|----------------------------------------------------------------------------------------------------|
|                   |                                                                                    | v. The file name/link for the uploaded file will then appear on the screen under the Upload File button.                                                                                 |
|                   |                                                                                    | <i>Tip:</i> hold down the "ctrl" key to select more than one file.                                                                                                    |
|                   |                                                                                    | Continue this process until all photos/files have been uploaded.                                                                                                    |
|                   |                                                                                    | Note: upload sufficient photos to describe the identified Defect and the subsequent rectification of the Defect.                                                                         |
|                   |                                                                                    | The file can be opened by clicking on the file name.                                                                                                    |
|                   |                                                                                    | The uploaded file is now available in the Documents area in folder<br>"Project Name" > Implementation > PROJ RPT > PHOTOS ><br>Defects                                                   |
|                   |                                                                                    | Refer to <u>Section 20</u> "Documents" for further instruction/information on uploading files.                                                                                           |
|                   |                                                                                    | Each uploaded photo should be under 3MB in size.                                                                                                    |
|                   |                                                                                    | <b>Note:</b> if a file is incorrectly uploaded and requires deleting, contact the Public Works Project Manager to arrange removal of the file.                                           |
|                   |                                                                                    | Once all data has been entered and files uploaded click <b>SUBMIT</b> if no more Defects are to be added.                                                                                |
|                   |                                                                                    | If immediately adding another Defect click <b>CREATE NEW</b> to submit the current Defect and automatically open a new Defect data entry screen.                                         |
|                   |                                                                                    | The data can be edited up until the AP has carried out verification of your data or the verification period expires. All data is then "read only" until the next reporting period opens. |
| F 0 7             | Quide mit                                                                          | To edit Defect data click 🧔 next to the required Defect on the                                                                                                    |
| 5.3.7             | Submit                                                                             |                                                                                                    |
| 5.3.8             | Create New                                                                         | Clicking <b>CREATE NEW</b> will submit the existing Defect (on screen) and open a blank Defect data entry screen.                                                                        |
| 5.3.9             | Cancel                                                                             | Click <b>CANCEL</b> to exit the Defect data entry screen and return to the Defects Selection Screen – any unsaved data will be lost.                                                     |
| Note: F<br>Defect | Photos that have been uploaded on a De<br>records created. Therefore it is essenti | efect record will automatically appear as links on all future<br>al that Defect photos are named to correctly reflect the Defect ID                                                      |

they relate to.

## 5.4 Updating Defects Records

| STEP  | FIELD NAME                          | DATA ENTRY REQUIRED                                                                                   |  |  |  |  |
|-------|-------------------------------------|----------------------------------------------------------------------------------------------------|--|--|--|--|
|       |                                     | Click 🖾 next to the required Defect on the Defects Selection                                          |  |  |  |  |
| 5.4.1 | Select Defect record to update/edit | Screen.                                                                                               |  |  |  |  |
| 5.4.2 | Defect's Rectification Measures     | Enter details of the Defect rectification measures.                                                   |  |  |  |  |
|       |                                     | Click the calendar icon 🛅 and select the date the Defect was resolved.                                |  |  |  |  |
| 5.4.3 | Date Defect was Rectified           | Note: this date cannot be in the future.                                                              |  |  |  |  |
|       |                                     | Upload photos of the rectified Defect. Follow the upload instruction in Step 5.3.6 above.             |  |  |  |  |
| 5.3.4 | Upload Photos of Defect             | Note: The name of every photo being uploaded must contain the Defect ID "rectified" in the file name. |  |  |  |  |
| 5.3.5 | Submit                              | Once all data has been updated and files uploaded click <b>SUBMIT</b> to save.                        |  |  |  |  |

Example – if a defect identified in the previous month has been rectified in the current reporting month.

## 6 EXTENSION OF TIME

### 6.1 Accessing the Extension of Time (EOT) Reporting Screen

After logging in, select the Client and Project if necessary (refer to <u>Section 1.3</u> Project Selection) then select "Extension of Time" from the "Contractor Reporting" Menu. Complete the required data entry fields outlined in <u>Section 6.3</u> below.

Submit Extension of Time data as outlined in the Contract under General Conditions of Contract and Clause 50 Changes to Contractual Completion Dates.

#### 6.2 Extension of Time Selection Screen

|            | Public Works                | Colla         | borative Pi | roject Informati                            | Welcome Log Off           |                                                               |                            |         |
|------------|-----------------------------|---------------|-------------|---------------------------------------------|---------------------------|---------------------------------------------------------------|----------------------------|---------|
| Home       | Contractor Reporting 🔻      | Reports 👻     | Documents   | Change Password                             | Help                      | Dept of Education and Communit<br>Western Sydney HS New Libra |                            |         |
| Extensi    | ons of Time 🔍               |               |             |                                             |                           | Sea                                                           | arch:                      |         |
| Drag a col | lumn header and drop it her | e to group by | that column |                                             |                           |                                                               |                            |         |
| EOT ID     | Nature of Entitlement       |               |             | Category                                    | Claimed<br>(Working Days) | Status                                                        | Approved<br>(Working Days) | Options |
| 001_May1   | 3 EOT Nature of Entitlem    | ient          |             | Materially<br>adverse<br>site<br>conditions | 2                         | Approved<br>Extension<br>of Time                              | 2                          |         |
| << 1       | >>                          |               |             |                                             |                           |                                                               | I                          | -       |

#### 6.2.1 Extension of Time Selection Screen Options

- To add a new EOT click O on the EOT Selection Screen and complete the required data entry fields outlined below in <u>Section 6.3</u>.
- To edit/update an existing EOT click I next to the required EOT in the Selection Screen.
- To delete an existing EOT click X next to the EOT in the Selection Screen.
- To **search for an existing EOT** in the Selection Screen type the search criteria in the Search field (above the Selection Screen) and the search will start automatically. When finished remove the text from the Search field.
- To group EOT by a specific heading, drag the column heading to the bar at the top of the table. Click "x" next to the column heading to return to the previous view.
- To sort columns in the Selection Screen in ascending or descending click on the column heading and an arrow will appear next to the column heading indicating the column is sorted e.g. ascending
   descending
- Note: the EOT Selection Screen will display 10 records per page, use >> to scroll pages or click on the required page number e.g. 2.

| Collaborative Project Information System |                                 |                     |                 |      | Welcome Log Off                                                    |  |  |
|------------------------------------------|---------------------------------|---------------------|-----------------|------|--------------------------------------------------------------------|--|--|
| Home                                     | Contractor Reporting 🔻          | Reports 👻 Documents | Change Password | Help | Dept of Education and Communities<br>Western Sydney HS New Library |  |  |
| Exten                                    | sion of Time                    |                     |                 |      |                                                                    |  |  |
| EOT ID *                                 |                                 |                     |                 |      |                                                                    |  |  |
| Nature o                                 | of Entitlement *                |                     |                 |      |                                                                    |  |  |
| Categor                                  | y *                             | Select              | ~               |      |                                                                    |  |  |
| Claimed                                  | (Working Days) *                | 0                   |                 |      |                                                                    |  |  |
| Status *                                 |                                 | Select              | ~               |      |                                                                    |  |  |
| Approve                                  | ed (Working Days)               |                     |                 |      |                                                                    |  |  |
| Delay Co                                 | osts associated with this EOT * | OYes ONo            |                 |      |                                                                    |  |  |
| SUBMIT                                   | CREATE NEW CANCEL               |                     |                 |      |                                                                    |  |  |

## Extension of Time Monthly Reporting Data Entry Screen

## 6.3 Extension of Time Data Entry Fields

| STEP  | FIELD NAME                            | DATA ENTRY REQUIRED                                                                                                    |
|-------|---------------------------------------|----------------------------------------------------------------------------------------------------|
| 6.3.1 | EOT ID*                               | Enter your unique EOT identification number.                                                                                                    |
| 6.3.2 | Nature of Entitlement*                | Enter a reason for the EOT claim.                                                                                                    |
| 6.3.3 | Category*                             | <ul> <li>Select an appropriate category for the EOT from the drop down list<br/>e.g.</li> <li>Document Error</li> <li>Contractor Innovation</li> <li>Client Requested Change</li> <li>Material Adverse Site Conditions</li> <li>Other</li> </ul> |
| 6.3.4 | Claimed (Working Days)*               | Enter the number of working days claimed for this EOT.                                                                                                    |
| 6.3.5 | Status*                               | <ul> <li>Select the current status of the EOT from the drop down list e.g.</li> <li>Potential Claim</li> <li>Claim Awaiting Assessment</li> <li>Approved Extension of Time</li> <li>Rejected Claim</li> </ul>                                    |
| 6.3.6 | Approved (Working Days)               | Enter the Approved Working Days after this EOT has been<br>approved.<br>If EOT is not yet approved, leave field blank until approval has been<br>granted.                                                                                        |
| 637   | Delay Costs associated with this EOT* | Select the Yes or No radio button as appropriate.<br>Note: If Yes the EOT ID will be required when creating the Variation that is related to this EOT (refer to Step 10.3 8 in Section 10.3)                                                     |
| 51011 |                                       |                                                                                                    |

|        |            | Once all data has been entered and files uploaded click <b>SUBMIT</b> if no more EOTs are to be added.                                                                                   |
|--------|------------|----------------------------------------------------------------------------------------------------|
|        |            | If adding more EOTs click <b>CREATE NEW</b> to submit the current EOT and automatically open a new EOT data entry screen.                                                                |
|        |            | The data can be edited up until the AP has carried out verification of your data or the verification period expires. All data is then "read only" until the next reporting period opens. |
| 638    | Submit     | To edit EOT data click 🧔 next to the required EOT on the                                                                                                    |
| 0.0.0  | odbinit    | Clicking <b>CREATE NEW</b> will submit the existing FOT (on screen) and                                                                                                    |
| 6.3.9  | Create New | open a blank EOT data entry screen.                                                                                                    |
| 6.3.10 | Cancel     | Click <b>CANCEL</b> to exit the EOT data entry screen and return to the EOT Selection Screen – any unsaved data will be lost.                                                            |

## 6.4 Updating Extension of Time (EOT) Records

Example – the status of an Extension of Time record has changed from "Claim Awaiting Assessment" to "Approved" or "Rejected".

| STEP  | FIELD NAME                           | DATA ENTRY REQUIRED                                                                                            |
|-------|--------------------------------------|----------------------------------------------------------------------------------------------------|
| 6.4.1 | Select the EOT record to update/edit | Click 쟫 next to the required EOT on the EOT Selection Screen.                                                  |
|       |                                      | <ul> <li>Select the current status of the EOT from the drop down list e.g.</li> <li>Potential Claim</li> </ul> |
|       |                                      | Claim Awaiting Assessment                                                                                      |
|       |                                      | <ul> <li>Approved Extension of Time</li> </ul>                                                                 |
| 6.4.2 | Status                               | Rejected Claim                                                                                                 |
| 6.4.3 | Approved (Working Days)              | Enter the Approved Working Days after this EOT has been approved for this "Nature of Entitlement".             |
| 6.3.4 | Submit                               | Once all data has been updated and files uploaded click <b>SUBMIT</b> to save.                                 |

Welcome

Log Off

## 7 SITE INSTRUCTION

## 7.1 Accessing the Site Instruction (SI) Reporting Screen

After logging in, select the Client and Project if necessary (refer to <u>Section 1.3</u> Project Selection) then select "Site Instruction" from the "Contractor Reporting" Menu. Complete the required data entry fields outlined in <u>Section 7.3</u> below.

Submit Site Instruction data as outlined in the Contract under General Conditions of Contract and Clause 48 Variations.

#### 7.2 Site Instruction Selection Screen

| NSW GOVERNMENT | roject Informat                                     | ct Information System |             |                 | ASSET.GOVPORTAL |                                |                   |                                        |                                |
|----------------|-----------------------------------------------------|-----------------------|-------------|-----------------|-----------------|--------------------------------|-------------------|----------------------------------------|--------------------------------|
| Home C         | ontractor Reporting 👻                               | Reports 🔻             | Documents   | Change Password | Help            |                                | Der               | ot of Education an<br>Western Sydney H | l Communitie<br>IS New Library |
| Site Inst      | ruction (SI) 🛛                                      |                       |             |                 |                 |                                | Search:           |                                        |                                |
| Drag a colur   | nn header and drop it her                           | e to group by t       | that column |                 |                 |                                |                   |                                        |                                |
| SI ID          | Site Instruction Descr                              | iption                |             | Is              | sued By         | Assigned To                    | Submitted<br>Date | Status                                 | Options                        |
| SI001_July1    | 51001_July13 Detail Description of Site Instruction |                       |             | Ri<br>W         | chard<br>ebber  | Wollongong<br>Builders<br>(RS) | 07/05/2013        | Completed                              | 7                              |
| << 1 >>>       |                                                     |                       |             |                 |                 |                                |                   |                                        |                                |

#### 7.2.1 Site Instruction Selection Screen Options

- To **add a new SI** click <sup>(C)</sup> on the SI Selection Screen and complete the required data entry fields outlined below in <u>Section 7.3</u>.
- To edit/update an existing SI click Park to the required SI in the Selection Screen.
- To delete an existing SI click × next to the SI in the Selection Screen.
- To **search for an existing SI** in the Selection Screen type the search criteria in the Search field (above the Selection Screen) and the search will start automatically. When finished remove the text from the Search field.
- To group SI by a specific heading, drag the column heading to the bar at the top of the table. Click "x" next to the column heading to return to the previous view.
- To sort columns in the Selection Screen in ascending or descending click on the column heading and an arrow will appear next to the column heading indicating the column is sorted e.g. ascending , descending .
- Note: the SI Selection Screen will display 10 records per page, use >> to scroll pages or click on the required page number e.g. 2.

|           | Public Works                   | Collat    | oorative P | roject Informat | ion System | Welcome Log Off<br>ASSET.GOV PORTA                               |
|-----------|--------------------------------|-----------|------------|-----------------|------------|------------------------------------------------------------------|
| Home      | Contractor Reporting 🔻         | Reports 👻 | Documents  | Change Password | Help       | Dept of Education and Communitie<br>Western Sydney HS New Librar |
| Site In   | struction                      |           |            |                 |            |                                                                  |
| SI ID *   |                                |           |            |                 |            |                                                                  |
| Detail D  | escription of Site Instruction | *         |            |                 |            |                                                                  |
| Person I  | ssuing Site Instruction        | Richa     | ard Webber |                 |            |                                                                  |
| Date Su   | bmitted by AP *                |           | 12         |                 |            |                                                                  |
| Actual D  | ate of SI Work Completed       |           | 17         |                 |            |                                                                  |
| Site Inst | truction Assigned To           | Jonh      | Smith      |                 |            |                                                                  |
| Details o | of Response                    |           |            |                 |            | 8                                                                |
| Status o  | of Site Instruction *          | Sele      | ct 💌       |                 |            |                                                                  |
| SUBMIT    | CREATE NEW CANCEL              |           |            |                 |            |                                                                  |

Site Instruction Reporting Data Entry Screen

## 7.3 Site Instruction Data Entry Fields

| STEP  | FIELD NAME                              | DATA ENTRY REQUIRED                                                                                                    |
|-------|-----------------------------------------|----------------------------------------------------------------------------------------------------|
| 7.3.1 | Site Instruction ID*                    | Enter your unique SI identification number.                                                                                                    |
| 7.3.2 | Detail Description of Site Instruction* | Enter the detail of the SI received from Authorised Person (AP).                                                                                                    |
| 7.3.3 | Person Issuing Site Instruction         | This field automatically populates with the name of the Authorised Person (AP).                                                                                           |
|       |                                         | Click the calendar icon 🛅 and select the date the SI was submitted by the AP.                                                                                             |
| 7.3.4 | Date Submitted by AP*                   | Note: this date cannot be in the future.                                                                                                    |
|       |                                         | Click the calendar icon and select the date the SI work was actually completed. If the SI work has not been completed leave field blank until SI work has been completed. |
| 7.3.5 | Actual Date of SI Work Completed        | Note: this date cannot be in the future.                                                                                                    |
| 7.3.6 | Site Instruction Assigned To*           | This field is system populated with the name of the Contractor Authorised Person.                                                                                         |
| 7.3.7 | Details of Response                     | Enter a detail description of the work carried out to complete the SI.<br>If the SI work has not been completed leave field blank until SI work<br>is been completed.     |
|       |                                         | Select an appropriate status from the drop down list e.g.                                                                                                    |
|       |                                         | Submitted     In Progress                                                                                                    |
| 7.3.8 | Status of Site Instruction*             | Completed                                                                                                    |

|        |            | Once all data has been entered and files uploaded click <b>SUBMIT</b> if no more SI are to be added.                                                                                     |
|--------|------------|----------------------------------------------------------------------------------------------------|
|        |            | If adding more SI click <b>CREATE NEW</b> to submit the current EOT and automatically open a new SI data entry screen.                                                                   |
|        |            | The data can be edited up until the AP has carried out verification of your data or the verification period expires. All data is then "read only" until the next reporting period opens. |
|        |            | To edit SI data click 🗔 next to the required SI on the Selection                                                                                                    |
| 7.3.9  | Submit     | Screen.                                                                                                    |
| 7.3.10 | Create New | Clicking <b>CREATE NEW</b> will submit the existing SI (on screen) and open a blank SI data entry screen.                                                                                |
| 7.3.11 | Cancel     | Click <b>CANCEL</b> to exit the SI data entry screen – any unsaved date will be lost.                                                                                                    |

## 7.4 Updating Site Instruction (SI) Records

Example – work relating to a Site Instruction received in the previous month has now been completed (i.e. status has changed from "Submitted" to "Completed").

| STEP  | FIELD NAME                          | DATA ENTRY REQUIRED                                                                                                    |  |
|-------|-------------------------------------|----------------------------------------------------------------------------------------------------|--|
| 7.4.1 | Select the SI record to update/edit | Click 🧔 next to the required SI on the SI Selection Screen.                                                                              |  |
|       |                                     | Click the calendar icon and select the date the SI work was completed.                                                                   |  |
| 7.4.2 | Actual Date of SI Work Completed    | Note: this date cannot be in the future.                                                                                                 |  |
| 7.4.3 | Details of Response                 | Enter the Approved Working Days after this EOT has been approved for this "Nature of Entitlement".                                       |  |
| 7.4.4 | Status of Site Instruction*         | <ul> <li>Select an appropriate status from the drop down list e.g.</li> <li>Submitted</li> <li>In Progress</li> <li>Completed</li> </ul> |  |
| 7.4.5 | Submit                              | Once all data has been updated and files uploaded click <b>SUBMIT</b> to save.                                                           |  |

## 8 PROGRAM

#### 8.2 Accessing the Program Reporting Screen

After logging in, select the Client and Project if necessary (refer to <u>Section 1.3</u> Project Selection) then select "Program" from the "Contractor Reporting" Menu. Complete the required data entry fields in <u>Section 8.2</u> outlined below.

Submit Program data and documentation as outlined in the Contract under General Conditions of Contract and Clause 22 Time Management.

|                                                                                     | Collaborative P  | roject Informati | on System | ASSET.GOV PORTAL                                                   |
|-------------------------------------------------------------------------------------|------------------|------------------|-----------|--------------------------------------------------------------------|
| Home Contractor Reporting - Rep                                                     | orts 🔻 Documents | Change Password  | Help      | Dept of Education and Communities<br>Western Sydney HS New Library |
| Program                                                                             |                  |                  |           | July 2013                                                          |
| Contract Commencement Date                                                          | 1/05/2013        |                  |           |                                                                    |
| Original Contract Completion Date                                                   | 30/08/2013       |                  |           |                                                                    |
| Original Contract Period (Weeks)                                                    | 18               |                  |           |                                                                    |
| Extension of Time Claimed (WORKING days)                                            | 2                |                  |           |                                                                    |
| Extension of Time Approved (WORKING day                                             | 5) 2             |                  |           |                                                                    |
| Extension of Time Approved (CALENDAR days)                                          | 0                |                  |           |                                                                    |
| Current APPROVED Contract Completion<br>Date *                                      |                  |                  |           |                                                                    |
| Current FORECAST Contract Completion Dat<br>*                                       | e 🔡              |                  |           |                                                                    |
|                                                                                     | Current Period   | Cumulative       |           |                                                                    |
| Number of days lost due to wet weather<br>(Current Period)                          |                  | 0                |           |                                                                    |
| Works completed during the reporting perior *                                       | od               |                  |           | <                                                                  |
| Works planned to be carried out next mont<br>*                                      | h                |                  |           |                                                                    |
| Scheduled Progress: Confirm if construction is ahead or behind Scheduled Progress * |                  |                  |           |                                                                    |
| Attach updated Gantt Chart as per Contrac<br>requirements                           | Upload Files     |                  |           |                                                                    |

SUBMIT

#### Program Reporting Data Entry Screen

#### 8.2 Program Data Entry Fields

| STEP  | FIELD NAME                        | DATA ENTRY REQUIRED                                                                                |
|-------|-----------------------------------|----------------------------------------------------------------------------------------------------|
| 8.2.1 | Contract Commencement Date        | This field is system populated from the Project Master data entered by the NSW PW Project Manager. |
| 8.2.2 | Original Contract Completion Date | This field is system populated from the Project Master data entered by the NSW PW Project Manager. |

| 823    | Original Contract Period (weeks)                                                         | This field is system populated from the Project Master data entered                                                                                                    |
|--------|------------------------------------------------------------------------------------------|----------------------------------------------------------------------------------------------------|
| 8.2.4  | Extension of Time Claimed (Working Days)                                                 | This field is system calculated and displays the cumulative total of all "Claimed" Extensions of Time (in Working Days). Refer to <u>Section 6</u> Extension of Time.                                                                                                    |
| 8.2.5  | Extension of Time Approved<br>(WORKING Days)                                             | This field is system calculated and is the cumulative total of all<br>"Approved" Extensions of Time (in Working Days). Refer to <u>Section</u><br><u>6</u> Extension of Time.                                                                                                    |
| 8.2.6  | Extension of Time Approved<br>(CALENDAR Days)                                            | This field is system calculated and is the calendar day difference<br>from the "Current Approved Contract Completion Date" (see Step<br>8.2.7 below) and the "Original Contract Completion Date" (see Step<br>8.2.3 above).                                                                                                    |
| 827    | Current APPROVED Contract                                                                | Click the calendar icon 🔤 and select the date for the Current                                                                                                    |
| 828    | Current FORECAST Contract                                                                | Click the calendar icon and select the date for the Current                                                                                                    |
| 8.2.9  | Number of days lost due to wet<br>weather (Current Period)                               | Enter the number of days lost during the current reporting period. If NIL enter 0.                                                                                                    |
| 8.2.10 | Number of days lost due to wet weather (Cumulative Total)                                | This field is system calculated and is the cumulative total of all entries in the above field.                                                                                                    |
| 8.2.11 | Works completed during the reporting period*                                             | Enter a description of work completed during the reporting period.<br>Note: data entered in this field will appear in Section 2 of the<br>Contract Report.                                                                                                    |
|        |                                                                                          | Enter a description of work to be carried out in the next reporting period.                                                                                                    |
| 8.2.12 | Works planned to be carried out next month*                                              | Note: data entered in this field will appear in Section 2 of the Contract Report.                                                                                                    |
| 8.2.13 | Scheduled Progress: Confirm if<br>construction is ahead or behind<br>Scheduled Progress* | Enter details of scheduled progress for all Milestones. If there is no progress to date, enter that detail.                                                                                                    |
|        |                                                                                          | Upload Gantt Chart:-                                                                                                    |
|        |                                                                                          | <ul> <li>i. Click Upload Files</li> <li>ii. Click Add Files</li> <li>iii. Navigate to the location of the saved file, select the file and click Open</li> <li>vii. Click Start to upload the file</li> <li>viii. When appears next to file name &amp; status = 100% file has been uploaded</li> <li>iv. Click to close the File upload dialog box</li> <li>v. The file name/link for the uploaded file will then appear on the screen under the Upload File button.</li> <li>The file can be opened by clicking on the file name.</li> <li>The uploaded file is now available in the Documents area in folder "Project Name" &gt; Implementation &gt; PROJ RPT &gt; Gantt Charts</li> <li><i>Refer to Section 20 "Documents" for further instruction/information</i></li> </ul> |
| 8.2.14 | Attach updated Gantt Chart as per<br>Contract requirements – Upload Files                | <b>Note:</b> if a file is incorrectly uploaded and requires deleting, contact the Public Works Project Manager to arrange removal of the file.                                                                                                    |

|        |        | Once all data has been entered and files uploaded click <b>SUBMIT</b> .<br>A message will appear at the top of the screen indicating that the<br>entered data has been successfully saved. |
|--------|--------|----------------------------------------------------------------------------------------------------|
|        |        | The data can be edited up until the AP has carried out verification of your data or the verification period expires. All data is then "read only" until the next reporting period opens.   |
| 8.2.15 | Submit | To edit data select the Program option from the Contractor Reporting Menu.                                                                                                    |

## 9 DETAILED MILESTONE REPORTING

### 9.1 Accessing the Detailed Milestone Reporting Screen

After logging in, select the Client and Project if necessary (refer to <u>Section 1.3</u> Project Selection) then select "Detailed Milestone Reporting" from the "Contractor Reporting" Menu. Complete the required data entry fields outlined in <u>Section 9.3</u> below.

#### 9.2 Milestone Selection Screen

| S                                   | Collaborative Project Information System                                 |                                                                                                    |                                                                                                    |  |
|-------------------------------------|--------------------------------------------------------------------------|----------------------------------------------------------------------------------------------------|----------------------------------------------------------------------------------------------------|--|
| Reports * Documents                 | Change Password Help                                                     | Dept of Ed<br>Wester                                                                                                    | ucation and Communitie<br>n Sydney HS New Librar                                                                                                    |  |
|                                     |                                                                          | Search:                                                                                                    |                                                                                                    |  |
| ere to group by that column         |                                                                          |                                                                                                    |                                                                                                    |  |
| ilestone Original Contractual Start |                                                                          | Original Contractual Completion                                                                                                    |                                                                                                    |  |
| 1/05/2013                           | 30/06/2013                                                               |                                                                                                    |                                                                                                    |  |
| 1/07/2013                           | 20/08/2013                                                               |                                                                                                    |                                                                                                    |  |
|                                     | ere to group by that column Original Contractual Sta 1/05/2013 1/07/2013 | Reports     Documents     Change Password     Help       ere to group by that column       Original Contractual Start     Original Contractual Start       1/05/2013     30/06/2013       1/07/2013     20/08/2013 | Reports     Documents     Change Password     Help     Dept of Edit<br>Western       Search:       search:       ere to group by that column       Original Contractual Start     Original Contractual Completion       1/05/2013     30/06/2013       1/07/2013     20/08/2013 |  |

#### 9.2.1 Milestone Selection Screen Options

- To edit/update a Milestone click an ext to the required Milestone in the Selection Screen.
- To **search for an existing Milestone** in the Selection Screen type the search criteria in the Search field (above the Selection Screen) and the search will start automatically. When finished remove the text from the Search field.
- To **group Milestones by a specific heading**, drag the column heading to the bar at the top of the table. Click "x" next to the column heading to return to the previous view.
- To sort columns in the Selection Screen in ascending or descending click on the column heading and an arrow will appear next to the column heading indicating the column is sorted e.g. ascending
   descending
- Note: the Milestone Selection Screen will display 10 records per page, use >> to scroll pages or click on the required page number e.g. 2.

|                                                        | ollaborative              | Project In        | formation System        | Welcome Log Off<br>ASSET.GOV PORTAL                                |
|--------------------------------------------------------|---------------------------|-------------------|-------------------------|--------------------------------------------------------------------|
| Home Contractor Reporting * Report                     | ts 👻 Documen              | ts Change Pa      | ssword Help             | Dept of Education and Communities<br>Western Sydney HS New Library |
| Construction - Schedule 1                              |                           |                   |                         | July 2013                                                          |
|                                                        | Start Date                | Comple            | tion Date               |                                                                    |
| Original Contractual Milestone Target Dates            | 01/05/2013                | 30/06/2           | 013                     |                                                                    |
| Predicted Contractual Milestone Target<br>Dates *      |                           |                   | 17                      |                                                                    |
| Current Approved contractual Milestone<br>Target Dates |                           |                   |                         |                                                                    |
| Actual Contractual Milestone Target Dates              |                           |                   | 12                      |                                                                    |
| Percentage Breakdown of Works Completed by Trade       | Total Previous<br>Periods | Current<br>Period | LTD Total<br>Cumulative |                                                                    |
| Site Establishment                                     | 0                         | 0                 | 0                       |                                                                    |
| Site Clearing                                          | 0                         | 0                 | 0                       |                                                                    |
| Earth Work                                             | 0                         | 0                 | 0                       |                                                                    |
| Concrete External                                      | 0                         | 0                 | 0                       |                                                                    |
| Concrete Internal                                      | 0                         | 0                 | 0                       |                                                                    |

| Structural Steel                                                                                                    | 0 | 0 | 0   |   |
|----------------------------------------------------------------------------------------------------|---|---|-----|---|
| Electrical                                                                                                    | 0 | 0 | ] 0 |   |
| Door Frames                                                                                                    | 0 | 0 | ] 0 |   |
| Gyprock                                                                                                    | 0 | 0 | 0   |   |
| Painter                                                                                                    | 0 | 0 | 0   |   |
| Tiler                                                                                                    | 0 | 0 | 0   |   |
| Resilient Finishes                                                                                                    | 0 | 0 | 0   |   |
| Metal Works                                                                                                    | 0 | 0 | 0   |   |
| Brickwork External                                                                                                    | 0 | 0 | 0   |   |
| Brickwork Internal                                                                                                    | 0 | 0 | 0   |   |
| Roofing                                                                                                    | 0 | 0 | 0   | R |
| Timber Floor                                                                                                    | 0 | 0 | ] 0 |   |
| Joinery                                                                                                    | 0 | 0 | ] 0 |   |
| Windows External                                                                                                    | 0 | 0 | ] 0 |   |
| Windows Internal                                                                                                    | 0 | 0 | 0   |   |
| Paving                                                                                                    | 0 | 0 | 0   |   |
| Road Works & Driveways                                                                                                | 0 | 0 | 0   |   |
| Landscape                                                                                                    | 0 | 0 | 0   |   |
| Design                                                                                                    | 0 | 0 | 0   |   |
| Demolition                                                                                                    | 0 | 0 | 0   |   |
| Development Application                                                                                               | 0 | 0 | 0   |   |
| Off Site Infrastructure                                                                                               | 0 | 0 | 0   |   |
| Attach a minimum of 9 photos (per active milestone) to support<br>milestone and trade percentage complete information |   |   |     |   |
| SUBMIT NEXT MILESTONE CANCEL                                                                                          |   |   |     |   |

## Detailed Milestone Reporting Data Entry Screen

## 9.3 Detailed Milestone Reporting Data Entry Fields

| STEP                                                                                                   | FIELD NAME                                                                 | DATA ENTRY REQUIRED                                                                                                    |  |  |
|----------------------------------------------------------------------------------------------------|----------------------------------------------------------------------------|----------------------------------------------------------------------------------------------------|--|--|
| Select the Milestone record to update/edit by clicking a next to it on the Milestone Selection Screen. |                                                                            |                                                                                                    |  |  |
| 9.3.1                                                                                                  | Original Contractual Milestone Target<br>Dates – Start Date                | This field is system populated from the Project Master data entered by NSW PW Project Manager.                                          |  |  |
| 9.3.2                                                                                                  | Original Contractual Milestone Target<br>Dates –Completion Date            | This field is system populated from the Project Master data entered by NSW PW Project Manager.                                          |  |  |
|                                                                                                    | Predicted Contractual Milestone Target                                     | Click the calendar icon 🗮 and select the date for the Predicted                                                                         |  |  |
| 9.3.3                                                                                                  | Dates – Start Date <sup>*</sup>                                            | Contractual Milestone Target Start Date for the Milestone.                                                                              |  |  |
|                                                                                                    | Predicted Contractual Milestone Target                                     | Click the calendar icon 🗒 and select the date for the Predicted                                                                         |  |  |
| 9.3.4                                                                                                  | Dates – Completion Date*                                                   | Contractual Milestone Target Completion Date for the Milestone.                                                                         |  |  |
| 9.3.5                                                                                                  | Current Approved Contractual<br>Milestone Target Dates – Start Date        | Click the calendar icon 🛅 and select the date for the Current<br>Approved Contractual Milestone Target Start Date for the<br>Milestone. |  |  |
| 9.3.6                                                                                                  | Current Approved Contractual<br>Milestone Target Dates –Completion<br>Date | Click the calendar icon and select the date for the Current Approved Contractual Milestone Target Completion Date for the Milestone.    |  |  |
| 9.3.7                                                                                                  | Actual Contractual Milestone Target<br>Dates – Start Date                  | Click the calendar icon 🛅 and select the date for the Actual Contractual Milestone Target Start Date for the Milestone.                 |  |  |
| 0.2.0          | Actual Contractual Milestone Target                                                                          | Click the calendar icon 🛅 and select the date the Milestone was       |  |  |  |  |  |
|----------------|----------------------------------------------------------------------------------------------------|-----------------------------------------------------------------------|--|--|--|--|--|
| 9.3.0<br>DEDCE | CENTAGE BREAKDOWN OF WORKS COMPLETED BY TRADE                                                                |                                                                       |  |  |  |  |  |
| FLRCL          | Total Provinces Pariada column is system colculated and displays the total percentage reported per trade for |                                                                       |  |  |  |  |  |
| •              | all previous periods (e.g. current period data is not included)                                              |                                                                       |  |  |  |  |  |
|                | ITD Total Cumulative column is system                                                                        | calculated and displays the total percentage ("Total Previous Period" |  |  |  |  |  |
| •              | column plus the "Current Period" column)                                                                     | calculated and displays the total percentage ( Total Trevious Tenod   |  |  |  |  |  |
| •              | <b>Note:</b> the LTD Total cumulative cannot be                                                              | e more than 100%.                                                     |  |  |  |  |  |
| 9.3.9          | Site Establishment - Current Period                                                                          |                                                                       |  |  |  |  |  |
| 9.3.10         | Site Clearing - Current Period                                                                               |                                                                       |  |  |  |  |  |
| 9.3.11         | Earth Work - Current Period                                                                                  |                                                                       |  |  |  |  |  |
| 9.3.12         | Concrete External - Current Period                                                                           |                                                                       |  |  |  |  |  |
| 9.3.13         | Concrete Internal - Current Period                                                                           |                                                                       |  |  |  |  |  |
| 9.3.14         | Structural Steel - Current Period                                                                            |                                                                       |  |  |  |  |  |
| 9.3.15         | Electrical - Current Period                                                                                  |                                                                       |  |  |  |  |  |
| 9.3.16         | Door Frames - Current Period                                                                                 |                                                                       |  |  |  |  |  |
| 9.3.17         | Gyprock - Current Period                                                                                     |                                                                       |  |  |  |  |  |
| 9.3.18         | Painter - Current Period                                                                                     |                                                                       |  |  |  |  |  |
| 9.3.19         | Tiler - Current Period                                                                                       | Enter the percentage of work completed for each applicable Trade      |  |  |  |  |  |
| 9.3.20         | Resilient Finishes - Current Period                                                                          | for this Milestone during the current reporting period.               |  |  |  |  |  |
| 9.3.21         | Metal Works - Current Period                                                                                 |                                                                       |  |  |  |  |  |
| 9.3.22         | Brickwork External - Current Period                                                                          |                                                                       |  |  |  |  |  |
| 9.3.23         | Brickwork Internal - Current Period                                                                          |                                                                       |  |  |  |  |  |
| 9.3.24         | Roofing - Current Period                                                                                     |                                                                       |  |  |  |  |  |
| 9.3.25         | Timber Floor - Current Period                                                                                |                                                                       |  |  |  |  |  |
| 9.3.26         | Joinery- Current Period                                                                                      | <b>Note:</b> the LTD Total cumulative cannot be more than 100%        |  |  |  |  |  |
| 9.3.27         | Windows External - Current Period                                                                            |                                                                       |  |  |  |  |  |
| 9.3.28         | Windows Internal - Current Period                                                                            |                                                                       |  |  |  |  |  |
| 9.3.29         | Paving- Current Period                                                                                       |                                                                       |  |  |  |  |  |
|                | Road Works & Driveways- Current                                                                              |                                                                       |  |  |  |  |  |
| 9.3.30         | Period                                                                                                    |                                                                       |  |  |  |  |  |
| 9.3.31         | Landscape - Current Period                                                                                   |                                                                       |  |  |  |  |  |
| 9.3.32         | Design - Current Period                                                                                      |                                                                       |  |  |  |  |  |
| 9.3.33         | Demolition - Current Period                                                                                  |                                                                       |  |  |  |  |  |
|                | Development Application - Current                                                                            |                                                                       |  |  |  |  |  |
| 9.3.34         | Period                                                                                                    |                                                                       |  |  |  |  |  |
| 9.3.35         | Off Site Infrastructure - Current Period                                                                     |                                                                       |  |  |  |  |  |

|        |                                       | Upload Milestone photos:-                                                                                                    |
|--------|---------------------------------------|----------------------------------------------------------------------------------------------------|
|        |                                       | i. Click Upload Files                                                                                                    |
|        |                                       | ii. Click Click                                                                                                    |
|        |                                       | iii. Navigate to the location of the saved file, select the file and                                                                                              |
|        |                                       | click Open                                                                                                    |
|        |                                       | ix. Click Start to upload the file                                                                                                    |
|        |                                       | x. When one appears next to file name & status = 100% file has been uploaded                                                                                      |
|        |                                       | iv. Click 🔀 to close the File upload dialog box                                                                                                    |
|        |                                       | v. The file name/link for the uploaded file will then appear on the screen under the Upload File button.                                                          |
|        |                                       | The file can be opened by clicking on the file name.                                                                                                    |
|        |                                       | <i>Tip:</i> hold down the "ctrl" key to select more than one file.                                                                                                |
|        |                                       | The uploaded file is now available in the Documents area in folder<br>"Project Name" > Implementation > PROJ RPT > Photos ><br>Milestone 1                        |
|        |                                       | Note: uploaded files for Milestone 2 and 3 etc will appear in the associated folder for that Milestone in the "Documents" area e.g. Milestone 2, Milestone 3 etc. |
|        |                                       | Refer to <u>Section 20</u> "Documents" for further instruction/information on uploading files.                                                                    |
|        | Attach a minimum of 9 photos (per     | Each uploaded photo should be under 3MB in size.                                                                                                    |
|        | and trade percentage complete         | Note: if a file is incorrectly uploaded and requires deleting, contact                                                                                            |
| 9.3.36 | information – Upload Files            | the Public Works Project Manager to arrange removal of the file.                                                                                                  |
|        |                                       | Once all data has been entered and files uploaded click                                                                                                    |
| 9.3.37 | Submit (single Milestone)             | Selection Screen.                                                                                                    |
|        |                                       | Once all data has been entered and files uploaded click                                                                                                    |
|        |                                       | <b>WEAT WILESTONE</b> to submit/save the current data and automatically                                                                                           |
| 9.3.38 | Next Milestone (multiple Milestones)  | and repeat the above process for each individual Milestone.                                                                                                    |
|        | , , , , , , , , , , , , , , , , , , , | Click CANCEL to exit the Detailed Milestone Reporting data entry                                                                                                  |
| 9.3.39 | Cancel                                | screen – any unsaved date will be lost.                                                                                                    |

# **10 VARIATIONS**

#### 10.1 Accessing the Variations Reporting Screen

After logging in, select the Client and Project if necessary (refer to <u>Section 1.3</u> Project Selection) then select "Variations" from the "Contractor Reporting" Menu. Complete the required data entry fields outlined in <u>Section</u> <u>10.3</u> below.

Submit Variation data as outlined in the Contract under General Conditions of Contract and Clause 48 Variations.

#### 10.2 Variation Selection Screen

|              | Public Works             | Colla         | borative Projec                           | t Informat:  | ion Syst        | em                   | ASSE                  | T.GO                                  | Log Off<br>PORTAL               |
|--------------|--------------------------|---------------|-------------------------------------------|--------------|-----------------|----------------------|-----------------------|---------------------------------------|---------------------------------|
| Home Co      | ntractor Reporting 💌     | Reports 👻     | Documents Cha                             | nge Password | Help            |                      | Depl<br>V             | t of Education an<br>Vestern Sydney H | d Communities<br>IS New Library |
| Variation    | s 📀                      |               |                                           |              |                 |                      | Search:               |                                       |                                 |
| Drag a colum | n header and drop it her | e to group by | that column                               |              |                 |                      |                       |                                       |                                 |
| Variation ID | Nature of Entitlement    |               | Category                                  | Claimed      | Days<br>Claimed | Associated<br>EOT ID | Status                | Approved                              | Options                         |
| 001_May13    | Nature of Entitlement    |               | Materiall<br>adverse<br>site<br>condition | \$5,000.00   | 2               | 001_May13            | Approved<br>Variation | \$4,500.00                            | <b>×</b>                        |
| << 1 >>      |                          |               |                                           |              |                 |                      |                       |                                       |                                 |

#### 10.2.1 Variation Selection Screen Options

- To **add a new Variation** click <sup>(2)</sup> on the Variation Selection Screen and complete the required data entry fields outlined below in <u>Section 10.3</u>.
- To edit/update an existing Variation click Panext to the required Variation in the Selection Screen.
- To delete an existing Variation click × next to the Variation in the Selection Screen.
- To **search for an existing Variation** in the Selection Screen type the search criteria in the Search field (above the Selection Screen) and the search will start automatically. When finished remove the text from the Search field.
- To group Variation by a specific heading, drag the column heading to the bar at the top of the table. Click "x" next to the column heading to return to the previous view.
- To sort columns in the Selection Screen in ascending or descending click on the column heading and an arrow will appear next to the column heading indicating the column is sorted e.g. ascending , descending .
- Note: the Variation Selection Screen will display 10 records per page, use >> to scroll pages or click on the required page number e.g. 2.

|           | Public Works                  | Collat    | oorative Pi | roject Informat | ion System | ASSET.GOV PORTAL                                                   |
|-----------|-------------------------------|-----------|-------------|-----------------|------------|--------------------------------------------------------------------|
| Home      | Contractor Reporting 🔻        | Reports 👻 | Documents   | Change Password | Help       | Dept of Education and Communities<br>Western Sydney HS New Library |
| Variat    | ion                           |           |             |                 |            |                                                                    |
| Variatio  | n ID *                        |           |             |                 |            |                                                                    |
| Nature o  | of Entitlement *              |           |             |                 |            | ~                                                                  |
| Categor   | (*                            | Sele      | ct          | *               |            |                                                                    |
| Claimed   | Amount *                      | 0         |             |                 |            |                                                                    |
| Status *  |                               | Sele      | ct          | ~               |            |                                                                    |
| Approve   | d Variation Amount            |           |             |                 |            |                                                                    |
| ls this V | ariation associated to an EOT | * OYe     | es ONo      |                 |            |                                                                    |
| Associat  | ed EOT ID                     | Sele      | ct 💌        |                 |            |                                                                    |
| Number    | of Days Claimed               |           |             |                 |            |                                                                    |
| SUBMIT    | CREATE NEW CANCEL             |           |             |                 |            |                                                                    |

Variations Reporting Data Entry Screen

## 10.3 Variations Data Entry Fields

| er.                 |
|---------------------|
|                     |
| from the drop       |
|                     |
| າ.                  |
| m the drop down     |
| iation has been     |
| e.<br>step.         |
| op down list. Refer |
| iu.s./ above.       |
|                     |

|         |            | Once all data has been entered click <b>SUBMIT</b> if no more Variations are to be added.                                                                                                |
|---------|------------|----------------------------------------------------------------------------------------------------|
|         |            | If adding more Variations click <b>CREATE NEW</b> to submit the current Variation and automatically open a new Variation data entry screen.                                              |
|         |            | The data can be edited up until the AP has carried out verification of your data or the verification period expires. All data is then "read only" until the next reporting period opens. |
| 10.3.10 | Submit     | To edit Variation data click 🧔 next to the required Variation on the Selection Screen.                                                                                                   |
| 10.3.11 | Create New | Clicking <b>CREATE NEW</b> will submit the existing Variation (on screen) and open a blank Variation data entry screen.                                                                  |
| 10.3.12 | Cancel     | Click <b>CANCEL</b> to exit the Variation data entry screen – any unsaved date will be lost.                                                                                             |

# 10.4 Updating Variation Records

Example – the status of a Variation has changed from "Claim Awaiting Assessment" to "Approved Variation".

| STEP   | FIELD NAME                                 | DATA ENTRY REQUIRED                                                                                                    |
|--------|--------------------------------------------|----------------------------------------------------------------------------------------------------|
| 10.4.1 | Select the Variation record to update/edit | Click 🧔 next to the required Variation on the Variation Selection Screen.                                                                                                    |
| 10.4.2 | Status*                                    | <ul> <li>Select the appropriate status of the Variation from the drop down box e.g.</li> <li>Claim awaiting assessment</li> <li>Approved Variation</li> <li>Rejected claim</li> </ul> |
| 10.4.3 | Approved Variation Amount                  | Enter the approved \$ amount <b>only</b> after the Variation has been approved by the AP.                                                                                             |
| 10.4.4 | Submit                                     | Once all data has been updated and files uploaded click <b>SUBMIT</b> to save.                                                                                                    |

Welcome

Log Off

# 11 REQUEST FOR INFORMATION

#### 11.1 Accessing the Request for Information (RFI) Reporting Screen

After logging in, select the Client and Project if necessary (refer to <u>Section 1.3</u> Project Selection) then select "Request for Information" from the "Contractor Reporting" Menu. Complete the required data entry fields outlined in <u>Section 11.3</u> below.

Submit Request for Information data as outlined in the Contract under General Conditions of Contract, Clause 8 Scope of Works, Temporary Works and Work Methods and Clause 38 Faults in Contract Documents.

#### 11.2 Request for Information Selection Screen

| NSW<br>GOVERNMENT                        | Public Works             | Colla         | borative Pr                   | ASSET.GOVporta  |                         |                   |                                          |                               |
|------------------------------------------|--------------------------|---------------|-------------------------------|-----------------|-------------------------|-------------------|------------------------------------------|-------------------------------|
| Home Co                                  | ntractor Reporting 👻     | Reports *     | Documents                     | Change Password | Help                    |                   | Dept of Education an<br>Western Sydney H | d Communitie<br>IS New Librar |
| Request for Information (RFI)            |                          |               |                               |                 |                         |                   |                                          |                               |
| Drag a colum                             | n header and drop it her | e to group by | that column                   |                 |                         |                   |                                          |                               |
| RFI Number                               | RFI Detail               |               |                               | Requestor       | Is this RFI closed out? | Submitted<br>Date | Actual<br>Response Date                  | Options                       |
| RFI001_May13 Detailed Description of RFI |                          |               | Wollongon<br>Builders<br>(RS) | g<br>No         | 14/05/2013              |                   | 🔁 🗙                                      |                               |
| << 1 >>                                  |                          |               |                               |                 |                         |                   |                                          |                               |

#### 11.2.1 Request for Information Selection Screen Options

- To add a new RFI click ③ on the RFI Selection Screen and complete the required data entry fields outlined below in Section 11.3.
- To edit/update an existing RFI click Antice to the required RFI in the Selection Screen.
- To delete an existing RFI click X next to the RFI in the Selection Screen.
- To **search for an existing RFI** in the Selection Screen type the search criteria in the Search field (above the Selection Screen) and the search will start automatically. When finished remove the text from the Search field.
- To group RFI by a specific heading, drag the column heading to the bar at the top of the table. Click "x" next to the column heading to return to the previous view.
- To sort columns in the Selection Screen in ascending or descending click on the column heading and an arrow will appear next to the column heading indicating the column is sorted e.g. ascending , descending .
- Note: the Selection Screen will display 10 records per page, use >> to scroll pages or click on the required page number e.g. 2.

|                                 | Collat    | oorative P | roject Informat | ion System |                                                                  |
|---------------------------------|-----------|------------|-----------------|------------|------------------------------------------------------------------|
| Home Contractor Reporting 🔻     | Reports 👻 | Documents  | Change Password | Help       | Dept of Education and Communitie<br>Western Sydney HS New Librar |
| Requests For Information        |           |            |                 |            |                                                                  |
| RFI Number *                    |           |            |                 |            |                                                                  |
| Detailed Description of RFI *   |           |            |                 |            |                                                                  |
| Person requesting Information * | Jonh      | Smith      |                 |            |                                                                  |
| Date Submitted *                |           | 12         |                 |            |                                                                  |
| Response Required Date          |           |            |                 |            |                                                                  |
| Actual Date of Response         |           |            |                 |            |                                                                  |
| Request Assigned To             | Richa     | ard Webber |                 |            |                                                                  |
| RFI Response                    |           |            |                 |            | <ul> <li>S</li> </ul>                                            |
| Is this RFI dosed out?          | ΟY        | es 🔿 No    |                 |            |                                                                  |
| SUBMIT CREATE NEW CANCEL        |           |            |                 |            |                                                                  |

# Request for Information Reporting Data Entry Screen

# 11.3 RFI Data Entry Fields

| STEP   | FIELD NAME                                            | DATA ENTRY REQUIRED                                                                                                    |
|--------|-------------------------------------------------------|----------------------------------------------------------------------------------------------------|
| 11.3.1 | RFI ID <sup>*</sup> (contractor ID)                   | Enter your unique RFI identification number.                                                                                                   |
| 11.3.2 | Detailed Description of RFI*                          | Enter details of the RFI.                                                                                                    |
| 11.3.3 | Name of Person Requesting<br>Information <sup>*</sup> | System populated field with the name of the Contractor Authorised Person.                                                                      |
|        |                                                       | Click the calendar icon 🕮 and select the date the RF was submitted.                                                                            |
| 11.3.4 | Date Submitted*                                       | Note: this date cannot be in the future.                                                                                                    |
| 11.3.5 | Response Required Date<br>(contractual 21 days)       | This field is system populated and calculates the Date Submitted plus 21 calendar days after submitting the RFI.                               |
| 11 3 6 | Actual Date of Response                               | Click the calendar icon and select the date the actual response<br>to the RFI was received from AP. Leave blank if no response<br>received yet |
| 11.3.7 | Is this REL Closed Out?                               | Select the Yes or No radio button as appropriate                                                                                               |
| 11.3.8 | Request Assigned To                                   | System populated with the name of the Authorised Person (AP).                                                                                  |
| 11.3.9 | RFI Response                                          | Enter details of the RFI response (when applicable).                                                                                           |

|         |            | Once all data has been entered click <b>SUBMIT</b> if no more RFIs are to be added.                                                                                                    |
|---------|------------|----------------------------------------------------------------------------------------------------|
|         |            | If adding more RFIs click <b>CREATE NEW</b> to submit the current RFI and automatically open a new RFI data entry screen.                                                                |
|         |            | The data can be edited up until the AP has carried out verification of your data or the verification period expires. All data is then "read only" until the next reporting period opens. |
| 11.3.10 | Submit     | To edit RFI data click 🧔 next to the required RFI on the Selection Screen.                                                                                                    |
| 11.3.11 | Create New | Clicking <b>CREATE NEW</b> will submit the existing RFI (on screen) and open a blank RFI data entry screen.                                                                              |
| 11.3.12 | Cancel     | Click <b>CANCEL</b> to exit the RFI data entry screen – any unsaved date will be lost.                                                                                                   |

## 11.4 Updating Request for Information (RFI) Records

Example – an RFI record created in the previous month has been responded to and closed out.

| STEP   | FIELD NAME                           | DATA ENTRY REQUIRED                                                                                                    |
|--------|--------------------------------------|----------------------------------------------------------------------------------------------------|
| 11.4.1 | Select the RFI record to update/edit | Click 🧖 next to the required RFI on the RFI Selection Screen.                                                                                   |
| 11.4.2 | Actual Date of Response              | Click the calendar icon and select the date the actual response<br>to the RFI was received from AP. Leave blank if no response<br>received yet. |
| 11.4.3 | RFI Response                         | Enter details of the RFI response.                                                                                                    |
| 11.4.4 | Is this RFI Closed Out?              | Select the Yes radio button.                                                                                                    |
| 11.4.5 | Submit                               | Once all data has been updated and files uploaded click <b>SUBMIT</b> to save.                                                                  |

# 12 CONTRACTOR'S CASHFLOW

#### 12.1 Accessing the Contractor's Cashflow Reporting Screen

After logging in, select the Client and Project if necessary (refer to <u>Section 1.3</u> Project Selection) then select "Contractor's Cashflow" from the "Contractor Reporting" Menu. Complete the required data entry fields outlined in <u>Section 12.2</u> below.

| Home                   | Contractor Reporting     | Reports                           | Documents                        | Change Passy              | vord Help                                       | Western Sydney HS New Li |
|------------------------|--------------------------|-----------------------------------|----------------------------------|---------------------------|-------------------------------------------------|--------------------------|
| ontra                  | ctor's Cashflow          |                                   |                                  |                           |                                                 | July 20                  |
| OTE: A                 | l dollar amounts are GST | exclusive                         |                                  |                           |                                                 |                          |
| eriod                  |                          | Original<br>Predicted<br>Cashflow | This Month<br>Predicted<br>Claim | This Month<br>Actual Paid | Cumulative Total<br>Actual Paid/Predicted Claim |                          |
| May 2013               |                          | 100000                            |                                  | 90000                     | 90000                                           |                          |
| une 20 <mark>1</mark>  | 3                        | 100000                            |                                  | 100000                    | 190000                                          |                          |
| uly <mark>201</mark> 3 |                          | 100000                            | 100000                           | 0                         | 290000                                          |                          |
| ugust 2                | 013                      | 100000                            | 120000                           | 0                         | 410000                                          |                          |
| eptemb                 | er 2013                  | 100000                            | 100000                           | 0                         | 510000                                          |                          |
| ctober                 | 2013                     | 100000                            | 100000                           | 0                         | 610000                                          |                          |
| lovembe                | er 2013                  | 100000                            | 100000                           | 0                         | 710000                                          |                          |
| ecembe                 | er 2013                  | 100000                            | 100000                           | 0                         | 810000                                          |                          |
| anuary 2               | 2014                     | 100000                            | 100000                           | 0                         | 910000                                          |                          |
| ebruary                | 2014                     | 100000                            | 100000                           | 0                         | 1010000                                         |                          |
| March 20               | 14                       | 100000                            | 100000                           | 0                         | 1110000                                         |                          |
| pril 201               | 4                        | 100000                            | 100000                           | 0                         | 1210000                                         |                          |
| \ay 2014               |                          | 100000                            | 100000                           | 0                         | 1310000                                         |                          |
| une 201                | 4                        | 100000                            | 80000                            | 0                         | 1390000                                         |                          |
| uly 2014               |                          | 100000                            | 80000                            | 0                         | 1470000                                         |                          |
| ugust 2                | 014                      | 100000                            | 80000                            | 0                         | 1550000                                         |                          |
| eptemb                 | er 2014                  | 100000                            | 80000                            | 0                         | 1630000                                         |                          |

Contractor Cashflow Reporting Data Entry Screen

## 12.2 Contractor Cashflow Data Entry Fields

| STEP   | FIELD NAME                                                                                                    | DATA ENTRY REQUIRED                                               |  |  |  |
|--------|----------------------------------------------------------------------------------------------------|-------------------------------------------------------------------|--|--|--|
| ٠      | All dollar amounts are GST exclusive                                                                                  |                                                                   |  |  |  |
| •      | Amounts can only be entered into white fi                                                                             | elds                                                              |  |  |  |
| •      | The first period displayed is based on the Contract Commencement Date                                                 |                                                                   |  |  |  |
| •      | <ul> <li>The last period displayed is based on the Current Approved Contract Completion Date PLUS Approved</li> </ul> |                                                                   |  |  |  |
|        | Extensions of Time PLUS 12 months                                                                                     |                                                                   |  |  |  |
|        |                                                                                                    | Enter the original predicted cashflow into the applicable months. |  |  |  |
|        |                                                                                                    |                                                                   |  |  |  |
|        |                                                                                                    | Once entered and submitted this figure cannot be changed and the  |  |  |  |
| 12.2.1 | Original Predicted Cashflow                                                                                           | field is locked.                                                  |  |  |  |

|        |                                                                                                    | Enter the predicted claim for the applicable months starting with the current reporting month.                                                                                             |
|--------|----------------------------------------------------------------------------------------------------|----------------------------------------------------------------------------------------------------|
| 12.2.2 | This Month Predicted Claim                                                                                               | The data entered will prepopulate each reporting period and can be updated as required.                                                                                                    |
|        |                                                                                                    | Note: only one field will be open for data entry and is the previous month to the current reporting month.                                                                                 |
| 12.2.3 | This Month Actual Paid*                                                                                                  | Enter the amount you were actually paid by the Principal for the month prior to the current reporting period (i.e. previous month).                                                        |
| 12.2.4 | Cumulative Total<br>Actual Paid/Predicted Claim                                                                          | System populated field that displays the "This Month Actual Paid"<br>amount and/or the "This Month Predicted Claim" amount when the<br>"This Month Actual Paid" amount is nil.             |
|        | The Independent QS has verified that<br>the cumulative amount claimed to date<br>(including this month claim) represents | <b>Note:</b> this field will only appear if the Contract specifies that the QS for verification of data entry is appointed by the Contractor.                                              |
| 12.2.5 | the value of work done                                                                                                   | Select Yes or No as applicable                                                                                                    |
|        |                                                                                                    | <b>Note:</b> this field will only appear if the Contract specifies that the QS for verification of data entry is appointed by the Contractor.                                              |
| 12.2.6 | Enter Amount that QS has verified                                                                                        | Enter the amount verified by the Independent QS.                                                                                                    |
|        |                                                                                                    | <b>Note:</b> this field will only appear if the Contract specifies that the QS for verification of data entry is appointed by the Contractor.                                              |
|        |                                                                                                    | Upload Independent QS Assessment:-                                                                                                    |
|        |                                                                                                    | i. Click Upload Files                                                                                                    |
|        |                                                                                                    | ii. Click • Add Files                                                                                                    |
|        |                                                                                                    | click                                                                                                    |
|        |                                                                                                    | xi. Click Start to upload the file                                                                                                    |
|        |                                                                                                    | xii. When 🥝 appears next to file name & status = 100% file has been uploaded                                                                                                    |
|        |                                                                                                    | <ul> <li>iv. Click to close the File upload dialog box</li> <li>v. The file name/link for the uploaded file will then appear on<br/>the screen under the Upload File button.</li> </ul>    |
|        |                                                                                                    | The file can be opened by clicking on the file name.                                                                                                    |
|        |                                                                                                    | The uploaded file is now available in the Documents area in folder<br>"Project Name" > Implementation > PROJ RPT > QS Assessment                                                           |
|        | Upload the Independent QS<br>assessment which verifies that the<br>amount claimed by the contractor                      | Refer to <u>Section 20</u> "Documents" for further instruction/information on uploading files.                                                                                             |
| 12.2.7 | represents the value of work done to<br>date – Upload Files                                                              | <b>Note:</b> if a file is incorrectly uploaded and requires deleting, contact the Public Works Project Manager to arrange removal of the file.                                             |
|        |                                                                                                    | Once all data has been entered and files uploaded click <b>SUBMIT</b> .<br>A message will appear at the top of the screen indicating that the<br>entered data has been successfully saved. |
|        |                                                                                                    | The data can be edited up until the AP has carried out verification of your data or the verification period expires. All data is then "read only" until the next reporting period opens.   |
| 12.2.8 | Submit                                                                                                    | To edit data select the Contractor's Cashflow option from the Contractor Reporting Menu.                                                                                                   |

# 13 EMPLOYMENT

#### 13.1 Accessing the Employment Reporting Screen

After logging in, select the Client and Project if necessary (refer to <u>Section 1.3</u> Project Selection) then select "Employment" from the "Contractor Reporting" Menu. Complete the required data entry fields outlined in <u>Section</u> <u>13.2</u> below.

Submit Employment data and documentation as outlined in the Contract under Section 2 Preliminaries and Clause 5.5 Work Health and Safety Management.

|                                                                                    | ollaborative Pr | oject Information System | Welcome Log Off<br>ASSET.GOV PORTAL                                |
|------------------------------------------------------------------------------------|-----------------|--------------------------|--------------------------------------------------------------------|
| Home Contractor Reporting T Report                                                 | ts 🔻 Documents  | Change Password Help     | Dept of Education and Communities<br>Western Sydney HS New Library |
| Employment                                                                         |                 |                          | July 2013                                                          |
| Training Management Plan                                                           | Status          | Date                     |                                                                    |
| This Period *                                                                      | Select 💌        | 17                       |                                                                    |
|                                                                                    | Upload Files    |                          |                                                                    |
| Details of Implementation                                                          |                 |                          | ~                                                                  |
| Aboriginal Participation Management Plan                                           | Status          | Date                     |                                                                    |
| This Period                                                                        | Select 💌        | 12                       |                                                                    |
|                                                                                    | Upload Files    |                          |                                                                    |
| Details of Implementation                                                          |                 |                          |                                                                    |
| Industrial Relations Management Plan                                               | Status          | Date                     |                                                                    |
| Previously Accepted Date                                                           |                 |                          |                                                                    |
| This Period *                                                                      | Select 💌        | 12                       |                                                                    |
|                                                                                    | Upload Files    |                          |                                                                    |
| General                                                                            | Last Period     | Current Period           |                                                                    |
| <b>TOTAL Workforce</b> Number of Full Time<br>Employees *                          |                 |                          |                                                                    |
| TOTAL Workforce Number of Hours worked *                                           |                 |                          |                                                                    |
| Aboriginal and Torres Strait Islanders<br>Employment Number of Full Time Employees |                 |                          |                                                                    |
| Aboriginal and Torres Strait Islanders<br>Employment Number of Hours worked        |                 |                          |                                                                    |
| Apprentice Employment Number of Full Time Employees                                |                 |                          |                                                                    |

| Apprentice Employment Number of Hours<br>worked                                                                                                    |                |            |
|----------------------------------------------------------------------------------------------------|----------------|------------|
| Child Protection                                                                                                    | Current Period | Cumulative |
| Number of Prohibited Employment<br>Declarations (PED) Number completed during<br>this reporting period *                                           |                |            |
| Confirming all Contractor Employees on site<br>have signed PEDs and records are kept on<br>site Number completed during this reporting<br>period * | OYes ONo       |            |
| Details of any issues arising from<br>declarations (if any) Number completed<br>during this reporting period                                       |                | <          |
| Details of any Child Protection complaints<br>or incidents (if any) Number completed<br>during this reporting period                               |                |            |
| Prohibited Employment Declaration Register<br>- complete list of names of those that have<br>completed the Prohibited Employment<br>Declaration    | Upload Files   |            |
| Sub Contractors                                                                                                    |                |            |
| Details of any issues arising with sub<br>contractors (if any)                                                                                     |                |            |
| Sub Contract Register Attach list of all Sub<br>contractors, including names and contact                                                           | Upload Files   |            |

Employment Reporting Data Entry Screen

# 13.2 Employment Data Entry Fields

| STEP   | FIELD NAME               | DATA ENTRY REQUIRED                                                                                                    |  |
|--------|--------------------------|----------------------------------------------------------------------------------------------------|--|
| TRAINI | TRAINING MANAGEMENT PLAN |                                                                                                    |  |
|        |                          | Note: this field will be blank in the first reporting period then the system will automatically display the status selected in the previous month.                                                                                                    |  |
|        |                          | <ul> <li>To update, select the status of the Training Management Plan from the drop down box e.g.</li> <li>Under Preparation</li> <li>Submitted</li> <li>Acknowledged</li> </ul>                                                                               |  |
| 13.2.1 | This Period – Status*    | If there is no change to the status leave as is.                                                                                                    |  |
|        |                          | Note: this field will be blank in the first reporting period then the system will automatically display the date selected in previous month.<br>To update click the calendar icon and select the date the status of the Training Management Plan was achieved. |  |
| 13.2.2 | This Period – Date*      | If there is no change to the last period date leave as is.                                                                                                    |  |

|                                           |                                                                                                    | Lipload the Training Management Plan-                                                                                                    |
|-------------------------------------------|----------------------------------------------------------------------------------------------------|----------------------------------------------------------------------------------------------------|
|                                           |                                                                                                    |                                                                                                    |
|                                           |                                                                                                    | i. Click Upload Files                                                                                                    |
|                                           |                                                                                                    | ii. Click O Add Files                                                                                                    |
|                                           |                                                                                                    | III. Navigate to the location of the saved file, select the file and                                                                                                    |
|                                           |                                                                                                    | click Start                                                                                                    |
|                                           |                                                                                                    | xiii. Click to upload the file                                                                                                    |
|                                           |                                                                                                    | xiv. When Y appears next to file name & status = 100% file has been uploaded                                                                                                    |
|                                           |                                                                                                    | iv. Click 🙁 to close the File upload dialog box                                                                                                    |
|                                           |                                                                                                    | v. The file name/link for the uploaded file will then appear on the screen under the Upload File button.                                                                                                    |
|                                           |                                                                                                    | The file can be opened by clicking on the file name.                                                                                                    |
|                                           |                                                                                                    | The uploaded file is now available in the Documents area in folder<br>"Project Name" > Implementation > PROJ RPT > EMPLT ><br>Training Mgt PI                                                                                                    |
|                                           |                                                                                                    | Refer to <u>Section 20</u> "Documents" for further instruction/information on uploading files.                                                                                                    |
| 13.2.3                                    | Attach Training Management Plan –<br>Upload Files                                                                                                    | <b>Note:</b> if a file is incorrectly uploaded and requires deleting, contact the Public Works Project Manager to arrange removal of the file.                                                                                                    |
|                                           |                                                                                                    | Enter evidence of implementation, training carried out and performance against targets etc.                                                                                                    |
|                                           |                                                                                                    | Note: data antered in this field will annear in Castien 0 of the                                                                                                    |
|                                           |                                                                                                    | Note. data entered in this held will appear in Section 8 of the                                                                                                    |
| 13.2.4                                    | Details of Implementation                                                                                                    | Contract Report.                                                                                                    |
| 13.2.4<br>ABORIG                          | Details of Implementation                                                                                                    | Contract Report.                                                                                                    |
| 13.2.4<br>ABORIG                          | Details of Implementation<br>INAL PARTICIPATION MANAGEMENT<br>s section will only display if Aborigina                                                                                                    | <b>PLAN al Reporting is required.</b> Note: this field will be blank in the first reporting period then the                                                                                                    |
| 13.2.4<br>ABORIGI<br>Note: this           | Details of Implementation<br>INAL PARTICIPATION MANAGEMENT<br>s section will only display if Aborigina                                                                                                    | PLAN     Ala entered in this field will appear in Section 8 of the     Contract Report.     PLAN     I Reporting is required.     Note: this field will be blank in the first reporting period then the     system will automatically display the status selected in the previous     month                                                                                                    |
| 13.2.4<br>ABORIGI<br>Note: this           | Details of Implementation<br>INAL PARTICIPATION MANAGEMENT<br>s section will only display if Aborigina                                                                                                    | PLAN<br>al Reporting is required.<br>Note: this field will be blank in the first reporting period then the<br>system will automatically display the status selected in the previous<br>month.                                                                                                    |
| 13.2.4<br>ABORIGI<br>Note: this           | Details of Implementation<br>INAL PARTICIPATION MANAGEMENT<br>s section will only display if Aborigina                                                                                                    | PLAN PLAN PLAN PLAN PLAN PLAN PLAN PLAN                                                                                                    |
| 13.2.4<br>ABORIGI<br>Note: this           | Details of Implementation<br>INAL PARTICIPATION MANAGEMENT<br>s section will only display if Aborigina                                                                                                    | <ul> <li>PLAN</li> <li>al Reporting is required.</li> <li>Note: this field will be blank in the first reporting period then the system will automatically display the status selected in the previous month.</li> <li>To update, select the status of the Aboriginal Participation Management Plan from the drop down box e.g.</li> <li>Under Preparation</li> </ul>                                                                                                    |
| 13.2.4<br>ABORIGI<br>Note: this           | Details of Implementation<br>INAL PARTICIPATION MANAGEMENT<br>s section will only display if Aborigina                                                                                                    | <ul> <li>PLAN</li> <li>al Reporting is required.</li> <li>Note: this field will be blank in the first reporting period then the system will automatically display the status selected in the previous month.</li> <li>To update, select the status of the Aboriginal Participation Management Plan from the drop down box e.g.</li> <li>Under Preparation</li> <li>Submitted</li> <li>Acknowledged</li> </ul>                                                                                                    |
| 13.2.4<br>ABORIGI<br>Note: this           | Details of Implementation<br>INAL PARTICIPATION MANAGEMENT<br>s section will only display if Aborigina<br>This Period – Status*                                                                                                    | <ul> <li>PLAN</li> <li>al Reporting is required.</li> <li>Note: this field will be blank in the first reporting period then the system will automatically display the status selected in the previous month.</li> <li>To update, select the status of the Aboriginal Participation Management Plan from the drop down box e.g.</li> <li>Under Preparation</li> <li>Submitted</li> <li>Acknowledged</li> <li>If there is no change to the status leave as is.</li> </ul>                                                                                                    |
| 13.2.4<br>ABORIGI<br>Note: this           | Details of Implementation<br>INAL PARTICIPATION MANAGEMENT<br>s section will only display if Aborigina<br>This Period – Status*                                                                                                    | <ul> <li>PLAN</li> <li>al Reporting is required.</li> <li>Note: this field will be blank in the first reporting period then the system will automatically display the status selected in the previous month.</li> <li>To update, select the status of the Aboriginal Participation Management Plan from the drop down box e.g.</li> <li>Under Preparation</li> <li>Submitted</li> <li>Acknowledged</li> <li>If there is no change to the status leave as is.</li> <li>Note: this field will be blank in the first reporting period then the automatically display the status selected in the previous month.</li> </ul>                                                                                                    |
| 13.2.4<br>ABORIGI<br>Note: this           | Details of Implementation<br>INAL PARTICIPATION MANAGEMENT<br>s section will only display if Aborigina<br>This Period – Status*                                                                                                    | PLAN         al Reporting is required.         Note: this field will be blank in the first reporting period then the system will automatically display the status selected in the previous month.         To update, select the status of the Aboriginal Participation         Management Plan from the drop down box e.g.         • Under Preparation         • Submitted         • Acknowledged         If there is no change to the status leave as is.         Note: this field will be blank in the first reporting period then the system will automatically display the date selected in previous month.                                                                                                    |
| 13.2.4<br>ABORIGI<br>Note: this           | Details of Implementation<br>INAL PARTICIPATION MANAGEMENT<br>s section will only display if Aborigina<br>This Period – Status*                                                                                                    | PLAN <b>al Reporting is required.</b> Note: this field will be blank in the first reporting period then the system will automatically display the status selected in the previous month.         To update, select the status of the Aboriginal Participation         Management Plan from the drop down box e.g.         • Under Preparation         • Submitted         • Acknowledged         If there is no change to the status leave as is.         Note: this field will be blank in the first reporting period then the system will automatically display the date selected in previous month.         To update click the calendar icon         and select the date the status of the Aboriginal Participation                                                                                                    |
| 13.2.4<br>ABORIGI<br>Note: this<br>13.2.5 | Details of Implementation INAL PARTICIPATION MANAGEMENT s section will only display if Aborigina This Period – Status* This Period – Date*                                                                                                    | <ul> <li>PLAN</li> <li>PLAN</li> <li>al Reporting is required.</li> <li>Note: this field will be blank in the first reporting period then the system will automatically display the status selected in the previous month.</li> <li>To update, select the status of the Aboriginal Participation Management Plan from the drop down box e.g.</li> <li>Under Preparation</li> <li>Submitted</li> <li>Acknowledged</li> <li>If there is no change to the status leave as is.</li> <li>Note: this field will be blank in the first reporting period then the system will automatically display the date selected in previous month.</li> <li>To update click the calendar icon and select the date the status of the Aboriginal Participation Management Plan was achieved.</li> <li>If there is no change to the date leave as is.</li> </ul>                                                                                                    |
| 13.2.4<br>ABORIGI<br>Note: this<br>13.2.5 | Details of Implementation INAL PARTICIPATION MANAGEMENT s section will only display if Aborigina This Period – Status* This Period – Date*                                                                                                    | <ul> <li>PLAN</li> <li>Al Reporting is required.</li> <li>Note: this field will be blank in the first reporting period then the system will automatically display the status selected in the previous month.</li> <li>To update, select the status of the Aboriginal Participation Management Plan from the drop down box e.g. <ul> <li>Under Preparation</li> <li>Submitted</li> <li>Acknowledged</li> </ul> </li> <li>If there is no change to the status leave as is.</li> <li>Note: this field will be blank in the first reporting period then the system will automatically display the date selected in previous month.</li> </ul> <li>To update, select the status of the status leave as is.</li> <li>Note: this field will be blank in the first reporting period then the system will automatically display the date selected in previous month.</li> <li>To update click the calendar icon and select the date the status of the Aboriginal Participation Management Plan was achieved.</li> <li>If there is no change to the date leave as is.</li> <li>Upload the Aboriginal Management Plan. Refer to Step 13.2.3 for Upload Instructions.</li>                                                                                                    |
| 13.2.4<br>ABORIGI<br>Note: this<br>13.2.5 | Details of Implementation INAL PARTICIPATION MANAGEMENT s section will only display if Aborigina This Period – Status* This Period – Date*                                                                                                    | PLAN <b>al Reporting is required.</b> Note: this field will be blank in the first reporting period then the system will automatically display the status selected in the previous month.         To update, select the status of the Aboriginal Participation         Management Plan from the drop down box e.g.         • Under Preparation         • Submitted         • Acknowledged         If there is no change to the status leave as is.         Note: this field will be blank in the first reporting period then the system will automatically display the date selected in previous month.         To update click the calendar icon         and select the date the status of the Aboriginal Participation the Aboriginal Participation Management Plan was achieved.         If there is no change to the date leave as is.         Upload the Aboriginal Management Plan. Refer to Step 13.2.3 for Upload Instructions.         The uploaded file is now available in the Documents area in folder "Project Name" > Implementation > PROJ RPT > EMPLT > Aboriginal Particip Mgt Pl                                                                                                    |
| 13.2.4<br>ABORIGI<br>Note: this<br>13.2.5 | Details of Implementation         INAL PARTICIPATION MANAGEMENT<br>s section will only display if Aborigina         This Period – Status*         This Period – Date*         Attach Aboriginal Participant         Management Place Mathematica | Note:       Data entered in this held will appear in Section 8 of the Contract Report.         PLAN       IReporting is required.         Note:       this field will be blank in the first reporting period then the system will automatically display the status selected in the previous month.         To update, select the status of the Aboriginal Participation         Management Plan from the drop down box e.g.         •       Under Preparation         •       Submitted         •       Acknowledged         If there is no change to the status leave as is.         Note:       this field will be blank in the first reporting period then the system will automatically display the date selected in previous month.         To update click the calendar icon       and select the date the status of the Aboriginal Participation Management Plan was achieved.         If there is no change to the date leave as is.       Upload the Aboriginal Management Plan. Refer to Step 13.2.3 for Upload Instructions.         The uploaded file is now available in the Documents area in folder "Project Name" > Implementation > PROJ RPT > EMPLT > Aboriginal Particip Mgt Pl         Refer to Section 20 "Documents" for further instruction/information |

|                              | [                                       |                                                                                                    |
|------------------------------|-----------------------------------------|----------------------------------------------------------------------------------------------------|
|                              |                                         | Include evidence of implementation, training carried out and performance against targets.                                   |
| 13.2.8                       | Details of Implementation               | Note: data entered in this field will appear in Section 8 of the Contract Report.                                           |
| INDUSTR                      | RIAL RELATIONS MANAGEMENT PLA           | N                                                                                                    |
|                              |                                         | Note: this field will be blank in the first reporting period then the                                                       |
|                              |                                         | system will automatically display the status selected in the previous month.                                                |
|                              |                                         | To update, select the status of the Industrial Relations Management<br>Plan from the drop down box e.g.                     |
|                              |                                         | Under Preparation                                                                                                    |
|                              |                                         | Submitted                                                                                                    |
|                              |                                         | Acknowledged                                                                                                    |
| 13.2.9                       | This Period – Status <sup>*</sup>       | If there is no change to the status leave as is.                                                                            |
|                              |                                         | Note: this field will be blank in the first reporting period then the                                                       |
|                              |                                         | system will automatically display the date selected in previous month.                                                      |
|                              |                                         |                                                                                                    |
|                              |                                         | I o update click the calendar icon and select the date the status of the Industrial Relations Management Plan was achieved. |
| 40.0.40                      | This David Data*                        |                                                                                                    |
| 13.2.10                      | This Period – Date                      | If there is no change to the last period date leave as is.                                                                  |
|                              |                                         | 13.2.3 for Upload Instructions.                                                                                             |
|                              |                                         | The uploaded file is now available in the Documents area in folder                                                          |
|                              |                                         | "Project Name" > Implementation > PROJ RPT > EMPLT > Industr<br>Rel Mgt Pl                                                  |
|                              | Attach Industrial Relations             | Refer to Section 20 "Documents" for further instruction/information                                                         |
| 13.2.11                      | Management Plan – Upload Files          | on uploading files.                                                                                                    |
|                              |                                         |                                                                                                    |
| GENERA                       |                                         |                                                                                                    |
| <ul> <li>The Note</li> </ul> | Last Period column displays the data th | at was entered into the "Current Period" field for the previous month.                                                      |
| NOLE                         | TOTAL Workforce Number of Full          |                                                                                                    |
| 13 2 12                      | Time Employees*                         | Enter the total workforce number of Full Time Employees for the current reporting period                                    |
| 1012112                      |                                         | Enter the total workforce number of hours worked for the current reporting period.                                          |
|                              |                                         |                                                                                                    |
|                              | TOTAL Workforce Number of Hours         | Note: data entered into this field is used to calculate the "Lost Time                                                      |
| 12 0 40                      | worked*                                 | Injury Frequency Rate (LTIFR)" field in Work Health Safety                                                                  |
| 13.2.13                      | worked                                  | Reporting (refer to Step 14.2.13 in <u>Section 14.2</u> ).                                                                  |
|                              | Aboriginal and Torres Strait Islanders  |                                                                                                    |
|                              | Employment Number of Full Time          | Enter the total number of full time Aboriginal and/or Torres Strait                                                         |
| 13.2.14                      | Employees <sup>*</sup>                  | Islanders employees for the current reporting period. If NIL enter 0.                                                       |
|                              | Aboriginal and Torres Strait Islanders  | <b>Note:</b> this field will only display if Aboriginal Reporting is required.                                              |
|                              | Employment Number of Hours              | Enter the total number of hours worked for Abariainal and/or Tarree                                                         |
| 13 2 15                      | worked*                                 | Strait Islanders for the current reporting period. If NIL enter 0                                                           |
| 10.2.10                      |                                         | <b>Note:</b> this field will only display if Apprentice Reporting is required.                                              |
|                              |                                         |                                                                                                    |
|                              |                                         | Enter the total number of full time Apprentice employees for the                                                            |
|                              | Apprentice Employment Number of         | current reporting period.                                                                                                   |
| 13.2.16                      | Full Time Employees*                    | If NIL or not applicable enter 0.                                                                                           |
| 10.2.10                      |                                         |                                                                                                    |

|         |                                                              | <b>Note:</b> this field will only display if Apprentice Reporting is required. |
|---------|--------------------------------------------------------------|--------------------------------------------------------------------------------|
|         |                                                              | Enter the total number of hours worked by Apprentice employees                 |
|         | Appropriate Employment Number of                             | for the current reporting period.                                              |
|         |                                                              |                                                                                |
| 13.2.17 | Hours worked                                                 | If NIL or not applicable enter 0.                                              |
| CHILD P | ROTECTION                                                    |                                                                                |
|         | Number of Prohibited Employment                              |                                                                                |
|         | Declarations (PED) Number                                    |                                                                                |
|         | completed during this reporting                              | Enter the number of PED forms completed during the current                     |
| 13.2.18 | period                                                       | reporting period. If NIL enter 0.                                              |
|         | Confirming all Contractor Employees                          |                                                                                |
|         | records are kept on site Number                              |                                                                                |
|         | completed during this reporting                              |                                                                                |
| 13.2.19 | period*                                                      | Select the Yes or No radio button as appropriate.                              |
|         |                                                              | Enter details of any issues arising from Declarations during the               |
|         | Details of any issues arising from                           | current reporting period (if applicable).                                      |
|         | Declarations (if any) Number                                 | Notes data antered in this field will appear in Castion 4 of the               |
| 13 2 20 | period                                                       | Contract Report                                                                |
| 10.2.20 |                                                              | Enter details of any Child Protection complaints or incidents for              |
|         | Details of any Child Protection                              | during the current reporting period (if applicable).                           |
|         | complaints or incidents (if any)                             |                                                                                |
| 12 2 21 | Number completed during this                                 | Note: data entered in this field will appear in Section 4 of the               |
| 13.2.21 |                                                              | Lipload the Prohibited Employment Declaration Register i.e. details            |
|         |                                                              | of employees that have completed PED forms.                                    |
|         |                                                              |                                                                                |
|         |                                                              | Refer to Step 13.2.3 for Upload Instructions.                                  |
|         |                                                              | The uploaded file is now available in the Documents area in folder             |
|         |                                                              | "Project Name" > Implementation > PROJ RPT > EMPLT > PED                       |
|         | Prohibited Employment Declaration                            | Register                                                                       |
|         | Register - complete list of names of                         | Poter to Section 20 "Documents" for further instruction/information            |
| 13.2.22 | Prohibited Employment Declaration                            | on uploading files.                                                            |
|         |                                                              |                                                                                |
| SUBCON  |                                                              | Enter details of any issues with subcontractors during the current             |
|         |                                                              | reporting period (if applicable).                                              |
|         |                                                              |                                                                                |
|         | Details of any issues arising with                           | Note: data entered in this field will appear in Section 4 of the               |
| 13.2.23 | subcontractors (if any)                                      | Contract Report.                                                               |
|         |                                                              | Upload Subcontractor Register e.g. names, contact details and                  |
|         |                                                              |                                                                                |
|         |                                                              | "Project Name" > Implementation > PROJ RPT > EMPLT > Sub                       |
|         | Subcontractor Register - Attach list of                      | Contr Register                                                                 |
|         | all Subcontractors, including names                          | Defer to Section 20 "Decumente" for firster instruction linformer (in-         |
| 13 2 24 | and contact details of their<br>representatives Upload Files | n unloading files                                                              |
| 10.2.24 | representatives. Oplead Tiles.                               |                                                                                |

|         |               | Once all data has been entered and files uploaded click SUBMIT                                                                                                    |
|---------|---------------|----------------------------------------------------------------------------------------------------|
|         |               | A message will appear at the top of the screen indicating that the entered data has been successfully saved.                                                                            |
|         |               | The data can be edited up until the AP has carried out verification of your data or the verification period expires. All data is then "read only" until the next reporting period opens |
|         |               | To edit data select the Environmental option from the Contractor                                                                                                    |
| 13.2.25 | Submit Button | Reporting Menu, overwrite data and click <b>SUBMIT</b> .                                                                                                    |

# 14 WORK HEALTH SAFETY (WHS)

#### 14.1 Accessing the Work Health Safety Reporting Screen

After logging in, select the Client and Project if necessary (refer to <u>Section 1.3</u> Project Selection) then select "Work Health Safety" from the "Contractor Reporting" Menu. Complete the required data entry fields outlined in <u>Section 14.2</u> below.

Submit Employment data and documentation as outlined in the Contract under Section 2 Preliminaries and Clause 5.5 Work Health and Safety Management.

| NSW                      | Public Works                                     | Collaborative Pr    | roject Informati | on System  | Welcome Log Off ASSET.GOV PORTAL                                   |
|--------------------------|--------------------------------------------------|---------------------|------------------|------------|--------------------------------------------------------------------|
| Home                     | Contractor Reporting 🔻 I                         | Reports 🔻 Documents | Change Password  | Help       | Dept of Education and Communities<br>Western Sydney HS New Library |
| Work H                   | ealth & Safety                                   |                     |                  |            | July 2013                                                          |
| Status of S              | Site Specific Management Plar                    | n Status            | Date             |            |                                                                    |
| This Perio               | d *                                              | Select              |                  |            |                                                                    |
| Attach Ma                | anagement Plan                                   | Upload Files        |                  |            |                                                                    |
| Contracto                | rs WHS Audit Plan *                              |                     |                  |            | ~                                                                  |
| Status of                | Contractors Audit Plan *                         | Select 🗸            |                  |            |                                                                    |
| Attach Co                | ntractors Audit Reports                          | Upload Files        |                  |            |                                                                    |
| Results of<br>Carried Ou | Internal and External Audits<br>It *             |                     |                  |            | < 2                                                                |
| Details of               | any Notifiable Incidents *                       |                     |                  |            | < X                                                                |
| Details of<br>Actions *  | Implementation of Corrective                     |                     |                  |            | X                                                                  |
| Inspection<br>Improveme  | n Reports, Incident Reports,<br>ent Notices, etc | Upload Files        |                  |            |                                                                    |
| OHS Statis<br>Including  | stics for the Entire Contract                    | Last Period         | Current Period   | Cumulative |                                                                    |
| Number of                | f Lost Time Injuries *                           | 0                   | 0                | 0          |                                                                    |
| Total Work               | kforce Number of Hours Worke                     | d 0                 | 0                | 0          |                                                                    |
| Lost Time                | Injury Frequency Rate (LTIFR)                    | 0                   | 0                | 0          |                                                                    |
| Total Num                | ber of Hours Lost due to Injur                   | y* 0                | 0                | 0          |                                                                    |
| Number of                | f WHS Management Audits *                        | 0                   | 0                | 0          |                                                                    |
| Number of                | f WHS Inspections *                              | 0                   | 0                | 0          |                                                                    |

| Number of WHS Corrective Actions *                                                                                                    | 0 | 0 | 0 |  |  |
|----------------------------------------------------------------------------------------------------|---|---|---|--|--|
| Number of WHS Corrective Actions Closed *                                                                                                    | 0 | 0 | 0 |  |  |
| Number of WorkCover Visits/Inspections *                                                                                                    | 0 | 0 | 0 |  |  |
| Number of Notifications to WorkCover *                                                                                                    | 0 | 0 | 0 |  |  |
| No of Improvement Notices or Fines from WorkCover *                                                                                                | 0 | 0 | 0 |  |  |
| All mandatory fields have to be populated, if a field is not relevant for a particular reporting month, you still have to enter "0" in that field. |   |   |   |  |  |

# Work Health Safety Reporting Data Entry Screen

# 14.2 WHS Data Entry Fields

| STEP   | FIELD NAME                               | DATA ENTRY REQUIRED                                                                                                    |  |  |  |  |
|--------|------------------------------------------|----------------------------------------------------------------------------------------------------|--|--|--|--|
| STATUS | TATUS OF SITE SPECIFIC MANAGEMENT PLAN   |                                                                                                    |  |  |  |  |
|        |                                          | Note: this field will be blank in the first reporting period then the<br>system will automatically display the status selected in the previous<br>month.<br>To update, select the status of the Site Specific Management Plan<br>from the drop down box e.g.<br>Under Preparation<br>Submitted                                                                                                    |  |  |  |  |
|        | <b>T D D D D D D D D D D</b>             | Acknowledged                                                                                                    |  |  |  |  |
| 14.2.1 | This Period – Status"                    | If there is no change to the status leave as is.<br>Note: this field will be blank in the first reporting period then the<br>system will automatically display the date selected in previous<br>month.                                                                                                    |  |  |  |  |
|        |                                          | To update click the calendar icon 🛅 and select the date the status of the Environmental Management Plan was achieved.                                                                                                    |  |  |  |  |
| 14.2.2 | This Period – Date*                      | If there is no change to the last period date leave as is.                                                                                                    |  |  |  |  |
|        |                                          | <ul> <li>i. Click Upload Files</li> <li>ii. Click Add Files</li> <li>iii. Navigate to the location of the saved file, select the file and click Open</li> <li>xv. Click Start to upload the file</li> <li>xvi. When appears next to file name &amp; status = 100% file has been uploaded</li> <li>iv. Click to close the File upload dialog box</li> <li>v. The file name/link for the uploaded file will then appear on the screen under the Upload File button.</li> <li>The file can be opened by clicking on the file name.</li> </ul> |  |  |  |  |
|        |                                          | The uploaded file is now available in the Documents area in folder<br>"Project Name" > Implementation > PROJ RPT > WHS > Mgt PI                                                                                                    |  |  |  |  |
| 14.2.3 | Attach Management Plan – Upload<br>Files | Refer to <u>Section 20</u> "Documents" for further instruction/information on uploading files.                                                                                                    |  |  |  |  |

|         |                                                         | Note: if a file is incorrectly upleaded and requires deleting contact                                                                                                    |
|---------|---------------------------------------------------------|----------------------------------------------------------------------------------------------------|
|         |                                                         | the Public Works Project Manager to arrange removal of the file.                                                                                                    |
|         |                                                         | Enter details of planned audits and dates for carrying out audits including names and qualifications of Auditors, in compliance with WHS Guidelines.                                                                                     |
|         |                                                         | The system will automatically display the previous data.<br>Note: this field will be blank in the first reporting period.                                                                                                    |
| 14.2.4  | Contractors WHS Audit plan*                             | Note: data entered in this field will appear in Section 4 of the Contract Report.                                                                                                    |
|         |                                                         | Note: this field will be blank in the first reporting period then the system will automatically display the status selected in the previous month.                                                                                       |
|         |                                                         | <ul><li>To update, select the status of the Audit Plan from the drop down box e.g.</li><li>Under Preparation</li></ul>                                                                                                    |
|         | Status of Contractors Audit Plan                        | <ul><li>Submitted</li><li>Acknowledged</li></ul>                                                                                                    |
| 1425    | STATUS*                                                 | If there is no change to the status leave as is                                                                                                    |
| 14.2.5  |                                                         | Note: this field will be blank in the first reporting period then the                                                                                                    |
|         |                                                         | system will automatically display the date selected in previous month.                                                                                                    |
|         | Status of Contractors Audit Plan -                      | To update click the calendar icon 📅 and select the date the status of the Environmental Management Plan was achieved.                                                                                                    |
| 14.2.6  | DATE <sup>*</sup>                                       | If there is no change to the last period date leave as is.                                                                                                    |
|         |                                                         | Upload the WHS Management Monthly Report as per OHSM Guidelines Section 4, Element 8, 9 and 11.                                                                                                    |
|         |                                                         | Refer to Step 14.2.3 for Upload Instructions.                                                                                                    |
|         |                                                         | The uploaded file is now available in the Documents area in folder<br>"Project Name" > Implementation > PROJ RPT > WHS > Audit<br>PI_Self Audit Rpt                                                                                      |
| 14.2.7  | Attach Contractors Audit Reports –<br>Upload Files      | Refer to <u>Section 20</u> "Documents" for further instruction/information on uploading files.                                                                                                    |
|         |                                                         | Enter details of internal and external audits, reviews and<br>inspections undertaken during the current period, to verify that on-<br>site WHS processes and practices conform with the project WHS<br>management plan.                  |
| 1428    | Results of Internal and External<br>Audits Carried Out* | Note: data entered in this field will appear in Section 4 of the Contract Report                                                                                                    |
| 17.2.0  |                                                         | Enter details of any WHS incidents or WHS issues, including non-<br>compliance with WHS processes and procedures and near misses.<br>Implementation of incident management and implementation of<br>corrective action during the period. |
| 14.2.9  | Details of any Notifiable Incidents*                    | Note: data entered in this field will appear in Section 4 of the Contract Report.                                                                                                    |
|         |                                                         | Enter details of any new safety risks or concerns including<br>mitigation measures implemented during the current reporting<br>period.                                                                                                   |
| 14040   | Details of Implementation of                            | Note: data entered in this field will appear in Section 4 of the                                                                                                    |
| 14.2.10 |                                                         |                                                                                                    |

|          |                                               | Upload any Inspection Reports, Incident Reports and/or                    |
|----------|-----------------------------------------------|---------------------------------------------------------------------------|
|          |                                               | Improvement Notices etc.                                                  |
|          |                                               | Poter to Stop 14.2.2 for Uplead Instructions                              |
|          |                                               |                                                                           |
|          |                                               | The uploaded file is now available in the Documents area in folder        |
|          |                                               | "Project Name" > Implementation > PROJ RPT > WHS >                        |
|          | Inspection Reports, Incident Reports,         | Insp_Incid Rpt_Notices                                                    |
| 14 2 11  | Improvement Notices etc – Upload              | Refer to Section 20 "Documents" for further instruction/information       |
| 17.2.11  | 1 100                                         |                                                                           |
| OHS STA  | ATISTICS FOR THE ENTIRE CONTRAC               |                                                                           |
| • The    | Last Period column displays the data th       | at was entered into the "Current Period" field for the previous month.    |
| Note     | this field will be blank in the first reporti | ing period.                                                               |
| • The    | Cumulative LID column displays a cum          | nulative life to date total of all data entered into the "Current Period" |
|          |                                               | Enter the number of incidents resulting in a minimum of 8 hours of        |
| 14.2.12  | Number of Lost Time Injuries*                 | lost time. If NIL enter 0.                                                |
|          | Total Workforce Number of Hours               | System generated field that displays the number of hours worked           |
| 14.2.13  | worked                                        | as entered in Employment Reporting Step 13.2.13 in Section 13.2.          |
|          |                                               | System generated field that displays the current LTIFR based on           |
|          | Lost Time Injury Frequency Pote               | the above two fields.                                                     |
| 14 2 14  |                                               | Total number of hour's works in period                                    |
| 1.1.2.17 | Total number of Hours lost due to             | Fatar the total number of hours last due to initial during the second     |
| 1/ 2 15  | Injury*                                       | Enter the total number of nours lost due to injury during the current     |
| 14.2.10  | Number of WHS Management                      |                                                                           |
| 110.10   | Audite*                                       | Enter the total number of WHS Management Audits carried out               |
| 14.2.16  | Auuits                                        | auring the current reporting period. If NIL enter 0.                      |
| 14 2 17  | Number of WHS Inspections*                    | current reporting period. If NIL enter 0                                  |
| 17.4.11  |                                               | Enter the total number of WHS Corrective Actions during the               |
| 14.2.18  | Number of WHS Corrective Actions*             | current reporting period. If NIL enter 0.                                 |
|          | Number of WHS Corrective Actions              | Enter the total number of WHS Corrective Actions closed during the        |
| 14.2.19  | Closed <sup>*</sup>                           | current reporting period. If NIL enter 0.                                 |
| _        | Number of WorkCover                           | Enter the total number of WorkCover visits and/or inspections             |
| 14.2 20  | Visits/Inspections*                           | during the current reporting period If NIL enter 0                        |
|          | Number of Notifications to                    | Enter the total number of Natifications issued to Work Cause during       |
| 14 2 21  | WorkCover*                                    | the current reporting period. If NIL enter 0                              |
| 17.2.21  |                                               | Enter the total number of Improvement Notices and/or fines                |
|          | No of Improvement Notices or fines            | received from WorkCover during the current reporting period. If NIL       |
| 14.2.22  | from WorkCover*                               | enter 0.                                                                  |
|          |                                               | Once all data has been entered and files uploaded click SUBMIT            |
|          |                                               |                                                                           |
|          |                                               | A message will appear at the top of the screen indicating that the        |
|          |                                               | entered data has been successfully saved.                                 |
|          |                                               |                                                                           |
|          |                                               | The data can be edited up until the AP has carried out verification of    |
|          |                                               | your data or the verification period expires. All data is then "read      |
|          |                                               | onny unui une next reporting penod opens.                                 |
|          |                                               | To edit data select the Work Health Safety option from the                |
| 14 2 23  | Submit Button                                 | Contractor Reporting Menu, overwrite data and click SUBMIT                |
| 17.2.20  |                                               | Contractor reporting mond, over white data and block                      |

# 15 GENERAL CONTRACT ADMINISTRATION

#### 15.1 Accessing the General Contract Administration Reporting Screen

After logging in, select the Client and Project if necessary (refer to <u>Section 1.3</u> Project Selection) then select "General Contract Administration" from the "Contractor Reporting" Menu. Complete the required data entry fields outlined in <u>Section 15.2</u> below.

|                                                     | /orks <sup>C</sup> | ollaborative F | Project Informat | ion System   | Welcome Log Off ASSET.GOV PORTAL                                   |
|-----------------------------------------------------|--------------------|----------------|------------------|--------------|--------------------------------------------------------------------|
| Home Contractor Repor                               | ting - Report      | s 🔻 Documents  | Change Password  | Help         | Dept of Education and Communities<br>Western Sydney HS New Library |
| General Contract A                                  | dministratio       | n              |                  |              |                                                                    |
| Status of Undertakings                              |                    |                |                  |              |                                                                    |
| Bank / Institution                                  | Ref No.            | Amount         | Status           | Release Date |                                                                    |
|                                                     |                    |                |                  |              |                                                                    |
|                                                     |                    |                |                  | 12           |                                                                    |
|                                                     |                    |                |                  |              |                                                                    |
|                                                     |                    |                |                  |              |                                                                    |
| 2                                                   |                    |                |                  | 12-          |                                                                    |
| Insurance Status                                    | Policy No.         | Expiry Date    | Insurer          |              |                                                                    |
| Insurance of the Works                              |                    |                |                  |              |                                                                    |
| Public Liability Insurance                          |                    |                |                  |              |                                                                    |
| Workers Compensation                                |                    | 10-<br>10-     |                  |              |                                                                    |
|                                                     |                    |                | Upload Files     |              |                                                                    |
| Working Hours                                       |                    |                | ×                |              |                                                                    |
| Issues Raised to the Senior E                       | Executive          |                | X                |              |                                                                    |
| Contractor Performance Rep                          | oorts              |                | X                |              |                                                                    |
| WorkCover, EPA, Union Reps<br>Statutory Body visits | s and other        |                |                  |              |                                                                    |

| WorkCover, EPA, Union Reps and other<br>Statutory Body visits | × |  |
|---------------------------------------------------------------|---|--|
| Other Current Contract Issues                                 |   |  |
| Overall Contract Issues and Progress                          | × |  |
| SUBMIT                                                        |   |  |

# General Contract Administration Reporting Data Entry Screen

# 15.2 General Contract Administration Data Entry Fields

| STEP      | FIELD NAME                       | DATA ENTRY REQUIRED                                                                                                    |  |
|-----------|----------------------------------|----------------------------------------------------------------------------------------------------|--|
| STATUS    | OF UNDERTAKINGS                  |                                                                                                    |  |
|           |                                  | Note: this field will be blank in the first reporting period then the system will automatically display the data entered in the previous month/s. |  |
| 15.2.1    | Bank / Institution               | Enter the name of the Bank/Institution.                                                                                                    |  |
| 15.2.2    | Ref No.                          | Enter the reference number of the Undertaking.                                                                                                    |  |
| 15.2.3    | Amount                           | Enter the amount of the Undertaking.                                                                                                    |  |
| 15.2.4    | Status                           | Enter the status of the Undertaking.                                                                                                    |  |
| 15.2.5    | Release Date                     | Click the calendar icon and select the date the Release date of the Undertaking.                                                                  |  |
| Repeat al | bove steps for each Undertaking. |                                                                                                    |  |
| INSURAN   | ICE STATUS                       |                                                                                                    |  |
| Insuranc  | e of the Works                   |                                                                                                    |  |
|           |                                  | Note: this field will be blank in the first reporting period then the system will automatically display the data entered in the previous month/s. |  |
| 15.2.6    | Policy No.                       | Enter the Policy Number of the Insurance Policy for the Works.                                                                                    |  |
| 15.2.7    | Expiry Date                      | Click the calendar icon 🚾 and select the date the Insurance Policy expires.                                                                       |  |
| 15.2.8    | Insurer                          | Enter the name of the Insurer.                                                                                                    |  |
| Public Li | ability Insurance                |                                                                                                    |  |
|           |                                  | Note: this field will be blank in the first reporting period then the system will automatically display the data entered in the previous month/s. |  |
| 15.2.9    | Policy No.                       | Enter the Policy Number of the Insurance Policy for the Works.                                                                                    |  |
| 15.2.10   | Expiry Date                      | Click the calendar icon 🛅 and select the date the Insurance Policy expires.                                                                       |  |
| 15.2.11   | Insurer                          | Enter the name of the Insurer.                                                                                                    |  |
| Workers   | Compensation                     |                                                                                                    |  |
|           |                                  | Note: this field will be blank in the first reporting period then the system will automatically display the data entered in the previous month/s. |  |
| 15.2.12   | Policy No.                       | Enter the Policy Number of the Insurance Policy for the Works.                                                                                    |  |

| 15.2.13 | Expirv Date                      | Click the calendar icon 🛅 and select the date the Insurance Policy expires.                                                                                                    |
|---------|----------------------------------|----------------------------------------------------------------------------------------------------|
| 15.2.14 | Insurer                          | Enter the name of the Insurer.                                                                                                    |
|         |                                  | Upload Insurance Policies:-                                                                                                    |
|         |                                  | i. Click Upload Files                                                                                                    |
|         |                                  | ii. Click <sup>••</sup> Add Files                                                                                                    |
|         |                                  | iii. Navigate to the location of the saved file, select the file and                                                                                                    |
|         |                                  | click Open                                                                                                    |
|         |                                  | xvii. Click Start to upload the file                                                                                                    |
|         |                                  | xviii. When deprears next to file name & status = 100% file has been uploaded                                                                                                    |
|         |                                  | <ul> <li>iv. Click to close the File upload dialog box</li> <li>v. The file name/link for the uploaded file will then appear on the screen under the Upload File button.</li> </ul> |
|         |                                  | The file can be opened by clicking on the file name.                                                                                                    |
|         |                                  | The uploaded file is now available in the Documents area in folder<br>"Project Name" > Implementation > PROJ RPT > Ins_Wty_Work<br>Comp                                             |
|         |                                  | Files uploaded here will also appear under the Warranties section on Contractor Submissions (data entry screen).                                                                    |
|         |                                  | Refer to <u>Section 20</u> "Documents" for further instruction/information on uploading files.                                                                                      |
| 15.2.15 | Insurance – Upload Files         | <b>Note:</b> if a file is incorrectly uploaded and requires deleting, contact the Public Works Project Manager to arrange removal of the file.                                      |
|         |                                  |                                                                                                    |
| LONG SL |                                  | Note: this field will be blank in the first reporting period then the                                                                                                    |
|         |                                  | system will automatically display the data entered in the previous month/s.                                                                                                    |
| 15.2.16 | Amount Paid                      | Enter the Long Service Levy amount paid.                                                                                                    |
| 15.2.17 | Date Paid                        | Click the calendar icon 📅 and select the date the Long Service                                                                                                    |
|         |                                  | Upload record of Long Service Levy payment.                                                                                                    |
|         |                                  | Refer to Step 14.2.15 for Upload Instructions.                                                                                                    |
|         |                                  | The uploaded file is now available in the Documents area in folder<br>"Project Name" > Implementation > PROJ RPT > PAYMT ORDER<br>> Long Service Levy                               |
| 15.2.18 | Long Service Levy – Upload Files | Refer to <u>Section 20</u> "Documents" for further instruction/information on uploading files.                                                                                      |
|         |                                  |                                                                                                    |
| GENERA  |                                  | Note: this field will be blank in the first reporting period then the                                                                                                    |
|         |                                  | system will automatically display the data entered in the previous month/s (update as required).                                                                                    |
|         |                                  | Enter details of approved out of contract hours work including any issues arising or complaints and mitigation measures (if applicable).                                            |
| 15.2.19 | Working Hours                    | Note: data entered in this field will appear in Section 11 of the                                                                                                    |

|         |                                      | Contract Report.                                                        |
|---------|--------------------------------------|-------------------------------------------------------------------------|
|         |                                      | Note: this field will be blank in the first reporting period then the   |
|         |                                      | system will automatically display the data entered in the previous      |
|         |                                      | month/s (update as required).                                           |
|         |                                      |                                                                         |
|         |                                      | Provide details of issues raised as per GCC Clause 73 (if               |
|         |                                      | applicable)                                                             |
|         |                                      |                                                                         |
|         | Issues Paised to the Senior          | Note: data entered in this field will appear in Section 11 of the       |
| 15 2 20 |                                      | Contract Depart                                                         |
| 15.2.20 | Executive                            |                                                                         |
|         |                                      | Enter details of the status of completion, receipt and issue of         |
|         |                                      | Reports.                                                                |
|         |                                      |                                                                         |
|         |                                      | Note: data entered in this field will appear in Section 11 of the       |
| 15.2.21 | Contractor Performance Reports       | Contract Report.                                                        |
|         |                                      | Note: this field will be blank in the first reporting period then the   |
|         |                                      | system will automatically display the data entered in the previous      |
|         |                                      | month/s (update as required)                                            |
|         |                                      |                                                                         |
|         |                                      | Enter Authority body name, date of visits and detail of outcomes        |
|         |                                      |                                                                         |
|         | WorkCover EPA Union Pens and         | Note: data entered in this field will appear in Section 11 of the       |
| 15 2 22 | other Statutory Body visits          | Contract Poport                                                         |
| 10.2.22 |                                      | Note: this field will be block in the first reporting period then the   |
|         |                                      | Note: this field will be blank in the first reporting period then the   |
|         |                                      | system will automatically display the data entered in the previous      |
|         |                                      | month/s (update as required).                                           |
|         |                                      |                                                                         |
|         |                                      | Enter details of any other current contract issues or risks not         |
|         |                                      | covered by any of the other available reporting categories.             |
|         |                                      |                                                                         |
|         |                                      | Note: data entered in this field will appear in Section 11 of the       |
| 15.2.23 | Other Current Contract Issues        | Contract Report.                                                        |
|         |                                      | Note: this field will be blank in the first reporting period then the   |
|         |                                      | system will automatically display the data entered in the previous      |
|         |                                      | month/s (undate as required)                                            |
|         |                                      |                                                                         |
|         |                                      | Enter details of overall contract issues, risks and detail of progress  |
|         |                                      |                                                                         |
|         |                                      | Nata, data antarad in this field will appear in Section 1 of the        |
| 45 0 04 |                                      | Note: data entered in this field will appear in Section 1 of the        |
| 15.2.24 | Overall Contract Issues and Progress | Contract Report.                                                        |
|         |                                      | Once all data has been entered and files uploaded click <b>SUBMIT</b> . |
|         |                                      |                                                                         |
|         |                                      | A message will appear at the top of the screen indicating that the      |
|         |                                      | entered data has been successfully saved                                |
|         |                                      |                                                                         |
|         |                                      | The date can be adited up until the AD has corriad out varification of  |
|         |                                      | The data can be edited up until the AP has carried out verification of  |
|         |                                      | your data or the verification period expires. All data is then "read    |
|         |                                      | only until the next reporting period opens.                             |
|         |                                      |                                                                         |
|         |                                      | To edit data select the General Contract Administration option from     |
| 15.2.25 | Submit Button                        | the Contractor Reporting Menu, overwrite data and click SUBMIT          |
|         |                                      |                                                                         |

# **16 PRINCIPAL SUPPLIED FURNITURE FITTINGS & EQUIPMENT (FF&E)**

#### 16.1 Accessing the Furniture Fittings & Equipment Reporting Screen

After logging in, select the Client and Project if necessary (refer to <u>Section 1.3</u> Project Selection) then select "Principal Supplied Furniture Fittings & Equipment" from the "Contractor Reporting" Menu. Complete the required data entry fields outlined in <u>Section 16.2</u> below.

|                      | Public Works                                     | Collat     | orative Pi | roject Informat | ion System | ASSET.GOV POR                                           | off<br>≀TAL     |
|----------------------|--------------------------------------------------|------------|------------|-----------------|------------|---------------------------------------------------------|-----------------|
| Home                 | Contractor Reporting 👻                           | Reports 👻  | Documents  | Change Password | Help       | Dept of Education and Commu<br>Western Sydney HS New Li | nities<br>brary |
| Princi               | pal Supplied Furnitu                             | re Fitting | s & Equipn | nent            |            |                                                         |                 |
| Details o            | of any issues                                    |            | 80 74      |                 |            | <u>~</u>                                                |                 |
|                      |                                                  |            |            |                 |            | 8                                                       |                 |
| Has the              | Order been raised *                              | ΟYe        | s ONo      |                 |            |                                                         |                 |
| Who Rai              | sed the order                                    | Sele       | ct 💌       |                 |            |                                                         |                 |
| Schedule             | ed Delivery date                                 |            |            |                 |            |                                                         |                 |
| Upload (             | Order Document and Order Rec                     | ceipt Upl  | ad Files   |                 |            |                                                         |                 |
| Schedule<br>Fittings | e of Principal Supplied Furnitu<br>and Equipment | re Upl     | oad Files  |                 |            |                                                         |                 |
| SUBMIT               | l                                                |            |            |                 |            |                                                         |                 |

#### Principal Supplied Furniture Fittings & Equipment Reporting Data Entry Screen

#### 16.2 Furniture Fittings & Equipment Data Entry Fields

| 16.2.1       Details of any issues       Enter any issues arising with the Principle supplied france equipment.         16.2.2       Has the order been raised*       Select the Yes or No radio button as appropriate.         16.2.3       Who raised the order       Select the required entry from the drop down box e.g.e.g.e.         16.2.4       Scheduled Delivery date       Click the calendar icon         16.2.5       Upload Order Document and Order Receipt – Upload Files       Upload Order Document and Order ii.         i.       Click       Upload Files         ii.       Click       Open |                                                                                                    |  |
|----------------------------------------------------------------------------------------------------|----------------------------------------------------------------------------------------------------|--|
| 16.2.2       Has the order been raised*       Select the Yes or No radio button as appropriate.         16.2.3       Who raised the order       Select the required entry from the drop down box e.g.         16.2.3       Client       Client         16.2.4       Scheduled Delivery date       Click the calendar icon and select the scheduled         16.2.5       Upload Order Document and Order Receipt – Upload Files       Upload Order Document and Receipt:-         i.       Click       Upload Files         ii.       Click       Open                                                             | Enter any issues arising with the Principle supplied furniture, fittings and equipment.            |  |
| 16.2.3       Who raised the order       Select the required entry from the drop down box e.g.         16.2.4       Scheduled Delivery date       Click the calendar icon and select the scheduled         16.2.5       Upload Order Document and Order Receipt – Upload Files       Upload Order Document and Receipt:-         i.       Click       Upload Files         ii.       Click       Open         click       Open                                                                                                    |                                                                                                    |  |
| 16.2.4       Scheduled Delivery date       Click the calendar icon       and select the scheduled         16.2.5       Upload Order Document and Order<br>Receipt – Upload Files       Upload Order Document and Receipt:-       Upload Order Document and Receipt:-         i.       Click       Upload Files       ii.       Click Files         iii.       Navigate to the location of the saved file, selection       Open                                                                                                    | ke.g.                                                                                              |  |
| 16.2.5       Upload Order Document and Order<br>Receipt – Upload Files       Upload Order Document and Receipt:-         i.       Click       Upload Files         ii.       Click       Open         click       Open                                                                                                    | led delivery date.                                                                                 |  |
| <ul> <li>xix. Click Start to upload the file</li> <li>xx. When appears next to file name &amp; status to been uploaded</li> <li>iv. Click to close the File upload dialog box</li> <li>v. The file name/link for the uploaded file will the the screen under the Upload File button.</li> <li>The file can be opened by clicking on the file name.</li> <li>The uploaded file is now available in the Documents</li> </ul>                                                                                                    | select the file and<br>tus = 100% file has<br>ox<br>I then appear on<br>me.<br>ents area in folder |  |

|        |                                                                    | "Project Name" > Implementation > PROJ RPT > PAYMT ORDER<br>> Furniture Order                                                                                                    |
|--------|--------------------------------------------------------------------|----------------------------------------------------------------------------------------------------|
|        |                                                                    | Refer to <u>Section 20</u> "Documents" for further instruction/information on uploading files.                                                                                          |
|        |                                                                    | <b>Note:</b> if a file is incorrectly uploaded and requires deleting, contact the Public Works Project Manager to arrange removal of the file.                                          |
| 16.2.6 | Schedule of Principal Furniture<br>Fittings and Equipment – Upload | Upload the Schedule of Principal Furniture Fittings and Equipment including required date/s for delivery and current delivery status.                                                   |
|        |                                                                    | Refer to Step 16.2.5 for Upload Instructions.                                                                                                    |
|        |                                                                    | The uploaded file is now available in the Documents area in folder<br>"Project Name" > Implementation > PROJ RPT > SCHEDULES ><br>Furn and Equip                                        |
|        |                                                                    | Refer to <u>Section 20</u> "Documents" for further instruction/information on uploading files.                                                                                          |
| 16.2.7 | Submit                                                             | Once all data has been entered and files uploaded click <b>SUBMIT</b> .                                                                                                    |
|        |                                                                    | A message will appear at the top of the screen indicating that the entered data has been successfully saved.                                                                            |
|        |                                                                    | The data can be edited up until the AP has carried out verification<br>or the verification period expires. All data is read only after<br>verification until the next reporting period. |
|        |                                                                    | To edit data select the General Contract Administration option from the Contractor Reporting Menu, overwrite data and click <b>SUBMIT</b> .                                             |

# 17 CONTRACTOR SUBMISSIONS

#### 17.1 Accessing the Contractor Submissions Reporting Screen

After logging in, select the Client and Project if necessary (refer to <u>Section 1.3</u> Project Selection) then select "Environmental" from the "Contractor Reporting" Menu. Complete the required data entry fields outlined in <u>Section 17.2</u> below.

**Note:** Contractor Submissions Reporting is not tied to the Monthly Reporting timetable (refer to <u>Section 2.1</u>) i.e. data can be entered and files uploaded at any time during the month.

|                                     | Collaborative Pr    | Welcome Log Off<br>ASSET.GOV PORTAL |                                                                    |
|-------------------------------------|---------------------|-------------------------------------|--------------------------------------------------------------------|
| Home Contractor Reporting *         | Reports 🔻 Documents | Change Password Help                | Dept of Education and Communities<br>Western Sydney HS New Library |
| Contractor Submissions              |                     |                                     |                                                                    |
| Materials/Finishes/Room Data Sheets | Status              | Date                                |                                                                    |
| Current Status                      | Select              |                                     |                                                                    |
|                                     | Upload Files        |                                     |                                                                    |
| Fire Safety System Compliance       | Date                |                                     |                                                                    |
| Date Submitted                      | 17.                 |                                     |                                                                    |
|                                     | Upload Files        |                                     |                                                                    |
| Workshop Drawings                   | Status              | Date                                |                                                                    |
| Current Status                      | Select 🗸            |                                     |                                                                    |
|                                     | Upload Files        |                                     |                                                                    |
| Warranties                          | Status              | Date                                |                                                                    |
| Current Status                      | Select 💙            | 12                                  |                                                                    |
|                                     | Upload Files        |                                     |                                                                    |
| Asset Data Capture                  | Status              | Date                                |                                                                    |
| Current Status                      | Select 💌            | 12-                                 |                                                                    |
|                                     | Upload Files        |                                     |                                                                    |
| Work as Executed Drawings           | Status              | Date                                |                                                                    |
| Current Status                      | Select 💌            | 12-                                 |                                                                    |
|                                     | Upload Files        |                                     |                                                                    |
| Operational and Maintenance Manuals | Status              | Date                                |                                                                    |
| Current Status                      | Select 💌            | 17-1                                |                                                                    |
|                                     | Upload Files        |                                     |                                                                    |
| SUBMIT                              |                     |                                     |                                                                    |

Contractor Submissions Reporting Data Entry Screen

# 17.2 Contractor Submissions Data Entry Fields

| STEP    | FIELD NAME                                            | DATA ENTRY REQUIRED                                                                                                    |
|---------|-------------------------------------------------------|----------------------------------------------------------------------------------------------------|
| MATERIA | ALS/FINISHES/ROOM DATA SHEETS                         |                                                                                                    |
|         |                                                       | Note: this field will be blank in the first reporting period then the system will automatically display the status selected in the previous month.                                                                                                    |
|         |                                                       | <ul> <li>To update, select the status of the Materials/Finishes/Room Data</li> <li>Sheets Schedule from the drop down box e.g.</li> <li>Under Preparation</li> <li>Submitted</li> <li>Acknowledged</li> </ul>                                                                                                    |
| 17.2.1  | Current Status – Status                               | If there is no change to the status leave as is.<br>Note: this field will be blank in the first reporting period then the                                                                                                    |
|         |                                                       | system will automatically display the date selected in previous month.                                                                                                    |
|         |                                                       | To update click the calendar icon 🔤 and select the date the status was achieved.                                                                                                    |
| 17.2.2  | Current Date – Date                                   | If there is no change to the date leave as is.                                                                                                    |
|         |                                                       | <ul> <li>i. Click Upload Files</li> <li>ii. Click Add Files</li> <li>iii. Navigate to the location of the saved file, select the file and click Open</li> <li>xxi. Click Start to upload the file</li> <li>xxii. When appears next to file name &amp; status = 100% file has been uploaded</li> <li>iv. Click to close the File upload dialog box</li> <li>v. The file name/link for the uploaded file will then appear on the screen under the Upload File button.</li> <li>The file can be opened by clicking on the file name.</li> <li>The uploaded file is now available in the Documents area in folder "Project Name" &gt; Implementation &gt; PROJ RPT &gt; SCHEDULES &gt; Material Finish Colour</li> <li>Refer to Section 20 "Documents" for further instruction/information on uploading files.</li> </ul> |
| 17.2.3  | Materials/Finishes/Room Data<br>Sheets – Upload Files | <b>Note:</b> if a file is incorrectly uploaded and requires deleting, contact the Public Works Project Manager to arrange removal of the file.                                                                                                    |

| FIRE SAF | ETY SYSTEM COMPLIANCE                           |                                                                                                    |
|----------|-------------------------------------------------|----------------------------------------------------------------------------------------------------|
|          |                                                 | Note: this field will be blank in the first reporting period then the system will automatically display the date selected in previous month.                                                                                                    |
|          |                                                 | To update click the calendar icon 🛅 and select the date the status was achieved.                                                                                                    |
| 17.2.4   | Date Submitted                                  | If there is no change to the date leave as is.                                                                                                    |
|          |                                                 | Upload the Fire Safety System Compliance. Refer to Step 17.2.3 for Upload Instructions.                                                                                                    |
|          |                                                 | The uploaded file is now available in the Documents area in folder<br>"Project Name" > Implementation > PROJ RPT > COMPL CERT ><br>Fire Safety                                                                                                    |
| 17.2.5   | Fire Safety System Compliance –<br>Upload Files | Refer to <u>Section 20</u> "Documents" for further instruction/information on uploading files.                                                                                                    |
| WORKSH   | IOP DRAWINGS                                    |                                                                                                    |
| 17.2.6   | Current Status – Status                         | Note: this field will be blank in the first reporting period then the<br>system will automatically display the status selected in the previous<br>month.<br>To update, select the status of the Workshop Drawings from the<br>drop down box e.g.<br>• Under Preparation<br>• Submitted<br>• Acknowledged<br>If there is no change to the status leave as is. |
|          |                                                 | Note: this field will be blank in the first reporting period then the system will automatically display the date selected in previous month.<br>To update click the calendar icon and select the date the status was achieved.                                                                                                    |
| 17.2.7   | Current Date – Date                             | If there is no change to the date leave as is.                                                                                                    |
|          |                                                 | Upload the Workshop Drawings. Refer to Step 17.2.3 for Upload<br>Instructions.<br>The uploaded file is now available in the Documents area in folder<br>"Project Name" > Implementation > PROJ RPT > Work Shop<br>Drwng                                                                                                    |
| 17.2.8   | Workshop Drawings – Upload Files                | on uploading files.                                                                                                    |

| WARRAN  | ITIES                     |                                                                                                    |
|---------|---------------------------|----------------------------------------------------------------------------------------------------|
|         |                           | Note: this field will be blank in the first reporting period then the system will automatically display the status selected in the previous month.                                                            |
|         |                           | To update, select the status of the Warranties from the drop down<br>box e.g.<br>• Under Preparation<br>• Submitted                                                                                           |
|         |                           | Acknowledged                                                                                                    |
| 17.2.9  | Current Status – Status   | If there is no change to the status leave as is.                                                                                                    |
|         |                           | Note: this field will be blank in the first reporting period then the system will automatically display the date selected in previous month.                                                                  |
|         |                           | To update click the calendar icon 🛅 and select the date the status was achieved.                                                                                                    |
| 17.2.10 | Current Date – Date       | If there is no change to the date leave as is.                                                                                                    |
|         |                           | Upload the Warranties. Refer to Step 17.2.3 for Upload Instructions.                                                                                                    |
|         |                           | The uploaded file is now available in the Documents area in folder<br>"Project Name" > Implementation > PROJ RPT > Ins_Wty_Work<br>Comp                                                                       |
|         |                           | Refer to <u>Section 20</u> "Documents" for further instruction/information on uploading files.                                                                                                    |
| 17 2 11 | Warranties – Upload Files | Note: any files uploaded to the Insurance field on the General<br>Contract Administration data entry screen will also appear<br>here (as these documents upload to the same folder in the<br>Documents area). |
|         |                           |                                                                                                    |
|         |                           | Note: this field will be blank in the first reporting period then the system will automatically display the status selected in the previous month.                                                            |
|         |                           | To update, select the status of the Asset Data Capture from the drop down box e.g.                                                                                                    |
|         |                           | <ul> <li>Onder Preparation</li> <li>Submitted</li> </ul>                                                                                                    |
|         |                           | Acknowledged                                                                                                    |
| 17.2.12 | Current Status – Status   | If there is no change to the status leave as is.                                                                                                    |
|         |                           | Note: this field will be blank in the first reporting period then the system will automatically display the date selected in previous month.                                                                  |
|         |                           | To update click the calendar icon 🛅 and select the date the status was achieved.                                                                                                    |
| 17.2.13 | Current Date – Date       | If there is no change to the date leave as is.                                                                                                    |

|         |                                              | Upload the Asset Data Capture. Refer to Step 17.2.3 for Upload Instructions.                                                                       |
|---------|----------------------------------------------|----------------------------------------------------------------------------------------------------|
|         |                                              | The uploaded file is now available in the Documents area in folder<br>"Project Name" > Implementation > PROJ RPT > SCHEDULES ><br>Asset Data Capt  |
| 17.2.14 | Asset Data Capture – Upload Files            | Refer to <u>Section 20</u> "Documents" for further instruction/information on uploading files.                                                     |
| WORK A  | S EXECUTED DRAWINGS                          |                                                                                                    |
|         |                                              | Note: this field will be blank in the first reporting period then the                                                                              |
|         |                                              | system will automatically display the status selected in the previous month.                                                                       |
|         |                                              | To update, select the status of the Works as Executed Drawings                                                                                     |
|         |                                              | from the drop down box e.g.                                                                                                    |
|         |                                              | Submitted                                                                                                    |
|         |                                              | Acknowledged                                                                                                    |
| 17.2.15 | Current Status – Status                      | If there is no change to the status leave as is.                                                                                                   |
|         |                                              | Note: this field will be blank in the first reporting period then the                                                                              |
|         |                                              | system will automatically display the date selected in previous month.                                                                             |
|         |                                              | To update click the calendar icon 🛄 and select the date the status                                                                                 |
|         |                                              | was achieved.                                                                                                    |
| 17.2.16 | Current Date – Date                          | If there is no change to the date leave as is.                                                                                                    |
|         |                                              | Upload the Works as Executed Drawings. Refer to Step 17.2.3 for Upload Instructions.                                                               |
|         |                                              | The uploaded file is now available in the Documents area in folder<br>"Project Name" > Finalisation > Work as Executed                             |
| 17.2.17 | Works as Executed Drawings –<br>Upload Files | Refer to <u>Section 20</u> "Documents" for further instruction/information on uploading files.                                                     |
|         |                                              | s                                                                                                    |
|         |                                              | Note: this field will be blank in the first reporting period then the system will automatically display the status selected in the previous month. |
|         |                                              | To update, select the status of the Operational and Maintenance<br>Manuals from the drop down box e.g.<br>• Under Preparation                      |
|         |                                              | <ul><li>Submitted</li><li>Acknowledged</li></ul>                                                                                                   |
| 17.2.18 | Current Status – Status                      | If there is no change to the status leave as is.                                                                                                   |
|         |                                              | Note: this field will be blank in the first reporting period then the system will automatically display the date selected in previous month.       |
|         |                                              | To update click the calendar icon 📅 and select the date the status was achieved.                                                                   |
| 17.2.19 | Current Date – Date                          | If there is no change to the date leave as is.                                                                                                    |

|         |                             | Upload the Operational and Maintenance Manuals. Refer to Step              |
|---------|-----------------------------|----------------------------------------------------------------------------|
|         |                             | 17.2.3 for Upload Instructions                                             |
|         |                             |                                                                            |
|         |                             | The uploaded file is now available in the Documents area in folder         |
|         |                             | "Design Nerve" Finalization Operation Maint Manuals                        |
|         |                             | Project Name > Finalisation > Completion > Maint Manuals                   |
|         |                             |                                                                            |
|         | Operational and Maintenance | Refer to <u>Section 20</u> "Documents" for further instruction/information |
| 17.2.20 | Manuals – Upload Files      | on uploading files.                                                        |
|         |                             | Once all data has been entered and files upleaded alight                   |
|         |                             | Once all data has been entered and hies uploaded click                     |
|         |                             |                                                                            |
|         |                             | A message will appear at the top of the screen indicating that the         |
|         |                             | entered data has been successfully saved.                                  |
|         |                             |                                                                            |
|         |                             | The data can be edited at any time during the month (i.e. it is not        |
|         |                             | tied to the Monthly Reporting schedule).                                   |
|         |                             | , , , , , , , , , , , , , , , , , , , ,                                    |
|         |                             | To edit data select the Contractor Submissions option from the             |
|         |                             |                                                                            |
| 17.2.21 | Submit Button               | Contractor Reporting Menu, overwrite data and click                        |

# 18 FINANCE – Contractor's Cashflow

#### 18.1 Accessing the Contractor Reporting Finance Screen

After logging in, select the Client and Project if necessary (refer to <u>Section 1.3</u> Project Selection) then select "Finance" from the "Contractor Reporting" Menu. The displayed fields are outlined in <u>Section 18.2</u> below.

|                                                               | Collaborative P     | roject Informati | on System | Welcome Log Off ASSET.GOV PORTAL                                   |
|---------------------------------------------------------------|---------------------|------------------|-----------|--------------------------------------------------------------------|
| Home Contractor Reporting -                                   | Reports 🔻 Documents | Change Password  | Help      | Dept of Education and Communities<br>Western Sydney HS New Library |
| Contractor's Cashflow Fin                                     | ance                |                  |           | July 2013                                                          |
| Contract Claims:                                              |                     |                  |           |                                                                    |
| Contract Price at Date of Contract                            | 850,000             |                  |           |                                                                    |
| Current Total Approved Variations                             | 4,500               |                  |           |                                                                    |
| Current Approved Adjusted Contract                            | Price 854,500       |                  |           |                                                                    |
| Total Value of Previous Actual Paid                           | 190,000             |                  |           |                                                                    |
| Value of Payment Claim For This Mon                           | th 100,000          |                  |           |                                                                    |
| Total Value of (Actual Paid to date pl<br>Claimed this Month) | us 290,000          |                  |           |                                                                    |
| Period                                                        | Actual/Predicted    |                  |           |                                                                    |
| 2012/2013 Cumulative Total                                    | 190,000             |                  |           |                                                                    |
| 2013/2014 Cumulative Total                                    | 1,200,000           |                  |           |                                                                    |
| 2014/2015 Cumulative Total                                    | 240,000             |                  |           |                                                                    |
| Total                                                         | 1,630,000           |                  |           |                                                                    |

#### Contractor's Cashflow Finance Screen

#### 18.2 Finance – Contractor Cashflow Fields

| STEP   | FIELD NAME                                                 | SYSTEM CALCULATED FIELDS                                                                                                    |
|--------|------------------------------------------------------------|----------------------------------------------------------------------------------------------------|
| CONTRA | CT CLAIMS                                                  |                                                                                                    |
| 18.2.1 | Contract Price at Date of Contract                         | This field displays the Original Contract price.                                                                                                    |
| 18.2.2 | Current Total Approved Variations                          | This field displays the cumulative total of all "Approved Variation Amounts" from all Approved Variations. Refer to Step 10.3.6 in <u>Section 10.3</u> .                                                                                                    |
| 18.2.3 | Current Approved Adjusted Contract<br>Price                | This field displays the total of the above two fields i.e. "Contract<br>Price at Date of Contract" <b>PLUS</b> all "Current Total Approved<br>Variations".                                                                                                    |
| 18.2.4 | Total Value of Previous Actual Paid                        | This field displays the total of the cumulative total of all amounts<br>entered into the "This Month Actual Paid" field in the Contractor's<br>Cashflow. Refer to Step 12.2.3 in <u>Section 12.2</u> .<br>Note: this field will be zero in the first reporting period. |
| 18.2.5 | Value of Payment Claim for this Month                      | This field displays the total from the "This Predicted Claim" field from the Contractor's Cashflow. Refer to Step 12.2.2 in <u>Section</u> <u>12.2</u> .                                                                                                    |
| 18.2.6 | Total Value (of Actual to date plus<br>Claimed this month) | This field displays the total of the above two fields i.e. "Total Value of Previous Actual Paid" <b>PLUS</b> "Value of Payment Claim for this Month".                                                                                                    |

| PERIOD  | – ACTUAL/PREDICTED         |                                                                                                    |
|---------|----------------------------|----------------------------------------------------------------------------------------------------|
| 18.2.7  | 2012/2013 Cumulative Total | This field displays the cumulative total from the "This Month Actual Paid" fields in the Contractor's Cashflow <b>and/or</b> the total of "This Month Predicted Claim" <b>PLUS</b> the cumulative total of "This Month Actual Paid" the Contractor's Cashflow for the financial year (July 2012 – June 2013) <b>if no</b> "This Month Actual" total exists. Refer to <u>Section 12.2</u> . |
| 18.2.8  | 2013/2014 Cumulative Total | This field displays the cumulative total from the "This Month Actual Paid" fields in the Contractor's Cashflow <b>and/or</b> the total of "This Month Predicted Claim" <b>PLUS</b> the cumulative total of "This Month Actual Paid" the Contractor's Cashflow for the financial year (July 2013 – June 2014) <b>if no</b> "This Month Actual" total exists. Refer to Section 12.2.         |
| 18.2.9  | 2014/2015 Cumulative Total | This field displays the cumulative total from the "This Month Actual Paid" fields in the Contractor's Cashflow <b>and/or</b> the total of "This Month Predicted Claim" <b>PLUS</b> the cumulative total of "This Month Actual Paid" the Contractor's Cashflow for the financial year (July 2014 – June 2015) <b>if no</b> "This Month Actual" total exists. Refer to Section 12.2.         |
| 18.2.10 | Total                      | This field displays the cumulative total of all financial years.                                                                                                    |

| Contractor's Cashflow                      |                                   |                               |                           | July 2013                                                                                          |
|--------------------------------------------|-----------------------------------|-------------------------------|---------------------------|----------------------------------------------------------------------------------------------------|
| NOTE: All dollar amounts are GST exclusive |                                   |                               |                           |                                                                                                    |
| Period                                     | Original<br>Predicted<br>Cashflow | This Month<br>Predicted Claim | This Month<br>Actual Paid | Cumulative Total<br>Actual Paid/Predicted Claim                                                    |
| May 2013                                   | 100000                            |                               | 90000                     | 90000 Total of "This Month Actual Paid" (May)                                                      |
| June 2013                                  | 100000                            |                               | 100000                    | 190000 Cumulative Total of "This Month Actual Paid" (May + June) F/Y 2012/2013 = \$190,000         |
| July 2013                                  | 100000                            | 100000                        | 0                         | 290000 Cumulative Total of "This Month Actual Paid" PLUS "This Month Predicted Claim" (July)       |
| August 2013                                | 100000                            | 120000                        | 0                         | 410000 Cumulative Total of "This Month Actual Paid" PLUS "This Month Predicted Claim" (July & Aug) |
| September 2013                             | 100000                            | 100000                        | 0                         | 510000                                                                                             |
| October 2013                               | 100000                            | 100000                        | 0                         | 610000                                                                                             |
| November 2013                              | 100000                            | 100000                        | 0                         | 710000                                                                                             |
| December 2013                              | 100000                            | 100000                        | 0                         | 810000                                                                                             |
| January 2014                               | 100000                            | 100000                        | 0                         | 910000                                                                                             |
| February 2014                              | 100000                            | 100000                        | 0                         | 1010000                                                                                            |
| March 2014                                 | 100000                            | 100000                        | 0                         | 1110000                                                                                            |
| April 2014                                 | 100000                            | 100000                        | 0                         | 1210000                                                                                            |
| May 2014                                   | 100000                            | 100000                        | 0                         | 1310000                                                                                            |
| June 2014                                  | 100000                            | 80000                         | 0                         | 1390000 F/Y 2013/2014 = \$1,200,000                                                                |
| July 2014                                  | 100000                            | 80000                         | 0                         | 1470000                                                                                            |
| August 2014                                | 100000                            | 80000                         | 0                         | 1550000                                                                                            |
| September 2014                             | 100000                            | 80000                         | 0                         | 1630000 F/Y 2014/2015 = \$240,000                                                                  |
| SUBMIT                                     |                                   |                               |                           |                                                                                                    |

Example of Contractor's Cashflow Screen

#### 19 CONTRACTOR REPORTING FINALISATION

#### 19.1 Accessing the Contractor Reporting Finalisation Reporting Screen

After logging in, select the Client and Project if necessary (refer to Section 1.3 Project Selection) then select "Contractor Reporting Finalisation" from the "Contractor Reporting" Menu.

After completing data entry and file upload for all relevant Reporting areas you need to submit your Monthly Reporting to the AP for verification.

The Monthly Report Finalisation option will display the current status of all Reporting categories with a status of "submitted" or "not submitted" based on the Monthly Reporting (data entry) for the current reporting period.

|                             | Public Works           | Collat                        | porative Pr                                           | oject Informati                                            | ion System                                   | ASSET.                      |                                              |
|-----------------------------|------------------------|-------------------------------|-------------------------------------------------------|------------------------------------------------------------|----------------------------------------------|-----------------------------|----------------------------------------------|
| Home                        | Contractor Reporting 🔻 | Reports 👻                     | Documents                                             | Change Password                                            | Help                                         | Dept of Educa<br>Western Sy | tion and Communities<br>Idney HS New Library |
| Monthly Report Finalisation |                        |                               |                                                       |                                                            |                                              |                             | July 2013                                    |
|                             | Environ                | mental                        |                                                       | Submitted                                                  |                                              |                             |                                              |
|                             | Quality                |                               |                                                       | Submitted                                                  |                                              |                             |                                              |
|                             | Defects                |                               |                                                       | Not Submittee                                              | 4                                            |                             |                                              |
|                             | Extensi                | ons of Time                   |                                                       | Not Submittee                                              | d                                            |                             |                                              |
|                             | Site Ins               | tructions                     |                                                       | Submitted                                                  |                                              |                             |                                              |
|                             | Program                | Program                       |                                                       | Not Submittee                                              | 4                                            |                             |                                              |
|                             | Detailed               | Detailed Milestone Reporting  |                                                       | Not Submittee                                              | 4                                            |                             |                                              |
|                             | Variatio               | ins                           |                                                       | Not Submittee                                              | 4                                            |                             |                                              |
|                             | Reques                 | ts for Informatio             | on                                                    | Submitted                                                  |                                              |                             |                                              |
|                             | Contrac                | tor Cashflow                  |                                                       | Submitted                                                  |                                              |                             |                                              |
|                             | Employi                | ment                          |                                                       | Not Submittee                                              | 8                                            |                             |                                              |
|                             | Work He                | ealth Safety                  |                                                       | Not Submittee                                              | 4                                            |                             |                                              |
|                             | General                | Contract Admi                 | nistration                                            | Not Submittee                                              | 4                                            |                             |                                              |
|                             | Principa               | al Supplied Furn              | iture                                                 | Not Submittee                                              | 4                                            |                             |                                              |
|                             | SUBM                   | l agr<br>IT/AGREE (inc<br>Mon | ree with the ab<br>luding any NOT<br>th data for Veri | ove Reporting Status f<br>Submitted reporting<br>fication. | or the current Month<br>categories) and subm | it this                     |                                              |

Contractor Monthly Reporting Finalisation screen

SUBMIT/AGREE button the following text will appear at the bottom of the screen to indicate After clicking the an email has been sent to the AP advising your Monthly Reporting is ready for review and verification "Last Submitted: dd/mm/yyyy, time and user name submitting data".

#### 19.2 Submitting Monthly Reporting

| STEP   | FIELD NAME            | SYSTEM POPULATED DATA DISPLAYS                                     |
|--------|-----------------------|--------------------------------------------------------------------|
| MONTHL | Y REPORT FINALISATION |                                                                    |
|        |                       | Submitted will display if data has been entered into Environmental |
|        |                       | Reporting for the current reporting period.                        |
|        |                       | Not Submitted will display if Environmental Reporting has not been |
|        |                       | updated for the current reporting period.                          |
| 19.2.1 | Environmental         | Refer to <u>Section 3</u> .                                        |
|        |                       | Submitted will display if data has been entered into Quality       |
|        |                       | Reporting for the current reporting period.                        |
|        |                       | Not Submitted will display if Quality Reporting has not been       |
|        |                       | updated for the current reporting period.                          |
| 19.2.2 | Quality               | Refer to <u>Section 4</u> .                                        |

|         |                                 | Submitted will display if Extensions of Time have been entered for     |
|---------|---------------------------------|------------------------------------------------------------------------|
|         |                                 | the current reporting period                                           |
|         |                                 | Not Submitted will display if no Extensions of Time have been          |
|         |                                 | entered for the current reporting period                               |
| 1023    | Extensions of Time              | Refer to Section 6                                                     |
| 19.2.5  |                                 | Submitted will display if Site Instructions have been entered for the  |
|         |                                 | current reporting period                                               |
|         |                                 | Not Submitted will display if no Site Instructions have been entered   |
|         |                                 | for the surrent reporting period                                       |
| 10.2.4  | Site Instructions               | Defer to Section 7                                                     |
| 19.2.4  | Site instructions               | Relet to <u>Section 7</u> .                                            |
|         |                                 | Submitted will display it data has been entered into Program           |
|         |                                 | Reporting for the current reporting period.                            |
|         |                                 | Not Submitted will display if Program Reporting has not been           |
| 10.05   | -                               | updated for the current reporting period.                              |
| 19.2.5  | Program                         | Refer to <u>Section 8</u> .                                            |
|         |                                 | Submitted will display if Detailed Milestone Reporting has been        |
|         |                                 | updated for the current reporting period.                              |
|         |                                 | Not Submitted will display if Detailed Milestone Reporting has NOT     |
|         |                                 | been updated for the current reporting period.                         |
| 19.2.6  | Detailed Milestone Reporting    | Reter to <u>Section 9</u> .                                            |
|         |                                 | Submitted will display if Variations have been entered for the         |
|         |                                 | current reporting period.                                              |
|         |                                 | Not Submitted will display if no Variations have been entered for      |
|         |                                 | the current reporting period.                                          |
| 19.2.7  | Variations                      | Refer to <u>Section 10</u> .                                           |
|         |                                 | Submitted will display if Site Instructions have been entered for the  |
|         |                                 | current reporting period.                                              |
|         |                                 | Not Submitted will display if no Requests for Information have         |
|         |                                 | been entered for the current reporting period.                         |
| 19.2.8  | Requests for Information        | Refer to Section 11.                                                   |
|         |                                 | Submitted will display if the Contractor Cashflow has been updated     |
|         |                                 | for the current reporting period.                                      |
|         |                                 | Not Submitted will display if the Contractor Cashflow has not been     |
|         |                                 | updated for the current reporting period.                              |
| 19.2.9  | Contractor Cashflow             | Refer to Section 12.                                                   |
|         |                                 | Submitted will display if data has been entered into Employment        |
|         |                                 | Reporting for the current reporting period.                            |
|         |                                 | <b>Not Submitted</b> will display if Employment Reporting has not been |
|         |                                 | updated for the current reporting period                               |
| 19210   | Employment                      | Refer to Section 13                                                    |
| 10.2.10 |                                 | Submitted will display if data has been entered into Work Health       |
|         |                                 | Safety Reporting for the current period                                |
|         |                                 | Not Submitted will display if the Work Health Safety Reporting has     |
|         |                                 | not been updated for the current reporting period                      |
| 19211   | Work Health Safety              | Refer to Section 14                                                    |
| 10.2.11 |                                 | Submitted will display if data has been entered into General           |
|         |                                 | Contract Administration Reporting for the current reporting period     |
|         |                                 | Not Submitted will display if the Ceneral Contract Administration      |
|         |                                 | Reporting has not been undated for the current reporting paried        |
| 10 2 12 | General Contract Administration | Refer to Section 15                                                    |
| 19.2.12 |                                 | Submitted will display if data has been entered into the Dringing      |
|         |                                 | Supplied Eurpiture Deporting for the surrent reporting period          |
|         |                                 | Supplied Furniture Reporting for the current reporting period.         |
|         |                                 | not Submitted will display if the Principal Supplied Reporting has     |
| 10.0.40 | Dringing Complied Frontiture    | not been updated for the current reporting period.                     |
| 19.2.13 | Fincipal Supplied Furniture     | Relet to <u>Section 10</u> .                                           |
|         |                                 | I agree with the above Reporting Status for the current Month          |
| 40.0.44 | SUBMIT/AGREE                    | (including any NOT Submitted reporting categories) and submit          |
| 19.2.14 | SUDWITIAUREE                    | this Month data for Verification.                                      |
# 20 DOCUMENTS

The Documents area is the repository for all files uploaded in the Monthly Reporting categories (via the Upload Files button) and can be accessed at any time during the month and is not subject to the Reporting Timetable.

Files can be uploaded (refer to <u>step 20.2</u>), viewed and/or downloaded (refer to <u>step 20.3</u>) directly from within the Documents area.

To add Metadata to an existing uploaded file refer to step 20.4.

Refer to Step 20.5 for information on the automatic file versioning function within the Documents area.

#### 20.1 Accessing the Documents Area

After logging in, select the Client and Project if necessary (refer to <u>Section 1.3</u> Project Selection) then click on "Documents" from the menu banner.

The folder structure (similar to Windows Explorer) will appear – see below.

|         | Public Wor                   | ks | Colla             | borative P        | roject Informat   | ion System | Welcome<br>ASSET | Log Off |
|---------|------------------------------|----|-------------------|-------------------|-------------------|------------|------------------|---------|
| Home    | Contractor Reporting         | *  | Reports 👻         | Documents         | Change Password   | Help       |                  |         |
| New 🖁   | 🖁 Rename 🔀 Delete 🗿 Upload   | 0  | pdate folder meta | data 📴 Search the | contents of files |            |                  | 5       |
| Folders | A<br>JFS<br>NSW Public Works | 2  | Name              |                   |                   | S          | lize             |         |

Click to refresh (next to Folders ) to refresh the folder list.

|         | Public Works                                                                                                    | Colla            | borative P         | roject Informat          | ion System      | ASS                   | ET.GOVportal |
|---------|----------------------------------------------------------------------------------------------------|------------------|--------------------|--------------------------|-----------------|-----------------------|--------------|
| Home    | Contractor Reporting 🔻                                                                                                    | Reports 🔻        | Documents          | Change Password          | Help            |                       |              |
| New C   | 🍞 Rename 📴 Delete 🔘 Upload 📴 U                                                                                                    | odate folder met | adata 📷 Search the | e contents of files      |                 |                       | 3            |
| Folders | 3                                                                                                    | Name             |                    |                          |                 | Size                  |              |
| 4       | DFS<br>NSW Public Works<br>PM Sydney<br>PM Sydney<br>Statutory Approval<br>Development<br>Development App<br>Concept Design<br>Development App<br>Concept Design<br>Schematic Design<br>Schematic Design<br>Schematic I<br>Development App<br>Concept Design<br>Development App<br>Concept Design<br>Development App<br>Concept Design<br>Development App<br>Concept Design<br>Development App<br>Development App<br>Development App<br>Development App<br>Concept Design<br>Development App<br>Development App |                  | Project/Contract I | folder appears under the | e NSW PW Organi | sational Unit e.g. PM | Sydney.      |

Refer to 20.6 Project Folder Structure for the complete folder structure.

#### 20.2 Uploading Files to a Folder in the Documents Area

- 20.2.1 Locate the folder in the Project Folder structure where the document is to be uploaded and click on it so a green tick appears next to its name e.g. Concept Design vindicating this is now the active folder.
- 20.2.2 Click <sup>O Upload</sup> in the Menu banner to open the Upload Files dialog box.

| Upload Files                                              |        |      | × |
|-----------------------------------------------------------|--------|------|---|
| Add files to the upload queue and click the start button. |        |      |   |
| Filename                                                  | Status | Size |   |
|                                                           |        |      |   |
|                                                           |        |      |   |
|                                                           |        |      |   |
|                                                           |        |      |   |
| O Add Files                                               | 0%     | 0 kb |   |
|                                                           |        |      |   |
| Start                                                     |        |      |   |
|                                                           |        |      |   |

- Add Files
- Click Add Files and the Open dialog box will open. Navigate to the directory/location (e.g. on your hard drive) of the file to be uploaded and click on it to select and highlight it. 20.2.3 Click

| Open                              |                |                    |           |       |      | ? 🗙    |
|-----------------------------------|----------------|--------------------|-----------|-------|------|--------|
| Look in:                          | 📄 My Document  | is                 | •         | 3 🖻 🖻 | • •  |        |
| My Recent<br>Documents<br>Desktop | Concept_Desig  | n_Building.doc     |           |       |      |        |
| My Documents                      | *              |                    |           |       |      |        |
| My Computer                       |                |                    |           |       |      |        |
| <b></b>                           | <              |                    |           |       |      | >      |
| My Network<br>Places              | File name:     | Concept_Design_Bui | lding.doc | •     |      | Open   |
| 11000                             | Files of type: | Files              |           | •     | ] _( | Cancel |

Note: multiple files can be selected and uploaded at the same time. Hold the "Ctrl" key when selecting files to highlight and select files.

# 20.2.4 Click Open to select the file. The selected file will now appear in the Upload Files dialog box.

|              | Upload Files                                                            |        |       | × |
|--------------|-------------------------------------------------------------------------|--------|-------|---|
|              | Add files to the upload queue and click the start button.               |        |       |   |
|              | Filename                                                                | Status | Size  |   |
|              | Concept_Design_Building.doc                                             | 0%     | 43 KB | • |
|              |                                                                         |        |       |   |
|              |                                                                         |        |       |   |
|              |                                                                         |        |       |   |
|              |                                                                         |        |       |   |
|              | O 1 files queued                                                        | 0%     | 43 КВ |   |
|              |                                                                         |        |       |   |
|              | Start                                                                   |        |       |   |
| 20.2.5 Click | Start to upload the file. The Add Metadata dialog box will then appear. |        |       |   |
|              | Upload Files                                                            |        |       | × |
|              | Add Metadata                                                            |        |       |   |
|              | Filename                                                                | Status |       |   |
|              | Concept_Design_Building.doc                                             |        | Add   |   |
|              |                                                                         |        |       |   |

- 20.2.6 To add metadata to the file click Add. If no metadata is required to be added to the file click 🙁.
- 20.2.7 Enter the metadata/information for the file into the Description field.

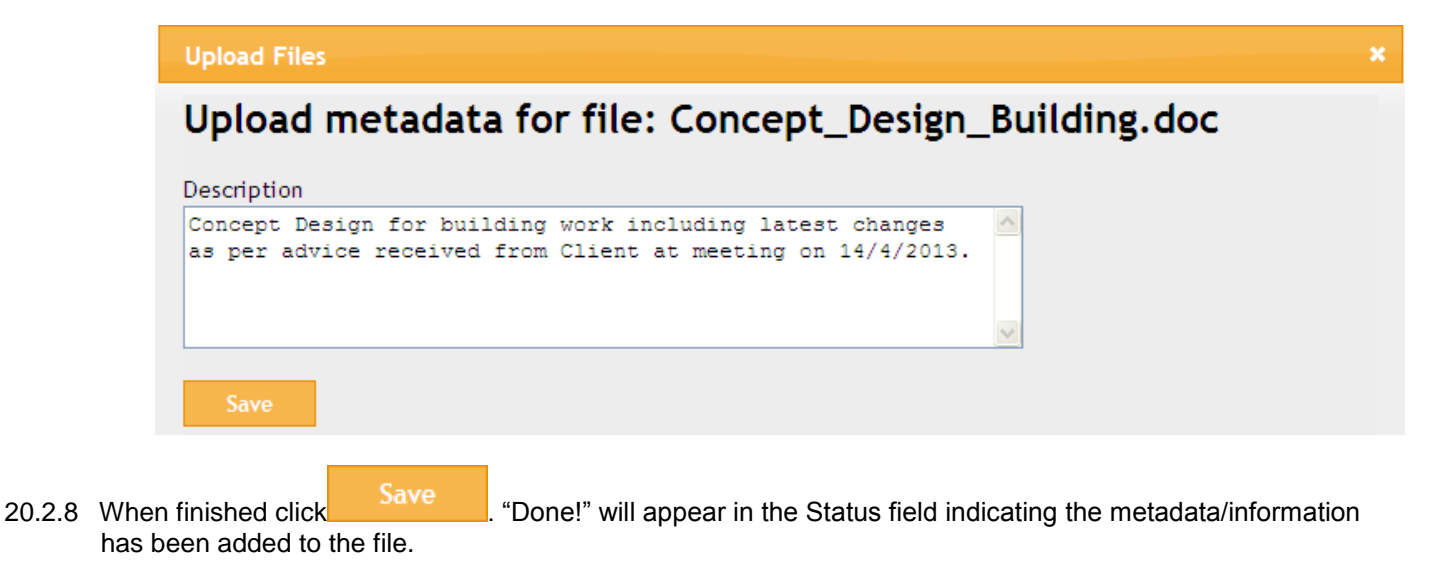

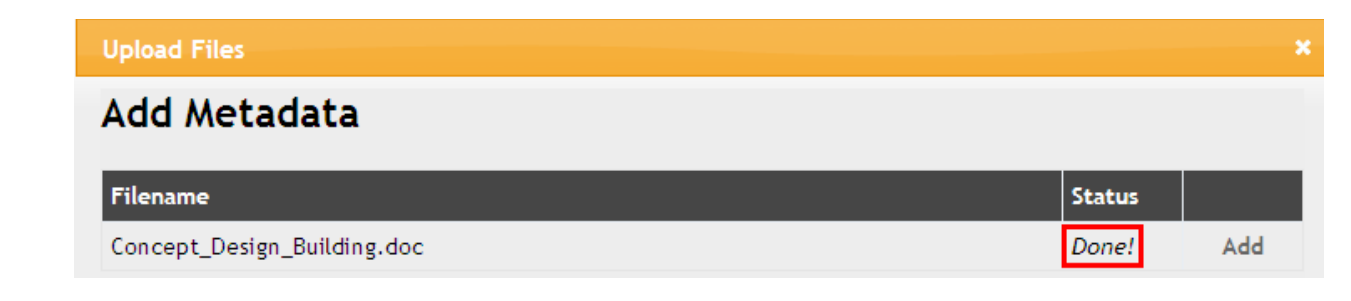

20.2.9 Click 🔀 to close the Upload Files dialog box.

20.2.10 The uploaded file will now appear in the file list in the selected project folder.

| olders                                  | 2 | Name                        | Size |
|-----------------------------------------|---|-----------------------------|------|
| Misc Cons_Serv Providers Concept Design | ^ | Concept_Design_Building.doc | 42.5 |
| Development App                         |   |                             |      |
| 🐗 🚞 Schematic Design                    |   |                             |      |
| 📴 50% Schematic Design                  |   |                             |      |
| 🔚 100% Schematic Design                 |   |                             |      |
| Construction_Tender Documents           |   |                             |      |
| 🔚 Architectural                         |   |                             |      |
| 📴 Structural                            |   |                             |      |
| 📴 Civil                                 |   |                             |      |
| 📴 Electrical                            |   |                             |      |

#### 20.3 Downloading / Viewing Files in the Documents Area

- 20.3.1 Locate the folder in the Project Folder structure where the document is to be downloaded from and click on it so a green tick appears next to its name e.g. Civit indicating this is now the active folder.
- 20.3.2 Files available for download will appear in the file list.

| Folders 🚭                                       | Name                           | Size          |                                            |
|-------------------------------------------------|--------------------------------|---------------|--------------------------------------------|
| Construction_Tender Documents     Architectural | Civil_Tender_Documentation.doc | 42.5 KB       |                                            |
| Structural                                      |                                | The icons/op  | tions you can see here will vary depending |
| Civil 🗸                                         |                                | on the decess | you have been granted to each folder.      |

- 20.3.3 Files can be downloaded (opened or saved) in two ways
  - (i) click on the file name e.g. Civil\_Tender\_Documentation.doc or
  - (ii) click the download 💼 icon
- 20.3.4 The File Download dialog box will then appear

| File Dov | vnload 🛛 🔀                                                                                                    |
|----------|----------------------------------------------------------------------------------------------------|
| Do you   | ı want to open or save this file?                                                                                                    |
|          | Name: Civil_Tender_Documentation.doc<br>Type: Microsoft Word 97 - 2003 Document, 42.5KB<br>From: <b>10.18.20.82</b>                                                                      |
|          | Open Save Cancel                                                                                                    |
| 0        | While files from the Internet can be useful, some files can potentially<br>harm your computer. If you do not trust the source, do not open or<br>save this file. <u>What's the risk?</u> |

**Note:** if there is more than one version of the file (e.g. a file with the same name has been uploaded more than once) the Select File Version dialog box will open – refer to <u>Section 20.5</u> File Versions in the Documents Area.

20.3.5 Click Open to view the file in its source application or alternatively to save a copy of the file click Save Save and the Save As dialog box will open allowing you to navigate to the location on your PC where you wish to save the file.

| Save As                                           | <b>N</b>                                          | ? 🗙    |
|---------------------------------------------------|---------------------------------------------------|--------|
| Save in:                                          | 🚱 Desktop 🕑 🖄 📂 🛄 -                               |        |
| My Recent<br>Documents<br>Desktop<br>My Documents | ₩y Documents<br>My Computer<br>My Network Places  |        |
| My Computer                                       |                                                   |        |
| No. Natural                                       | File name: Civil_Tender_Documentation.doc         | Save   |
| My Network                                        | Save as type. Inicrosoft vvora 97 - 2003 Document | Cancel |

## 20.4 Adding Meta Data to a File in the Documents Area

- 20.4.1 Locate the folder in the Project Folder structure where the document that requires metadata resides, click on the folder so a green tick appears next to its name e.g. Civil
- 20.4.2 Click a next to the file that the metadata is to be added to.

| Folders                                                                          | З | Name                          | Size |         | De . |    |
|----------------------------------------------------------------------------------|---|-------------------------------|------|---------|------|----|
| d ⊇ Construction_Tender Documents<br>⊇ Architectural<br>≥ Structural<br>⊇ Civie/ | ^ | Civi_Tender_Documentation.doc |      | 42.5 KB | 0    | QA |

20.4.3 The Configure metadata dialog box for the requested file will open. Enter the metadata/information for the file into the Description field.

|             | Configure metadata for file: Civil_Tender_Documentation.doc                                                                       |   | × |
|-------------|----------------------------------------------------------------------------------------------------|---|---|
|             | Upload metadata for file:<br>Civil_Tender_Documentation.doc                                                                       |   |   |
|             | Description                                                                                                    |   |   |
|             | Civil Tender Documentation has been received and is correct<br>as per latest advice from Public Works Project Manager<br>20/4/13. |   |   |
|             | Save                                                                                                    | × |   |
| 20.4.4 Clic | k                                                                                                    |   |   |

.....

- 20.4.5 Click it to close the Configure Metadata dialog box.
- 20.4.6 To view existing metadata applied to files click 🧟 next to the file name.

#### 20.5 File Versions in the Documents Area

If a file is uploaded to a folder that already contains a file with the same name the "Documents" system will automatically create a new version of the file and not overwrite the existing file. Users then have the option of opening/downloading a specific version of the file.

- 20.5.1 Locate the folder in the Project Folder structure where the document is to be downloaded from and click on it so a green tick appears next to its name e.g. Civil indicating this is now the active folder (refer to step 20.3 Downloading / Viewing Files in the Documents Area).
- 20.5.2 Files available for download will appear in the file list.
- 20.5.3 Click on the file name and the "Select file version" dialog box will open (if more than one version of the file).
- 20.5.4 Select the Version to download from the drop down selection and click OK.

| Select file version                    | × |
|----------------------------------------|---|
| File name: Concept_Design_Building.doc |   |
| Version: 2<br>2<br>OK 1                |   |

20.5.5 Open or save the file as outlined in Steps 20.3.4 and 20.3.5.

#### 20.6 File Versions in Contractor Reporting Data Entry Screens

When a file is uploaded via the Upload Files button on the Contractor Reporting data entry screen it will appear on the screen below the Upload File button and permanently remain on the screen it was uploaded to e.g. Environmental or Quality etc.

When a file with the same name is uploaded more than once it will however only appear on the screen once and automatically be versioned (e.g. 1, 2, 3 etc) by the "Documents" system. Therefore the document link on the Contractor Reporting screen will always be to the latest version of the file.

|           | Public Works           | Collat              | oorative Pr                                                     | roject Informa                            | tion System                                           | ASSET.GOV PORTAL                                                   |
|-----------|------------------------|---------------------|-----------------------------------------------------------------|-------------------------------------------|-------------------------------------------------------|--------------------------------------------------------------------|
| Home      | Contractor Reporting 🔻 | Reports 🔻           | Documents                                                       | Change Password                           | Help                                                  | Dept of Education and Communities<br>Western Sydney HS New Library |
| Enviro    | nmental                |                     |                                                                 |                                           |                                                       | July 2013                                                          |
| Environ   | mental Management Plan | Statu               | IS                                                              | Date                                      |                                                       |                                                                    |
| This Peri | iod *                  | Subr                | nitted 💌                                                        | 1/05/2013                                 |                                                       |                                                                    |
| Attach M  | Aanagement Plan        | Upi<br>• Er<br>• Er | oad Files<br>nviro_Mgt_Plan<br>nviro_Mgt_Plan<br>nviro_Mgt_Plan | _May13.docx<br>_Jul13.docx<br>_Jun13.docx | Multiple files uploaded to<br>Environmental Reporting | )<br>].                                                            |

Environmental Contractor Reporting Data Entry screen showing multiple files with different names uploaded.

110 1

|          | Public Works           | Collabo     | rative Pr                | oject Informa                   | tion System                                          | ASSET.GOV PORTAL                                                   |
|----------|------------------------|-------------|--------------------------|---------------------------------|------------------------------------------------------|--------------------------------------------------------------------|
| Home     | Contractor Reporting 🔻 | Reports 👻 [ | Documents                | Change Password                 | Help                                                 | Dept of Education and Communities<br>Western Sydney HS New Library |
| Qualit   | ty                     |             |                          |                                 |                                                      | July 2013                                                          |
| Quality  | Management Plan        | Status      |                          | Date                            |                                                      |                                                                    |
| This Per | riod *                 | Submit      | ted 💌                    | 14/05/2013 🛗                    |                                                      |                                                                    |
| Attach   | Management Plan        | Upload      | d Files<br>Quality_Audit | A sin<br>Repo<br>Plan.docx upor | gle file uploade<br>orting (a new file<br>i upload). | d multiple times to Quality<br>version is automatically created    |

Quality Contractor Reporting Data Entry screen showing a single file uploaded multiple times with the same name (note: the file only appears once even though the "Documents" system has created multiple versions of the file).

Refer to step 20.5 File Versions in the Documents Area for information on viewing previous file versions.

# 20.7 Deleting Uploaded Files

Only the NSW Public Works Project Manager has system access to delete files that have been uploaded via the Contractor Reporting (data entry screens) or directly within the documents area.

If a file has been incorrectly uploaded, contact the Project Manager to have it removed.

# 20.8 Project Folder Structure

The Project folder structure and Contractor access to each folder in the structure is outlined below.

|           |                     |                                  |                       |                                       | view   | upload |
|-----------|---------------------|----------------------------------|-----------------------|---------------------------------------|--------|--------|
| Project N | ame                 |                                  |                       |                                       | Х      |        |
| +         | Project Information |                                  |                       |                                       | Х      |        |
|           | +                   | Statutory Approvals              |                       |                                       | Х      | Х      |
| +         | Development         |                                  |                       |                                       | Х      |        |
|           | +                   | Concept Design                   |                       |                                       | Х      | Х      |
|           | +                   | Development App                  |                       |                                       | Х      | Х      |
|           | +                   | Schematic Design                 |                       |                                       | Х      | Х      |
|           |                     | +                                | 50% Schematic Design  |                                       | Х      | Х      |
|           |                     | +                                | 100% Schematic Design |                                       | Х      | Х      |
|           | +                   | Construction_Tender<br>Documents |                       |                                       | x      | x      |
|           |                     | +                                | Architectural         |                                       | Х      | Х      |
|           |                     | +                                | Structural            |                                       | Х      | Х      |
|           |                     | +                                | Civil                 |                                       | Х      | Х      |
|           |                     | +                                | Electrical            |                                       | Х      | Х      |
|           |                     | +                                | Hydraulic             |                                       | Х      | Х      |
|           |                     | +                                | Mechanical            |                                       | Х      | Х      |
|           |                     | +                                | Landscape             |                                       | Х      | Х      |
|           |                     | +                                | Vertical Transport    |                                       | Х      | Х      |
|           |                     | +                                | QS                    |                                       | Х      | Х      |
|           |                     | +                                | Specification         |                                       | Х      | Х      |
| +         | Implementation      |                                  |                       |                                       | Х      |        |
|           | +                   | Meetings                         |                       |                                       | Х      | Х      |
|           |                     | +                                | GC21 meetings         |                                       | Х      | Х      |
|           | +                   | PROJ RPT                         |                       |                                       | Х      |        |
|           |                     | +                                | GC21 Reports          |                                       | Х      | Х      |
|           |                     | +                                | WHS                   |                                       | X      |        |
|           |                     |                                  | +                     | Mgt Pl                                | X      | X      |
|           |                     |                                  | +                     | Audit PI_Self Audit Rpt               | X      | Х      |
|           |                     |                                  | +                     | Mgt Rpt                               | X      | X      |
|           |                     |                                  | +                     | Insp_Incid Rpt_Notices                | X      | Х      |
|           |                     | +                                | ENV                   |                                       | X      | N/     |
|           |                     |                                  | +                     | Mgt Pl                                | X      | X      |
|           |                     |                                  | +                     | Audit PI_3rd Party Audits_Self Audits | X      | X      |
|           |                     |                                  | +                     | Insp_Incid Rpt_Notices                | X      | X      |
|           |                     |                                  | +                     |                                       | X      | X      |
|           |                     |                                  | +                     | WRAPP                                 | X      | X      |
|           |                     |                                  |                       |                                       | X      | X      |
|           |                     | Ŧ                                | QUALITY               | Mat DI                                |        | v      |
|           |                     |                                  | +<br>+                | MyLPI<br>Audit DL Solf Audito         |        |        |
|           |                     |                                  | +<br>+                | Inco. Cort Pot                        | × ×    | × ×    |
|           |                     | 1                                |                       |                                       | A<br>V | ^      |
|           |                     | •                                | +                     | Training Mot Pl                       | × ×    | Y      |
|           |                     |                                  | •                     | Aboriginal Particin Mot Pl            | X      | X      |
|           |                     |                                  | +                     | Industr Rel Mat Pl                    | X      | X      |
|           |                     |                                  | +                     | PED Register                          | X      | X      |
|           |                     |                                  | +                     | Sub Contr Register                    | X      | X      |
|           |                     | +                                | COMPL CERT            |                                       | X      |        |
|           |                     |                                  | +                     | Fire Safety                           | X      | Х      |
|           |                     |                                  | +                     | BCA                                   | X      | X      |
|           |                     |                                  | PAYMT ORDER           |                                       | X      |        |
|           |                     |                                  | +                     | Long Service Levy                     | X      | Х      |
|           |                     |                                  | +                     | Furniture Ord                         | Х      | Х      |
|           |                     | +                                | SCHEDULES             |                                       | Х      | [      |
|           |                     |                                  | +                     | Furn and Equip                        | Х      | Х      |
|           |                     |                                  | +                     | Material Finish Colour                | Х      | Х      |
|           |                     |                                  | +                     | Asset Data Capt                       | Х      | Х      |
|           |                     |                                  | Ins_Wty_Work Comp     |                                       | Х      | Х      |
|           |                     |                                  | Gantt Charts          |                                       | Х      | Х      |
|           |                     |                                  | Work Shop Drwng       |                                       | Х      | Х      |
|           |                     |                                  | QS Assessment         |                                       | Х      | Х      |

|   |                  |                  |               |              |   | 1 |
|---|------------------|------------------|---------------|--------------|---|---|
|   |                  | +                | Photos        |              | Х |   |
|   |                  |                  | +             | General      | Х | Х |
|   |                  |                  | +             | Milestone 1  | Х | Х |
|   |                  |                  | +             | Milestone 2  | Х | Х |
|   |                  |                  | +             | Milestone 3  | Х | Х |
|   |                  |                  | +             | Milestone 4  | Х | Х |
|   |                  |                  | +             | Milestone 5  | Х | Х |
|   |                  |                  | +             | Milestone 6  | Х | Х |
|   |                  |                  | +             | Milestone 7  | Х | Х |
|   |                  |                  | +             | Milestone 8  | Х | Х |
|   |                  |                  | +             | Milestone 9  | Х | Х |
|   |                  |                  | +             | Milestone 10 | Х | Х |
|   |                  |                  | +             | Defects      | Х | Х |
| + | Finalisation     |                  |               |              | Х |   |
|   | +                | Completion       |               |              | Х |   |
|   |                  | +                | Handover Cert |              | Х | Х |
|   |                  | +                | Handover Doc  |              | Х | Х |
|   |                  | +                | Maint Manuals |              | Х | Х |
|   |                  | Work as Executed |               |              | Х | Х |
|   |                  | Defects Mgt      |               |              | Х | Х |
|   | Standard / Guide |                  |               |              |   |   |
| + | Documents        |                  |               |              | Х | Х |

Doc = document

Info = Information Corres = correspondence Cons = Consultant

Mgt = Management App = Application PI = Plan Serv = Service

Welcome

Log Off

# 21 CONTRACT REPORT

The Contract Report displays data that has been entered into the Contractor Reporting screens for the current month and cumulative data (where applicable) as a formatted Microsoft Word 2010 document (refer to sample Contract Report at <u>Appendix 1</u>).

Ensure you supply your business logo (in jpg file format) to the NSW PW Project Manager to appear on the cover page of the Contract Report.

# 21.1 Selecting the Reporting Cover Image for the Contract Report

Before generating the Contract Report upload a photo to appear on the cover page of the Report.

21.1.1 From the Reports Menu option select "Reporting Cover Image".

|      | Public Works           | Colla          | borative P | roject Informat | tion System | ASSET.C                      |                                            |
|------|------------------------|----------------|------------|-----------------|-------------|------------------------------|--------------------------------------------|
| Home | Contractor Reporting 🔻 | Reports 🔻      | Documents  | Change Password | Help 🔻      | Dept of Educat<br>Western Sy | ion and Communities<br>dney HS New Library |
|      |                        | Contract Repo  | rt         |                 |             |                              |                                            |
|      |                        | Reporting Cove | er Image   |                 |             |                              |                                            |
|      |                        |                | V          |                 |             |                              |                                            |
|      |                        |                |            |                 |             |                              |                                            |

21.1.2 Click Browse to open the Choose File to Upload dialog box and navigate to the location of the saved photo.

| NSW   Public Works |                        | Colla     | Collaborative Project Information System |                 |      | ASSET.GOV                                                          |  |
|--------------------|------------------------|-----------|------------------------------------------|-----------------|------|--------------------------------------------------------------------|--|
| Home               | Contractor Reporting 🔻 | Reports 👻 | Documents                                | Change Password | Help | Dept of Education and Communities<br>Western Sydney HS New Library |  |
| Report             | Cover                  |           |                                          |                 |      |                                                                    |  |
| Report C           | over Page Image        |           |                                          | Browse_         |      |                                                                    |  |
| SUBMIT             | Ĩ.                     |           |                                          |                 |      |                                                                    |  |

Note: if the photo you require has previously been uploaded to the "Documents" area you can download it and save it locally e.g. on your hard drive (refer to <u>Downloading / Viewing Files in the Documents Area</u>) to use as the Reporting Cover Image.

21.1.3 Locate the file, click on it to select it then click

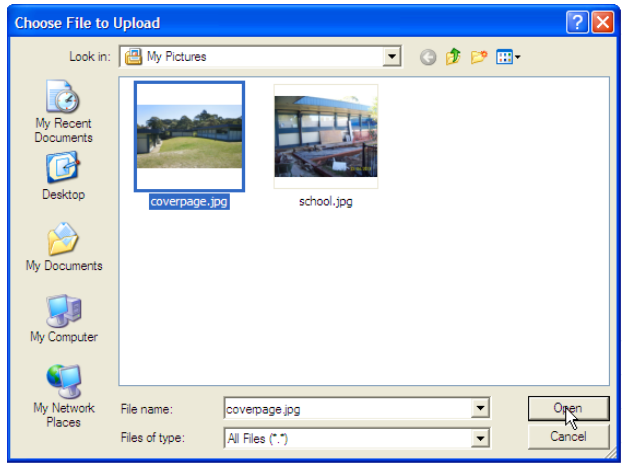

The file path and name will then appear in the "Report Cover Page Image" field.

| Report Cover            |                               |
|-------------------------|-------------------------------|
| Report Cover Page Image | H:\My Documents\My Pic Browse |
| SUBMIT                  |                               |

21.1.4 Click **SUBMIT** and the selected image will appear on the screen.

#### Report Cover

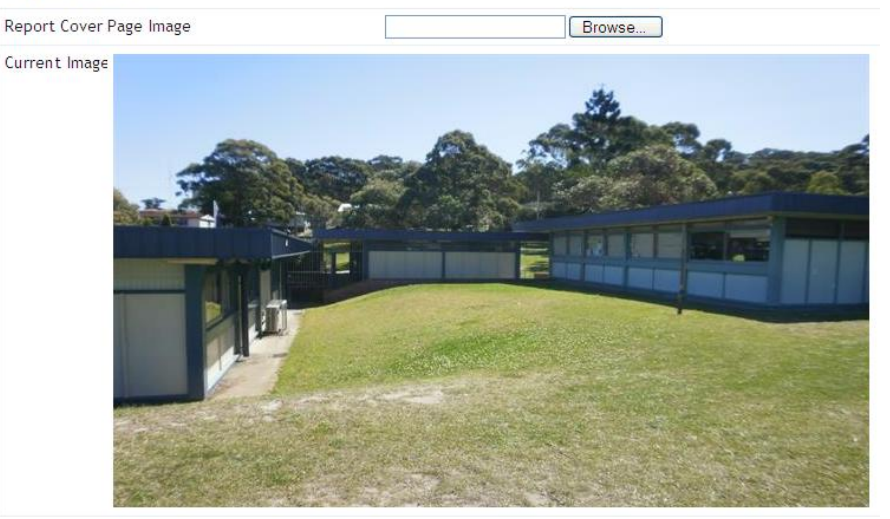

SUBMIT

To select a different photo repeat the above process.

If the selected image is correct generate the Contract Report.

## 21.2 Generating the Contract Report

21.2.1 From the Reports Menu option select "Contract Report" and the Microsoft Word File Download dialog box will automatically open.

21.2.2 Click Open (to automatically open the file in MS Word)

Click Save and the Save As dialog box will open (to save the report locally and view later) navigate to the location to save the File, rename the Report if required and click Save.

| File Dov       | vnload 🛛 🔀                                                                                                    |
|----------------|----------------------------------------------------------------------------------------------------|
| <b>Do yo</b> u | want to open or save this file?                                                                                                    |
|                | Name:rt25a0e8d2-8aeb-4e98-85c7-9eb30b31071e.docx<br>Type: Microsoft Word Document, 54.0KB<br>From: <b>10.18.20.82</b>                                                                    |
| 🔽 Alwa         | Open Save Cancel                                                                                                    |
| ?              | While files from the Internet can be useful, some files can potentially<br>harm your computer. If you do not trust the source, do not open or<br>save this file. <u>What's the risk?</u> |

# **APPENDIX 1**

Sample Contract Report - Pages 1 - 11

# Project Name Project Category

Contract No: #######

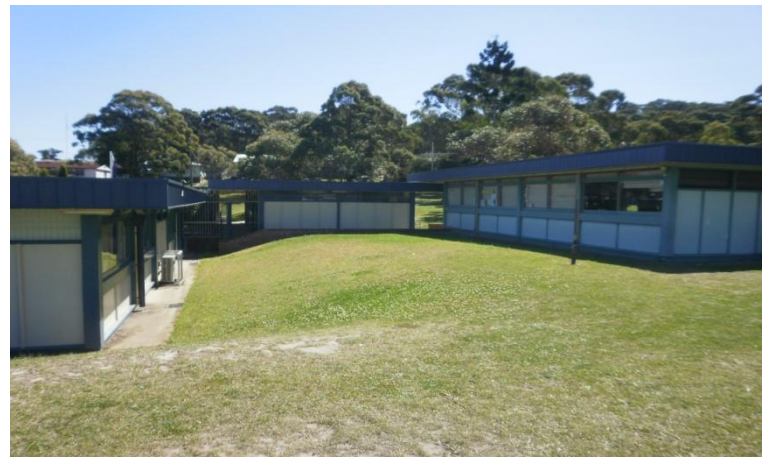

Reporting Cover Image uploaded (via Reports > Reporting Cover Image) will appear here

Sample Monthly Contract Report for Month / Year

Date:

Managed by NSW Public Works

Contractor Logo

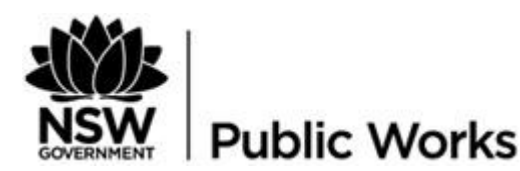

#### 1. Overall Contract Issues and Progress

Data from the Contractor Reporting > General Contract Administration "Overall Contract Issues & Progress" field will appear here.

2. Program

#### Data from the Contractor Reporting > Program fields will appear here.

#### Contract commencement date

| Original contract completion date                         |   |
|-----------------------------------------------------------|---|
| Original contract period (weeks)                          | 0 |
| Extensions of time claimed (this month's working days)    | 0 |
| Extensions of time approved (this month's working days)   | 0 |
| Extensions of time claimed (working days)                 | 0 |
| Extensions of time approved (working days)                | 0 |
| Extensions of time approved (calendar days)               | 0 |
| Current approved contract completion date                 |   |
| Current forecast contract completion date                 |   |
| Number of days lost due to wet weather (current period)   | 0 |
| Number of days lost due to wet weather (cumulative total) | 0 |

#### Works Completed this Month

Data from the Contractor Reporting > Program "Work Completed this Month" field will appear here.

#### Works Planned to be carried out Next Month

Data from the Contractor Reporting > Program "Works Planned to be carried out Next Month" field will appear here.

# Milestones

Data from the Contractor Reporting > Detailed Milestone Reporting fields will appear here.

# **Milestones Completed**

| Milestone Name | Original Contractual | Current Approved | Predicted Completion |
|----------------|----------------------|------------------|----------------------|
|                | Completion Date      | Contractual      | Date                 |
|                |                      | Completion Date  |                      |
| Milestone 1    |                      |                  |                      |

# **Milestones Not Completed**

| Milestone Name | Original Contractual<br>Completion Date | Current Approved<br>Contractual | Predicted Completion<br>Date |
|----------------|-----------------------------------------|---------------------------------|------------------------------|
|                |                                         | Completion Date                 |                              |
| Milestone 2    |                                         |                                 |                              |

# Milestone 1 Trade Breakdown

| Percentage Breakdown of Works | Total Previous | Current Period | LTD Total  |
|-------------------------------|----------------|----------------|------------|
| Completed by Trade            | Periods        |                | Cumulative |
| Site Establishment            | 0%             | 0%             | 0%         |
| Site Clearing                 | 0%             | 0%             | 0%         |
| Earth Work                    | 0%             | 0%             | 0%         |
| Concrete External             | 0%             | 0%             | 0%         |
| Concrete Internal             | 0%             | 0%             | 0%         |
| Structural Steel              | 0%             | 0%             | 0%         |
| Electrical                    | 0%             | 0%             | 0%         |
| Door Frames                   | 0%             | 0%             | 0%         |
| Gyprock                       | 0%             | 0%             | 0%         |
| Painter                       | 0%             | 0%             | 0%         |
| Tiler                         | 0%             | 0%             | 0%         |
| Resilient Finishes            | 0%             | 0%             | 0%         |
| Metal Works                   | 0%             | 0%             | 0%         |
| Brickwork External            | 0%             | 0%             | 0%         |
| Brickwork Internal            | 0%             | 0%             | 0%         |
| Roofing                       | 0%             | 0%             | 0%         |
| Timber Floor                  | 0%             | 0%             | 0%         |
| Joinery                       | 0%             | 0%             | 0%         |
| Windows External              | 0%             | 0%             | 0%         |
| Windows Internal              | 0%             | 0%             | 0%         |
| Paving                        | 0%             | 0%             | 0%         |
| Road Works & Driveways        | 0%             | 0%             | 0%         |
| Landscape                     | 0%             | 0%             | 0%         |
| Design                        | 0%             | 0%             | 0%         |
| Demolition                    | 0%             | 0%             | 0%         |
| Development Application       | 0%             | 0%             | 0%         |
| Off Site Infrastructure       | 0%             | 0%             | 0%         |

# 3. Finance

Data from the Contractor Reporting > Contractor Cashflow and Finance fields will appear here.

# **Current Contract Price**

| Contract Price at the Date of Contract   | \$0.00 |
|------------------------------------------|--------|
| Approved Variations                      | \$0.00 |
| Current Approved Adjusted Contract Price | \$0.00 |

#### **Current Payment Claim Status**

| Total Value of Previous Payment Claims          | \$0.00 |
|-------------------------------------------------|--------|
| Value of Payment Claims for this Month          | \$0.00 |
| Total Value of Payment Claims (incl this month) | \$0.00 |

#### **Cashflow Summary**

| 2012/2013 Cumulative Total | \$0.00 |
|----------------------------|--------|
| 2013/2014 Cumulative Total | \$0.00 |
| 2014/2015 Cumulative Total | \$0.00 |
| Total                      | \$0.00 |

# **Detailed Cashflow**

| June 2013         Image: Constraint of the second second seco | Period         | Original<br>Predicted<br>Cashflow | This Month<br>Predicted<br>Claim | This Month<br>Actual Paid | Cumulative<br>Total Actual<br>Paid /<br>Predicted<br>Claim |
|----------------------------------------------------------------------------------------------------|----------------|-----------------------------------|----------------------------------|---------------------------|------------------------------------------------------------|
| July 2013                                                                                                    | June 2013      |                                   |                                  |                           |                                                            |
|                                                                                                    | July 2013      |                                   |                                  |                           |                                                            |
| August 2013                                                                                                    | August 2013    |                                   |                                  |                           |                                                            |
| September 2013                                                                                                    | September 2013 |                                   |                                  |                           |                                                            |
| October 2013                                                                                                    | October 2013   |                                   |                                  |                           |                                                            |
| November 2013                                                                                                    | November 2013  |                                   |                                  |                           |                                                            |
| December 2013                                                                                                    | December 2013  |                                   |                                  |                           |                                                            |

# 4. Work Health and Safety

#### Data from the Contractor Reporting > Work Health & Safety fields will appear here.

| Status of Management Plan | Status | Date of Status |
|---------------------------|--------|----------------|
| Site Specific Safety      |        |                |
| Management Plan           |        |                |

| Status of Audit Plan | Status | Date of Status |
|----------------------|--------|----------------|
| WHS Audit Plan       |        |                |

# Audit Plan Details (planned audit type and dates of planned audits)

| WH&S Statistics for the Entire Contract  | Previous<br>Period | Current<br>Period | Cumulative |
|------------------------------------------|--------------------|-------------------|------------|
| Number of Lost Time Injuries             | 0                  | 0                 | 0          |
| Total Number of Hours Worked             | 0                  | 0                 | 0          |
| Lost Time Injury Frequency Rate (LTIFR)  | 0                  | 0                 | 0          |
| Total Number of Hours Lost due to Injury | 0                  | 0                 | 0          |
| Number of WHS Management Audits          | 0                  | 0                 | 0          |
| Number of WHS Inspections                | 0                  | 0                 | 0          |
| Number of WHS Corrective Actions         | 0                  | 0                 | 0          |
| Number of WHS Corrective Actions Closed  | 0                  | 0                 | 0          |
| Number of WorkCover Visits/Inspections   | 0                  | 0                 | 0          |
| Number of Notifications to WorkCover     | 0                  | 0                 | 0          |
| No of Improvement Notices or Fines from  | 0                  | 0                 | 0          |
| WorkCover                                |                    |                   |            |

#### Results of Internal and External Audits carried out during the Month

#### **Details of any Notifiable Incidents**

#### **Details of Implementation of Corrective Actions**

# 5. Environmental and Planning

#### Data from the Contractor Reporting > Environmental fields will appear here.

| Status of Management Plan | Status | Date of Status |
|---------------------------|--------|----------------|
| Environmental Management  |        |                |
| Plan                      |        |                |

| Status of Audit Plan     | Status | Date of Status |
|--------------------------|--------|----------------|
| Environmental Audit Plan |        |                |

#### Audit Plan Details (planned audit type and dates of planned audits)

# Results of Internal and External Audits carried out during the Month

| Environmental Statistics for the Entire<br>Contract | Previous<br>Period | Current<br>Period | Cumulative |
|-----------------------------------------------------|--------------------|-------------------|------------|
| Number of Environmental Management                  | 0                  | 0                 | 0          |
| Audits                                              |                    |                   |            |
| Number of Environmental Inspections                 | 0                  | 0                 | 0          |
| Number of Environmental Corrective Actions          | 0                  | 0                 | 0          |
| Number of Environmental Corrective Actions          | 0                  | 0                 | 0          |
| Closed                                              |                    |                   |            |
| Number of Pollution Incidents                       | 0                  | 0                 | 0          |
| Number of EPA Visits                                | 0                  | 0                 | 0          |
| No of Improvement Notices or Fines from the EPA     | 0                  | 0                 | 0          |

Details of any Environmental Incidents during the Month

#### **Status of Development Application**

Description of how SEE/REF/EIS/EIA Requirements have been/are being addressed

#### Date of Last Waste Recycling and Purchasing Report Submitted (WRAPP)

6. Quality

Data from the Contractor Reporting > Contractor Cashflow and Quality fields will appear here.

| Status of Management Plan | Status | Date of Status |
|---------------------------|--------|----------------|
| Quality Management Plan   |        |                |

| Status of Audit Plan | Status | Date of Status |
|----------------------|--------|----------------|
| Quality Audit Plan   |        |                |

Audit Plan Details (planned audit type and dates of planned audits)

#### Results of Internal and External Audits carried out during the Month

Summary of Site Inspections carried out during the Month

#### 7. Contractor Submissions

Data from the Contractor Reporting > Work Health & Safety, Environmental, Quality, Employment and Contractor Submissions fields will appear here.

| Management Plans         | Status | Date of Status |
|--------------------------|--------|----------------|
| WHS Site Specific        |        |                |
| Management Plan          |        |                |
| Environmental Management |        |                |
| Plan                     |        |                |
| Quality Management Plan  |        |                |
| Training Management Plan |        |                |
| Aboriginal Participation |        |                |
| Management Plan          |        |                |
| Industrial Relations     |        |                |
| Management Plan          |        |                |

| Audit Plans              | Status | Date of Status |
|--------------------------|--------|----------------|
| WHS Audit Plan           |        |                |
| Environmental Audit Plan |        |                |
| Quality Audit Plan       |        |                |

| Other Submissions           | Status        | Date of Status |
|-----------------------------|---------------|----------------|
| Materials / Finishes / Room |               |                |
| Data Sheets                 |               |                |
| Fire Safety System          | Not Submitted |                |
| Compliance                  |               |                |
| Workshop Drawings           |               |                |
| Warranties                  |               |                |
| Equipment Schedules         |               |                |
| Asset Data Capture          |               |                |
| Work as Executed Drawings   |               |                |
| Operation and Maintenance   |               |                |
| Manual                      |               |                |
| BCA Compliance Certificate  | Not Submitted |                |

#### 8. Employment

Data from the Contractor Reporting > Work Health & Safety, Environmental, Quality, Employment and Contractor Submissions fields will appear here.

| Status of Management Plan | Status | Date of Status |
|---------------------------|--------|----------------|
| Training Management Plan  |        |                |

**Details of Implementation** (incl. evidence of training carried out and performance against targets)

| Status of Management Plan | Status | Date of Status |
|---------------------------|--------|----------------|
| Industrial Relations      |        |                |
| Participation Plan        |        |                |

#### **Employment Statistics**

| Total Workforce        | Current Period | Cumulative |
|------------------------|----------------|------------|
| Number of Full Time    |                |            |
| Employees              |                |            |
| Number of Hours Worked |                |            |

| Aboriginal and Torres Strait<br>Islander Employment | Current Period | Cumulative |
|-----------------------------------------------------|----------------|------------|
| Number of Full Time                                 |                |            |
| Employees                                           |                |            |
| Number of Hours Worked                              |                |            |

| Apprentice Employment  | Current Period | Cumulative |
|------------------------|----------------|------------|
| Number of Full Time    |                |            |
| Employees              |                |            |
| Number of Hours Worked |                |            |

#### 9. Child Protection

#### Data from the Contractor Reporting > Employment fields will appear here.

| Prohibited Employment<br>Declarations (PED) | Current Period | Cumulative |
|---------------------------------------------|----------------|------------|
| Number of Prohibited                        |                |            |
| Employment Declarations                     |                |            |
| (PED)                                       |                |            |

#### All Contractor Employees on Site have Signed PED and Records are kept on Site

#### Details of Issues (if any) Arising from Declarations

#### Details of Child Protection Complaints or Incidents (if any)

#### 10. Subcontractor

Data from the Contractor Reporting > Employment fields will appear here.

Details of Issues (if any) Arising with Subcontractors

#### 11. General Contractor Administration

# Data from the Contractor Reporting > Request for Information fields will appear here.

| Request for Information<br>Statistics | Current Period | Cumulative |
|---------------------------------------|----------------|------------|
| Number of RFI's Issued                |                |            |
| Number of RFI responses               |                |            |
| received                              |                |            |
| Number of RFI's Closed Out            |                |            |
| Number of RFI's Outstanding           |                |            |

#### List of Outstanding RFI's

| RFI Id | RFI Description | Date Submitted |
|--------|-----------------|----------------|
|        |                 |                |

| Site Instruction Statistics | Current Period | Cumulative |
|-----------------------------|----------------|------------|
| Number of SI's Submitted    |                |            |
| Number of SI's in Progress  |                |            |
| Number of SI's Completed    |                |            |

# List of Site Instructions Requiring Response

| SI Id | SI Description | Date Submitted |
|-------|----------------|----------------|
|       |                |                |

#### **Status of Undertakings**

Data from the Contractor Reporting > General Contract Administration fields will appear here.

| Bank / Institute | Ref No. | Amount | Status | Release Date |  |
|------------------|---------|--------|--------|--------------|--|
|                  |         |        |        |              |  |

#### Insurance

| Туре                   | Insurance Broker | Policy No | Expiry Date |
|------------------------|------------------|-----------|-------------|
| Public Liability       |                  |           |             |
| Workers                |                  |           |             |
| Compensation           |                  |           |             |
| Professional Indemnity |                  |           |             |

|                   | Amount Paid | Date Paid |
|-------------------|-------------|-----------|
| Long Service Levy |             |           |

#### Details of any Approved out of Contract Hours worked

Issues Raised to the Senior Executive under GCC clause 73

**Contractor performance report** 

**Other Current Contractor Issues** 

WorkCover, EPA, Union Reps and other Statutory Body Visits

# 12. Principal Supplied Furniture Fittings and Equipment

Data from the Contractor Reporting > Principal Supplied Furniture Fittings & Equipment will appear here.

| Status of Furniture Schedule | Status | Date of Status |
|------------------------------|--------|----------------|
| Furniture Fittings and       |        |                |
| Equipment Schedule           |        |                |

**Details of Issues** (if any)

# Has the Order been raised?

#### **Scheduled Delivery**

# 13. Registers

Data from the Contractor Reporting > Request for Information, Site Instructions, Extensions of Time, Variations and Defects fields will appear here.

| RFI | Detail         | Name of Person  | Date      | Response      | Actual Date of Response | Is this RFI | Request     | RFI      |
|-----|----------------|-----------------|-----------|---------------|-------------------------|-------------|-------------|----------|
| No. | Description of | Requesting Info | Submitted | Required Date |                         | Closed Out  | Assigned To | Response |
|     | ΝΓΙ            |                 |           |               |                         |             |             | Detall   |

| SI  | Detail Description of | Name of Person Issuing | Date Submitted by | Actual Date of SI Work | SI Assigned | SI Response | Status of |
|-----|-----------------------|------------------------|-------------------|------------------------|-------------|-------------|-----------|
| No. | SI                    | SI                     | AP                | Completed              | То          | Detail      | SI        |
|     |                       |                        |                   |                        |             |             |           |

| EoT ID | Nature of Entitlement | Category | Claimed (Working Days) | Status | Approved (Working Days) | Delay Cost Associated with this EoT Claim |
|--------|-----------------------|----------|------------------------|--------|-------------------------|-------------------------------------------|
|        |                       |          |                        |        |                         |                                           |

| Variation | Nature of   | Category | Claimed | Status | Approved Variation | Variation Associated with an EoT | Associated | Number of Days |
|-----------|-------------|----------|---------|--------|--------------------|----------------------------------|------------|----------------|
| ID        | Entitlement |          |         |        | Amount             | Claim                            | EoT ID     | Claimed        |
|           |             | •        |         |        |                    |                                  |            |                |

| Defect No. | Description | Date that Defect was Identified | Defect's Rectification Measure | Date Defect was Rectified |
|------------|-------------|---------------------------------|--------------------------------|---------------------------|
|            |             |                                 |                                |                           |

#### 14. Appendices

#### A standard list of Appendices will populate this section.

#### 1. PROGRAM

- Contract Program
- Extension of Time Register
- Trade Breakdown Progress Claim

#### 2. FINANCE

- Progress Claim Summary Sheet
- Schedule 3 Payment Claim Worksheet
- Cash Flow breakdown
- Schedule 7 Statutory Declaration

### 3. CONTRACTORS SUBMISSIONS

- Schedule 4 Certificate of Compliance
- Copies of all compliance documents
- 4. WORK HEALTH AND SAFETY
  - Work Health and Safety Monthly Report
  - Site Check Lists / ToolBox Talk Meetings

### 5. QUALITY

- Defect Status Reports
- Copies of Site Inspection and Certification Reports
- 6. ENVIRONMENT AND PLANNING
  - Schedule of Development Approval Conditions
  - Waste Recycling and Purchasing Reports
- 7. CHILD PROTECTION
  - Induction Register (Prohibited Employment Declaration Register)
- 8. SUBCONTRACTORS
  - Subcontractor Register

# 9. PRINCIPAL SUPPLIED FURNITURE FITTINGS AND EQUIPMENT

• Schedule of Principal Supplied Furniture Fittings and Equipment

# **10. GENERAL CONTRACT ADMINISTRATION**

- Request for Information Regis
- Site Instruction Register